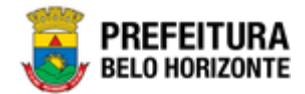

Manual de Elaboração do PPA e LOA Descentralizada

## Manual de Usuário Versão 1.1 GRPBH SOLUÇÃO INTEGRADA DE GESTÃO

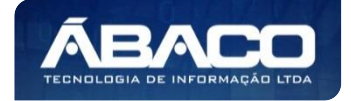

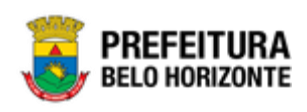

### SUMÁRIO

| 1. | . INFORMAÇÕES GERAIS                                | 6        |
|----|-----------------------------------------------------|----------|
|    | 1.1 Identificação de navegação geral                | 6        |
|    | Filtros                                             | 6        |
|    | Principais Botões                                   | 6        |
|    | Ações                                               | 7        |
|    | 1.2 Como acessar                                    | 8        |
|    | Endereço de Produção                                | 8        |
|    | Endereço de Homologação                             | 8        |
|    | Endereço de Treinamento                             | 8        |
|    | Esqueci Minha Senha                                 | 9        |
|    | Tela Principal                                      | 10       |
| 2. | PLANEJAMENTO ORÇAMENTÁRIO                           | 12       |
|    | 2.1 TABELAS BÁSICAS DO ORÇAMENTO                    | 12       |
|    | Função                                              |          |
|    | Čonsultar Função                                    |          |
|    | Visualizar Função                                   |          |
|    | Subfunção                                           | 14       |
|    | Consultar Subfunção                                 |          |
|    | Visualizar Subfunção                                | 15       |
|    | Produto                                             | 16       |
|    | Consultar Produto                                   | 17       |
|    | Visualizar Produto                                  | 17       |
|    | Unidade de Medida                                   |          |
|    | Consultar Unidade de Medida                         |          |
|    | Visualizar Unidade de Medida                        |          |
|    | Localizador de Gastos                               |          |
|    | Consultar Localizador de Gastos                     |          |
|    | Visualizar Localizador de Gastos.                   |          |
|    | Naturezas de Depoite                                |          |
|    | Natureza de Receila                                 | ا ∠      |
|    | Visualizar Natureza da Receita                      | 22<br>22 |
|    | Natureza de Despesa                                 |          |
|    | Consultar Natureza da Despesa                       |          |
|    | Visualizar Natureza da Despesa                      |          |
|    | Parâmetros Níveis da Fonte / Destinação de Recursos |          |
|    | Identificador de Uso                                |          |
|    | Consultar Identificador de Uso                      |          |
|    | Visualizar Identificador de Uso                     | 27       |
|    | Grupo da Fonte                                      | 27       |
|    | Consultar Grupo da Fonte                            |          |
|    | Visualizar Grupo da Fonte                           |          |

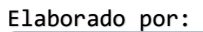

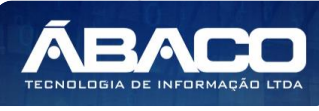

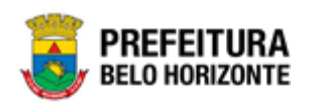

| Consultar Fonte Sintélica                                                                                                    | Fonte Sintética                                               |    |
|----------------------------------------------------------------------------------------------------|---------------------------------------------------------------|----|
| Visualizar Fonte Sintérica.       30         Fonte/Destinação de Recursos.       31         Consultar Fonte/Destinação de Recursos.       32         Visualizar Fonte/Destinação de Recursos.       32         Visualizar Fonte/Destinação de Recursos.       33         Programa       33         Programa       34         Consultar Programa       35         Informações Gerais do Programa       36         Indicadores do Programa       36         Visualizar Ação       38         Visualizar Ação       38         Visualizar Ação       38         Visualizar Subação       39         Consultar Ação       38         Visualizar Subação       39         Consultar Subação       30         Consultar Subação       41         Informações Gerais da Subação       41         Informações Gerais da Subação       42         Objetivo de Desenvolvimento Sustentável       42         Objetivo de Desenvolvimento Sustentável       42         Objetivo de Desenvolvimento Sustentável       43         Intormações Gerais da Área de Resultado       44         Consultar Area de Resultado       45         Visualizar Objetivo de Desenvolvimento Sustentável                                                                                         | Consultar Fonte Sintética                                     |    |
| Fonte/Destinação de Recursos       31         Consultar Fonte/Destinação de Recursos       32         Visualizar Fonte/Destinação de Recursos       32         2.2 Tabetas Básicas Da Peorosta       33         Programa       34         Consultar Programa       35         Visualizar Programa       35         Informações Gercis do Programa       36         Indicadores do Programa       36         Indicadores do Programa       36         Indicadores do Programa       36         Visualizar Ação       38         Visualizar Ação       38         Visualizar Ação       38         Visualizar Subação       39         Consultar Ação       38         Visualizar Subação       39         Consultar Subação       41         Informações Gercis da Subação       41         Informações Gercis da Subação       41         Informações Gercis da Subação       42         Consultar Objetivo de Desenvolvimento Sustentável       42         Consultar Objetivo de Desenvolvimento Sustentável       44         Area de Resultado       45         Visualizar Objetivo de Desenvolvimento Sustentável       44         Area de Resultado       45     <                                                                                               | Visualizar Fonte Sintética                                    |    |
| Consultar Fonte/Destinação de Recursos       32         Visualizar Fonte/Destinação de Recursos       33         Programa       34         Consultar Programa       34         Consultar Programa       35         Informações Gerais do Programa       36         Indicadores do Programa       36         Ação       37         Consultar Ação       38         Visualizar Ação       38         Visualizar Ação       38         Visualizar Ação       38         Visualizar Ação       38         Visualizar Ação       38         Visualizar Ação       39         Consultar Subação       39         Consultar Subação       39         Consultar Subação       39         Consultar Subação       41         Informações Gerais da Subação       41         Classificação do Programa       42         Objetivo de Desenvolvimento Sustentável       43         Visualizar Objetivo de Desenvolvimento Sustentável       43         Visualizar Objetivo de Desenvolvimento Sustentável       44         Área de Resultado       44         Consultar Área de Resultado       44         Consultar Area de Resultado       45                                                                                                    | Fonte/Destinação de Recursos                                  |    |
| Visualizar Fonte/Destinação de Recursos       32         2.2 Tabetas Básicas Da PROPOSTA                                                                                                    | Consultar Fonte/Destinação de Recursos                        |    |
| 2.2 Tastilas Básicas Da Proposta                                                                                                    | Visualizar Fonte/Destinação de Recursos                       |    |
| Programa         34           Consultar Programa         35           Visualizar Programa         36           Informações Gerais do Programa         36           Indicadores do Programa         36           Ação         37           Consultar Ação         38           Visualizar Ação         38           Visualizar Ação         38           Visualizar Subação         39           Consultar Subação         40           Visualizar Subação         41           Informações Gerais da Subação         41           Classificação do Programa         42           Consultar Objetivo de Desenvolvimento Sustentável         43           Visualizar Objetivo de Desenvolvimento Sustentável         43           Visualizar Objetivo de Desenvolvimento Sustentável         43           Linformações Gerais do Objetivo de Desenvolvimento Sustentável         44           Area de Resultado         45           Visualizar Área de Resultado         45           Visualizar Tipo de Programa         47           Visualizar Tipo de Programa         47           Visualizar Tipo de Programa         47           Visualizar Tipo de Programa         47           Visualizar Tipo de Programa                                                 | 2.2 TABELAS BÁSICAS DA PROPOSTA                               |    |
| Čonsultar Programa       35         Visualizar Programa       35         Informações Cerais do Programa       36         Indicadores do Programa       36         Ação       37         Consultar Ação       38         Informações Cerais da Ação       38         Informações Cerais da Ação       38         Visualizar Ação       38         Visualizar Ação       39         Consultar Subação       39         Consultar Subação       41         Informações Gerais da Subação       41         Informações Gerais da Subação       41         Consultar Objetivo de Desenvolvimento Sustentável       42         Objetivo de Desenvolvimento Sustentável       43         Visualizar Objetivo de Desenvolvimento Sustentável       43         Informações Gerais do Dipetivo de Desenvolvimento Sustentável       43         Visualizar Cojetivo de Desenvolvimento Sustentável       43         Consultar Área de Resultado       45         Visualizar Tipo de Programa       46         Consultar Tipo de Programa       47         Visualizar Tipo de Programa       47         Informações Gerais do Área de Resultado       48         Informações Gerais do Lassificação de Governo       47 <td>Programa</td> <td></td>                              | Programa                                                      |    |
| Visualizar Programa       35         Informações Gerais do Programa       36         Ação       37         Consultar Ação       38         Visualizar Ação       38         Informações Gerais da Ação       38         Visualizar Ação       38         Visualizar Subação       39         Consultar Subação       40         Visualizar Subação       41         Informações Gerais da Subação       41         Informações Gerais da Subação       41         Classificação do Programa       42         Consultar Objetivo de Desenvolvimento Sustentável       42         Consultar Objetivo de Desenvolvimento Sustentável       43         Visualizar Objetivo de Desenvolvimento Sustentável       43         Area de Resultado       44         Área de Resultado       45         Visualizar Área de Resultado       45         Visualizar Tipo de Programa       47         Visualizar Tipo de Programa       47         Visualizar Tipo de Programa       47         Visualizar Tipo de Programa       47         Visualizar Tipo de Programa       47         Visualizar Tipo de Programa       47         Visualizar Tipo de Programa       47 <td>Consultar Programa</td> <td></td>                                                                  | Consultar Programa                                            |    |
| Informações Gerais do Programa       36         Ação       37         Consultar Ação       37         Consultar Ação       38         Visualizar Ação       38         Visualizar Ação       38         Visualização e Consulta de Subação       39         Consultar Subação       40         Visualizar Subação       41         Informações Gerais da Subação       41         Informações Gerais da Subação       41         Consultar Objetivo de Desenvolvimento Sustentável       42         Objetivo de Desenvolvimento Sustentável       42         Consultar Objetivo de Desenvolvimento Sustentável       43         Visualizar Objetivo de Desenvolvimento Sustentável       44         Área de Resultado       45         Informações Gerais do Tipo de Programa       46         Consultar Area de Resultado       45         Visualizar Tipo de Programa       47         Visualizar Tipo de Programa       47         Classificação de Governo       48         Visualizar Tipo de Programa       47         Consultar Tolasificação de Governo       48         Visualizar Indicador       48         Visualizar Indicador       49         Informações Gerais do T                                                                                 | Visualizar Programa                                           |    |
| Indicadores do Programa.       36         Ação       37         Consultar Ação       38         Visualizar Ação       38         Informações Gerais da Ação.       38         Visualizar Subação       39         Consultar Subação.       40         Visualizar Subação.       40         Visualizar Subação.       41         Informações Gerais da Subação.       41         Classificação do Programa       42         Objetivo de Desenvolvimento Sustentável.       42         Consultar Objetivo de Desenvolvimento Sustentável.       43         Informações Gerais do Objetivo de Desenvolvimento Sustentável.       43         Informações Gerais do Objetivo de Desenvolvimento Sustentável.       44         Area de Resultado       45         Visualizar Área de Resultado       45         Visualizar Área de Resultado       45         Usualizar Tipo de Programa       47         Visualizar Tipo de Programa       47         Visualizar Classificação de Governo       48         Nisualizar Classificação de Governo       47         Visualizar Tipo de Programa       47         Visualizar Indicador       47         Visualizar Classificação de Governo       48                                                                           | Informações Gerais do Programa                                |    |
| Ação       37         Consultar Ação       38         Visualizar Ação       38         Informações Gerais da Ação.       38         Visualização e Consulta de Subação.       39         Consultar Subação.       40         Visualizar Subação.       40         Visualizar Subação.       41         Informações Cerais da Subação.       41         Classificação do Programa.       42         Consultar Objetivo de Desenvolvimento Sustentável.       42         Consultar Objetivo de Desenvolvimento Sustentável.       43         Visualizar Objetivo de Desenvolvimento Sustentável.       43         Visualizar Area de Resultado       44         Área de Resultado       44         Área de Resultado       45         Visualizar Área de Resultado       45         Informações Gerais do Objetivo de Desenvolvimento Sustentável.       46         Consultar Area de Resultado       45         Visualizar Area de Resultado       45         Informações Gerais do Dipo de Programa.       47         Visualizar Tipo de Programa.       47         Visualizar Tipo de Programa.       47         Visualizar Classificação de Governo       48         Visualizar Classificação de Governo       <                                                   | Indicadores do Programa                                       |    |
| Consultar Ação.38Visualizar Ação38Informações Gerais da Ação38Visualização e Consulta de Subação39Consultar Subação40Visualização e Consulta de Subação41Informações Gerais da Subação41Classificação do Programa42Objetivo de Desenvolvimento Sustentável.42Consultar Objetivo de Desenvolvimento Sustentável.43Visualizar Objetivo de Desenvolvimento Sustentável.43Informações Gerais do Objetivo de Desenvolvimento Sustentável.44Área de Resultado44Área de Resultado45Visualizar Área de Resultado46Tipo de Programa47Visualizar Tipo de Programa47Visualizar Tipo de Programa47Classificação de Governo47Classificação de Governo48Informações Gerais da Tipo de Programa47Classificação de Governo48Informações Gerais da Indicador50Visualizar Indicador50Visualizar Classificação de Governo48Informações Gerais do Injo de Programa50Visualizar Indicador50Visualizar Fonte de Informação52Informações Gerais do Indicador51Consultar Fonte de Informação52Informações Gerais do Indicador52Informações Gerais do Indicador52Informações Gerais do Fonte de Informação52Informações Gerais do Fonte de Informação52Informações Gerais do PA </td <td>Ação</td> <td></td>                                                                                  | Ação                                                          |    |
| Visualizar Ação       38         Informações Gerais da Ação       39         Visualizar Subação       39         Consultar Subação       40         Visualizar Subação       41         Classificação do Programa       42         Objetivo de Desenvolvimento Sustentável       43         Visualizar Objetivo de Desenvolvimento Sustentável       43         Visualizar Area de Resultado       44         Área de Resultado       44         Consultar Area de Resultado       44         Consultar Area de Resultado       44         Consultar Área de Resultado       45         Informações Gerais do Dipetivo de Desenvolvimento Sustentável       43         Área de Resultado       44         Consultar Área de Resultado       45         Informações Gerais do Dipetivo de Desenvolvimento Sustentável       46         Tipo de Programa       47         Visualizar Tipo de Programa       47         Informações Gerais do Tipo de Programa       47         Informações Gerais do Tipo de Programa       47         Informações Gerais do Classificação de Governo       48         Visualizar Indicador       48         Informações Gerais da Classificação de Governo       49         Informações                                               | Consultar Ação                                                |    |
| Informações Gerais da Ação.       38         Visualização e Consulta de Subação.       40         Visualizar Subação.       41         Informações Gerais da Subação.       41         Informações Gerais da Subação.       41         Classificação do Programa       42         Objetivo de Desenvolvimento Sustentável.       42         Consultar Objetivo de Desenvolvimento Sustentável.       43         Visualizar Objetivo de Desenvolvimento Sustentável.       43         Área de Resultado       44         Consultar Área de Resultado       45         Informações Gerais do Área de Resultado       45         Visualizar Tipo de Programa       46         Consultar Tipo de Programa       47         Informações Gerais do Area de Resultado       47         Visualizar Tipo de Programa       47         Informações Gerais do Area de Resultado       47         Informações Gerais do Tipo de Programa       47         Informações Gerais do Seremo       47         Informações Gerais do Seremo       47         Informações Gerais do Seremo       47         Informações Gerais do Seremo       47         Informações Gerais do Seremo       47         Informações Gerais do Classificação de Governo       47                          | Visualizar Ação                                               |    |
| Visualização e Consulta de Subação.       39         Consultar Subação.       40         Visualizar Subação.       41         Informações Gerais da Subação.       41         Classificação do Programa       42         Objetivo de Desenvolvimento Sustentável.       42         Consultar Objetivo de Desenvolvimento Sustentável.       43         Informações Gerais do Objetivo de Desenvolvimento Sustentável.       43         Ínformações Gerais do Objetivo de Desenvolvimento Sustentável.       44         Área de Resultado       45         Visualizar Área de Resultado       45         Informações Gerais da Área de Resultado       46         Tipo de Programa       47         Visualizar fipo de Programa       47         Visualizar Tipo de Programa       47         Visualizar Classificação de Governo       48         Visualizar Classificação de Governo       48         Visualizar Indicador       49         Informações Gerais do Indicador       50         Visualizar Indicador       50         Visualizar Indicador       50         Informações Gerais do Indicador       50         Informações Gerais do Indicador       50         Visualizar Indicador       50         Infor                                              | Informações Gerais da Ação                                    |    |
| Consultar Subação.40Visualizar Subação.41Informações Gerais da Subação.41Classificação do Programa42Objetivo de Desenvolvimento Sustentável.42Consultar Objetivo de Desenvolvimento Sustentável.43Visualizar Objetivo de Desenvolvimento Sustentável.43Informações Gerais do Objetivo de Desenvolvimento Sustentável.44Área de Resultado.44Consultar Area de Resultado.45Visualizar Área de Resultado.45Informações Gerais do Área de Resultado.46Tipo de Programa.47Visualizar Tipo de Programa.47Visualizar Tipo de Programa.47Classificação de Governo.48Visualizar Classificação de Governo.48Visualizar Classificação de Governo.49Informações Gerais do Indicador.50Visualizar Indicador.50Visualizar Indicador.50Visualizar Classificação de Governo.50Visualizar Classificação de Governo.50Visualizar Indicador.50Visualizar Indicador.51Fonte de Informação.52Visualizar Fonte de Informação.52Visualizar Consultar Fonte de Informação.52Visualizar Fonte de Informação.52Visualizar Fonte de Informação.52Informações Gerais do PPA.53Plano Plurianual53Informações Gerais do PPA.55Informações Gerais do PPA.55Statiar PPA55<                                                                                                    | Visualização e Consulta de Subação                            |    |
| Visualizar Subação       41         Informações Gerais da Subação       41         Classificação do Programa       42         Objetivo de Desenvolvimento Sustentável       43         Visualizar Objetivo de Desenvolvimento Sustentável       43         Informações Gerais do Objetivo de Desenvolvimento Sustentável       43         Informações Gerais do Objetivo de Desenvolvimento Sustentável       44         Área de Resultado       44         Consultar Área de Resultado       45         Visualizar Área de Resultado       45         Informações Gerais da Área de Resultado       46         Tipo de Programa       47         Visualizar Tipo de Programa       47         Informações Gerais do Tipo de Programa       47         Classificação de Governo       48         Visualizar Classificação de Governo       48         Informações Gerais do Ilacádor       50         Visualizar Indicador       50         Visualizar Indicador       51         Forne de Informação       52         Informações Gerais do Indicador       47         Classificação de Governo       48         Visualizar Classificação de Governo       48         Informações Gerais do Indicador       50 <td< td=""><td>Consultar Subação</td><td></td></td<> | Consultar Subação                                             |    |
| Informações Gerais da Subação.                                                                                                    | Visualizar Subação                                            |    |
| Classificação do Programa       42         Objetivo de Desenvolvimento Sustentável.       42         Consultar Objetivo de Desenvolvimento Sustentável.       43         Visualizar Objetivo de Desenvolvimento Sustentável.       43         Informações Gerais do Objetivo de Desenvolvimento Sustentável.       44         Área de Resultado       44         Consultar Área de Resultado       45         Visualizar Área de Resultado       45         Visualizar Área de Resultado       46         Tipo de Programa       47         Visualizar Tipo de Programa       47         Visualizar Classificação de Governo       47         Classificação de Governo       48         Visualizar Classificação de Governo       48         Visualizar Indicador       49         Consultar Indicador       50         Visualizar Indicador       51         Porter de Informação       52         Visualizar Classificação de Governo       48         Visualizar Indicador       50         Visualizar Indicador       50         Visualizar Indicador       50         Visualizar Indicador       51         Fonte de Informação       52         Visualizar Fonte de Informação       52                                                                        | Informações Gerais da Subação                                 | 41 |
| Objetivo de Desenvolvimento Sustentável.       42         Consultar Objetivo de Desenvolvimento Sustentável.       43         Visualizar Objetivo de Desenvolvimento Sustentável.       44         Área de Resultado       44         Consultar Área de Resultado       45         Visualizar Área de Resultado       45         Visualizar Área de Resultado       46         Consultar Área de Resultado       46         Consultar Tipo de Programa       46         Consultar Tipo de Programa       47         Visualizar Área de Governo       47         Visualizar Classificação de Governo       48         Visualizar Classificação de Governo       48         Visualizar Indicador       49         Consultar Indicador       50         Visualizar Indicador       50         Visualizar Indicador       50         Visualizar Indicador       50         Visualizar Indicador       50         Visualizar Indicador       50         Visualizar Indicador       51         Fonte de Informação       52         Visualizar Fonte de Informação       52         Visualizar Fonte de Informação       52         Visualizar Fonte de Informação       52         Visual                                                                                 | Classificação do Programa                                     |    |
| Consultar Objetivo de Desenvolvimento Sustentável43Visualizar Objetivo de Desenvolvimento Sustentável43Informações Gerais do Objetivo de Desenvolvimento Sustentável44Área de Resultado44Consultar Área de Resultado45Visualizar Área de Resultado45Informações Gerais da Área de Resultado46Tipo de Programa46Consultar Tipo de Programa47Visualizar Tipo de Programa47Informações Gerais da Área de Resultado47Classificação de Governo47Classificação de Governo48Visualizar Classificação de Governo48Informações Gerais da Classificação de Governo49Consultar Indicador50Visualizar Indicador50Visualizar Classificação de Governo51Fonte de Informação52Visualizar Fonte de Informação52Visualizar Fonte de Informação52Visualizar Fonte de Informação52Visualizar Fonte de Informação52Visualizar Fonte de Informação52Visualizar Fonte de Informação52Visualizar Fonte de Informação52Visualizar PPA53Plano Plurianual53Informações Gerais do PPA55Informações Gerais do PPA55                                                                                                    | Objetivo de Desenvolvimento Sustentável                       |    |
| Visualizar Objetivo de Desenvolvimento Sustentável       43         Informações Gerais do Objetivo de Desenvolvimento Sustentável       44         Área de Resultado       44         Consultar Área de Resultado       45         Visualizar Área de Resultado       46         Tipo de Programa       46         Consultar Tipo de Programa       46         Consultar Tipo de Programa       47         Visualizar Tipo de Programa       47         Informações Gerais do Tipo de Programa       47         Classificação de Governo       47         Classificação de Governo       48         Visualizar Classificação de Governo       48         Visualizar Classificação de Governo       49         Informações Gerais do Classificação de Governo       49         Informações Gerais do Indicador       50         Visualizar Indicador       50         Visualizar Indicador       50         Visualizar Fonte de Informação       51         Consultar Fonte de Informação       52         Visualizar Fonte de Informação       52         Visualizar Fonte de Informação       52         Informações Gerais do Fonte de Informação       52         Informações Gerais do Fonte de Informação       53                                              | Consultar Objetivo de Desenvolvimento Sustentável             |    |
| Informações Gerais do Objetivo de Desenvolvimento Sustentável.44Área de Resultado44Consultar Área de Resultado45Visualizar Área de Resultado45Informações Gerais da Área de Resultado46Tipo de Programa46Consultar Tipo de Programa47Visualizar Tipo de Programa47Informações Gerais do Tipo de Programa47Classificação de Governo47Classificação de Governo48Visualizar Classificação de Governo48Informações Gerais do Ilpo de Programa49Indicador49Indicador50Visualizar Classificação de Governo49Indicador50Visualizar Classificação de Governo51Fonte de Informações Gerais do Indicador51Consultar Fonte de Informação52Visualizar Fonte de Informação52Visualizar Fonte de Informação52Visualizar Fonte de Informação52Visualizar PPA53Plano Plurianual53Consultar PPA55Informações Gerais do PPA55                                                                                                    | Visualizar Objetivo de Desenvolvimento Sustentável            |    |
| Área de Resultado       44         Consultar Área de Resultado       45         Visualizar Área de Resultado       45         Informações Gerais da Área de Resultado       46         Tipo de Programa       46         Consultar Tipo de Programa       47         Informações Gerais do Tipo de Programa       47         Informações Gerais do Tipo de Programa       47         Classificação de Governo       47         Classificação de Governo       48         Visualizar Classificação de Governo       48         Visualizar Classificação de Governo       49         Informações Gerais da Classificação de Governo       49         Informações Gerais da Classificação de Governo       50         Visualizar Indicador       50         Visualizar Indicador       50         Visualizar Indicador       50         Informações Gerais do Indicador       51         Fonte de Informação       52         Visualizar Fonte de Informação       52         Visualizar Fonte de Informação       52         Informações Gerais da Fonte de Informação       52         Informações Gerais da Fonte de Informação       52         Informações Gerais da Fonte de Informação       53         Consultar P                                              | Informações Gerais do Objetivo de Desenvolvimento Sustentável | 44 |
| Consultar Área de Resultado45Visualizar Área de Resultado45Informações Gerais da Área de Resultado46Tipo de Programa46Consultar Tipo de Programa47Visualizar Tipo de Programa47Informações Gerais do Tipo de Programa47Classificação de Governo47Consultar Classificação de Governo48Visualizar Classificação de Governo48Visualizar Classificação de Governo48Informações Gerais da Classificação de Governo49Informações Gerais da Classificação de Governo50Visualizar Indicador50Visualizar Indicador50Visualizar Indicador50Visualizar Indicador51Fonte de Informação52Visualizar Fonte de Informação52Naultar Fonte de Informação52Naultar Fonte de Informação52Naultar Fonte de Informação52Naultar Fonte de Informação52Naultar Ponte de Informação52Informações Gerais da Fonte de Informação52Informações Gerais da Fonte de Informação52Informações Gerais da Fonte de Informação52Informações Gerais da Fonte de Informação53Plano Plurianual53Consultar PPA55Informações Gerais do PPA55Informações Gerais do PPA55Informações Gerais do PPA55Informações Gerais do PPA55Informações Gerais do PPA55Informações                                                                                                    | Área de Resultado                                             |    |
| Visualizar Área de Resultado45Informações Gerais da Área de Resultado46Tipo de Programa46Consultar Tipo de Programa47Visualizar Tipo de Programa47Informações Gerais do Tipo de Programa47Classificação de Governo47Consultar Classificação de Governo48Visualizar Classificação de Governo48Informações Gerais da Classificação de Governo48Informações Gerais da Classificação de Governo49Indicador49Indicador50Visualizar Indicador50Visualizar Indicador50Visualizar Indicador50Visualizar Consultar Consultar Consultar Classificação51Consultar Indicador50Visualizar Consultar Indicador50Visualizar Classificação52Visualizar Consultar Fonte de Informação52Visualizar Fonte de Informação52Informações Gerais da Fonte de Informação52Informações Gerais da Fonte de Informação52Informações Gerais da Fonte de Informação52Informações Gerais da Fonte de Informação53Plano Plurianual53Consultar PPA55Informações Gerais do PPA55Informações Gerais do PPA55                                                                                                    | Consultar Área de Resultado                                   | 45 |
| Informações Gerais da Área de Resultado46Tipo de Programa.46Consultar Tipo de Programa.47Visualizar Tipo de Programa47Informações Gerais do Tipo de Programa.47Classificação de Governo47Classificação de Governo48Visualizar Classificação de Governo48Informações Gerais da Classificação de Governo48Informações Gerais da Classificação de Governo49Indicador49Consultar Indicador50Visualizar Indicador50Visualizar Indicador51Fonte de Informação51Consultar Fonte de Informação52Visualizar Fonte de Informação52Informações Gerais da Conse da Ponte de Informação52Informações Gerais do PPA53Plano Plurianual53Consultar PPA55Informações Gerais do PPA55Informações Gerais do PPA55                                                                                                    | Visualizar Área de Resultado                                  | 45 |
| Tipo de Programa46Consultar Tipo de Programa47Visualizar Tipo de Programa47Informações Gerais do Tipo de Programa47Classificação de Governo47Consultar Classificação de Governo48Visualizar Classificação de Governo48Informações Gerais da Classificação de Governo48Informações Gerais da Classificação de Governo49Indicador49Consultar Indicador50Visualizar Indicador50Visualizar Indicador51Fonte de Informações Gerais do Indicador51Consultar Fonte de Informação52Visualizar Fonte de Informação52Informações Gerais da Fonte de Informação52Plano Plurianual53Plano Plurianual53Consultar PPA55Informações Gerais do PPA55                                                                                                    | Informações Gerais da Área de Resultado                       | 46 |
| Consultar Tipo de Programa47Visualizar Tipo de Programa47Informações Gerais do Tipo de Programa47Classificação de Governo47Consultar Classificação de Governo48Visualizar Classificação de Governo48Informações Gerais da Classificação de Governo48Informações Gerais da Classificação de Governo49Indicador49Consultar Indicador50Visualizar Indicador50Visualizar Indicador51Fonte de Informação51Consultar Fonte de Informação52Visualizar Fonte de Informação52Informações Gerais da Fonte de Informação52Plano Plurianual53Consultar PPA53Informações Gerais do PPA55Informações Gerais do PPA55Informações Gerais do PPA55                                                                                                    | Tipo de Programa                                              |    |
| Visualizar Tipo de Programa47Informações Gerais do Tipo de Programa47Classificação de Governo47Consultar Classificação de Governo48Visualizar Classificação de Governo48Informações Gerais da Classificação de Governo49Indicador49Consultar Indicador50Visualizar Indicador50Informações Gerais do Indicador51Fonte de Informação51Consultar Fonte de Informação52Visualizar Fonte de Informação52Informações Gerais da Fonte de Informação52Visualizar Fonte de Informação52Informações Gerais do PPA53Plano Plurianual53Consultar PPA55Informações Gerais do PPA55Informações Gerais do PPA55                                                                                                    | Consultar Tipo de Programa                                    |    |
| Informações Gerais do Tipo de Programa                                                                                                    | Visualizar Tipo de Programa                                   | 47 |
| Classificação de Governo       47         Consultar Classificação de Governo       48         Visualizar Classificação de Governo       48         Informações Gerais da Classificação de Governo       49         Indicador       49         Consultar Indicador       50         Visualizar Indicador       50         Visualizar Indicador       50         Informações Gerais do Indicador       51         Fonte de Informação       51         Consultar Fonte de Informação       52         Visualizar Fonte de Informação       52         Informações Gerais da Fonte de Informação       52         Informações Gerais da Fonte de Informação       52         Visualizar Fonte de Informação       52         Informações Gerais da Fonte de Informação       52         Informações Gerais da Fonte de Informação       53         Plano Plurianual       53         Consultar PPA       54         Visualizar PPA       55         Informações Gerais do PPA       55                                                                                                    | Informações Gerais do Tipo de Programa                        | 47 |
| Consultar Classificação de Governo       48         Visualizar Classificação de Governo       48         Informações Gerais da Classificação de Governo       49         Indicador       49         Consultar Indicador       50         Visualizar Indicador       50         Visualizar Indicador       50         Informações Gerais do Indicador       51         Fonte de Informação       51         Consultar Fonte de Informação       52         Visualizar Fonte de Informação       52         Informações Gerais da Fonte de Informação       52         Informações Gerais da Fonte de Informação       52         Informações Gerais da Fonte de Informação       52         Informações Gerais da Fonte de Informação       53         Plano Plurianual       53         Consultar PPA       54         Visualizar PPA       55         Informações Gerais do PPA       55                                                                                                    | Classificação de Governo                                      |    |
| Visualizar Classificação de Governo       48         Informações Gerais da Classificação de Governo       49         Indicador       49         Consultar Indicador       50         Visualizar Indicador       50         Informações Gerais do Indicador       51         Fonte de Informação       51         Consultar Fonte de Informação       52         Visualizar Fonte de Informação       52         Informações Gerais da Fonte de Informação       52         Informações Gerais da Fonte de Informação       53         Plano Plurianual       53         Consultar PPA.       54         Visualizar PPA       55         Informações Gerais do PPA.       55                                                                                                    | Consultar Classificação de Governo                            |    |
| Informações Gerais da Classificação de Governo       49         Indicador       49         Consultar Indicador       50         Visualizar Indicador       50         Informações Gerais do Indicador       51         Fonte de Informação       51         Consultar Fonte de Informação       52         Visualizar Fonte de Informação       52         Informações Gerais da Fonte de Informação       52 <b>2.3 MANUTENÇÃO PPA 53</b> Plano Plurianual       53         Consultar PPA       54         Visualizar PPA       55         Informações Gerais do PPA       55                                                                                                    | Visualizar Classificação de Governo                           |    |
| Indicador49Consultar Indicador50Visualizar Indicador50Informações Gerais do Indicador51Fonte de Informação51Consultar Fonte de Informação52Visualizar Fonte de Informação52Visualizar Fonte de Informação52Informações Gerais da Fonte de Informação52Informações Gerais da Fonte de Informação522.3 MANUTENÇÃO PPA53Plano Plurianual53Consultar PPA54Visualizar PPA55Informações Gerais do PPA55Informações Gerais do PPA55                                                                                                    | Informações Gerais da Classificação de Governo                |    |
| Consultar Indicador.50Visualizar Indicador.50Informações Gerais do Indicador.51Fonte de Informação.51Consultar Fonte de Informação.52Visualizar Fonte de Informação.52Informações Gerais da Fonte de Informação.52 <b>2.3 MANUTENÇÃO PPA53</b> Plano Plurianual.53Consultar PPA.54Visualizar PPA55Informações Gerais do PPA.55                                                                                                    | Indicador                                                     |    |
| Visualizar Indicador                                                                                                    | Consultar Indicador                                           |    |
| Informações Gerais do Indicador                                                                                                    | Visualizar Indicador                                          |    |
| Fonte de Informação       51         Consultar Fonte de Informação       52         Visualizar Fonte de Informação       52         Informações Gerais da Fonte de Informação       52 <b>2.3 MANUTENÇÃO PPA 53</b> Plano Plurianual       53         Consultar PPA.       54         Visualizar PPA       55         Informações Gerais do PPA.       55                                                                                                    | Informações Gerais do Indicador                               |    |
| Consultar Fonte de Informação                                                                                                    | Fonte de Intormação                                           |    |
| Visualizar Fonte de Informação                                                                                                    | Consultar Fonte de Informação                                 |    |
| Informações Gerais da Fonte de Informação                                                                                                    | Visualizar Fonte de Informação                                |    |
| 2.3 MANUTENÇÃO PPA       53         Plano Plurianual       53         Consultar PPA       54         Visualizar PPA       55         Informações Gerais do PPA       55                                                                                                    | Informações Gerais da Fonte de Informação                     |    |
| Plano Plurianual                                                                                                    | 2.3 MANUTENÇAO PPA                                            | 53 |
| Consultar PPA                                                                                                    | Plano Plurianual                                              | 53 |
| Visualizar PPA                                                                                                    | Consultar PPA                                                 | 54 |
| Intormações Gerais do PPA55                                                                                                    | Visualizar PPA                                                | 55 |
|                                                                                                    | Intormações Gerais do PPA                                     | 55 |

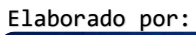

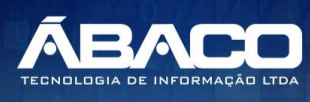

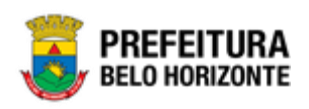

|                                                                                                    | 55                                                                                                    |
|----------------------------------------------------------------------------------------------------|----------------------------------------------------------------------------------------------------|
| Despesas do P.P.A. Descentralizado                                                                                                    |                                                                                                    |
| ,<br>Consultar Despesas do PPA descentralizado                                                                                                    |                                                                                                    |
| Inserir Despesa do PPA Descentralizado                                                                                                    |                                                                                                    |
| Informações Gerais da Despesa do PPA Descentralizado                                                                                                    |                                                                                                    |
| Visualizar Despesa do PPA Descentralizado                                                                                                    |                                                                                                    |
| Editar Despesa do PPA Descentralizado                                                                                                    | 60                                                                                                    |
| Excluir Despesa do PPA Descentralizado                                                                                                    | 61                                                                                                    |
| Atribuição de Metas Físicas e Financeiras da Despesa do PPA Descentralizado                                                                                                    | 62                                                                                                    |
| Consultar Localizador de Gastos do PPA Descentralizado                                                                                                    | 63                                                                                                    |
| Inserir Localizador de Gastos do PPA Descentralizado                                                                                                    | 64                                                                                                    |
| Dados da Despesa do Localizador de Gastos – Meta Física                                                                                                    | 65                                                                                                    |
| Informações Gerais do Localizador de Gastos – Meta Física                                                                                                    | 65                                                                                                    |
| Visualizar Localizador de Gastos do PPA Descentralizado                                                                                                    | 66                                                                                                    |
| Editar Localizador de Gasto do PPA Descentralizado                                                                                                    | 68                                                                                                    |
| Excluir Localizador de Gasto do PPA Descentralizado                                                                                                    | 69                                                                                                    |
| Atribuição de Metas Financeiras ao Localizador de Gasto do PPA Descentralizado                                                                                                    | 69                                                                                                    |
| Dados da Despesa do Localizador de Gasto do PPA                                                                                                    | 70                                                                                                    |
| Informações Gerais da Meta Financeira                                                                                                    | 71                                                                                                    |
| Dados Financeiros da Meta Financeira                                                                                                    | 72                                                                                                    |
| Editar Dados Financeiros                                                                                                    | 73                                                                                                    |
| Excluir Dados Financeiros                                                                                                    | 74                                                                                                    |
| Conclusão das Despesas do PPA Descentralizado                                                                                                    | 74                                                                                                    |
| 2 4 DEMONSTRATIVOS DO LIVRO                                                                                                    | 7/                                                                                                    |
|                                                                                                    | /0                                                                                                    |
| Anexo 1 - Demonstrativos da Receita                                                                                                    | 76<br>76                                                                                                    |
| Anexo 1 - Demonstrativos da Receita<br>Filtros do Demonstrativo                                                                                                    | 76<br>76                                                                                                    |
| Anexo 1 - Demonstrativos da Receita<br>Filtros do Demonstrativo<br>Emissão do Demonstrativo                                                                                                    | 76<br>76<br>76<br>77                                                                                                    |
| Anexo 1 - Demonstrativos da Receita<br>Filtros do Demonstrativo<br>Emissão do Demonstrativo<br>Relação de receitas do Plano Plurianual                                                                                                    |                                                                                                    |
| Anexo 1 - Demonstrativos da Receita<br>Filtros do Demonstrativo<br>Emissão do Demonstrativo<br>Relação de receitas do Plano Plurianual<br>Filtros do Demonstrativo                                                                                                    |                                                                                                    |
| Anexo 1 - Demonstrativos da Receita<br>Filtros do Demonstrativo<br>Emissão do Demonstrativo<br>Relação de receitas do Plano Plurianual<br>Filtros do Demonstrativo<br>Emissão do Demonstrativo.                                                                                                    |                                                                                                    |
| Anexo 1 - Demonstrativos da Receita<br>Filtros do Demonstrativo<br>Emissão do Demonstrativo<br>Relação de receitas do Plano Plurianual<br>Filtros do Demonstrativo<br>Emissão do Demonstrativo<br>Demonstrativo Financeiro (Ação) e de Metas Físicas (SubAção/U.O.)                                                                                                    |                                                                                                    |
| Anexo 1 - Demonstrativos da Receita<br>Filtros do Demonstrativo<br>Emissão do Demonstrativo<br>Relação de receitas do Plano Plurianual<br>Filtros do Demonstrativo<br>Emissão do Demonstrativo<br>Demonstrativo Financeiro (Ação) e de Metas Físicas (SubAção/U.O.)<br>Filtros do Demonstrativo                                                                                                    |                                                                                                    |
| Anexo 1 - Demonstrativos da Receita<br>Filtros do Demonstrativo<br>Emissão do Demonstrativo<br>Relação de receitas do Plano Plurianual<br>Filtros do Demonstrativo<br>Emissão do Demonstrativo<br>Demonstrativo Financeiro (Ação) e de Metas Físicas (SubAção/U.O.)<br>Filtros do Demonstrativo<br>Emissão do Demonstrativo                                                                                                    |                                                                                                    |
| Anexo 1 - Demonstrativos da Receita<br>Filtros do Demonstrativo<br>Emissão do Demonstrativo<br>Relação de receitas do Plano Plurianual<br>Filtros do Demonstrativo<br>Emissão do Demonstrativo<br>Demonstrativo Financeiro (Ação) e de Metas Físicas (SubAção/U.O.)<br>Filtros do Demonstrativo<br>Emissão do Demonstrativo<br>Emissão do Demonstrativo<br>Emissão do Demonstrativo                                                                                                    |                                                                                                    |
| Anexo 1 - Demonstrativos da Receita<br>Filtros do Demonstrativo<br>Emissão do Demonstrativo<br>Relação de receitas do Plano Plurianual<br>Filtros do Demonstrativo<br>Emissão do Demonstrativo<br>Demonstrativo Financeiro (Ação) e de Metas Físicas (SubAção/U.O.)<br>Filtros do Demonstrativo<br>Emissão do Demonstrativo<br>Emissão do Demonstrativo<br>Emissão do Demonstrativo<br>Filtros do Demonstrativo<br>Demonstrativo da Despesa por Função<br>Filtros do Demonstrativo                                                                                                    |                                                                                                    |
| Anexo 1 - Demonstrativos da Receita<br>Filtros do Demonstrativo<br>Emissão do Demonstrativo<br>Relação de receitas do Plano Plurianual<br>Filtros do Demonstrativo<br>Emissão do Demonstrativo<br>Demonstrativo Financeiro (Ação) e de Metas Físicas (SubAção/U.O.)<br>Filtros do Demonstrativo<br>Emissão do Demonstrativo<br>Demonstrativo da Despesa por Função<br>Filtros do Demonstrativo<br>Emissão do Demonstrativo<br>Emissão do Demonstrativo                                                                                                    |                                                                                                    |
| Anexo 1 - Demonstrativos da Receita<br>Filtros do Demonstrativo<br>Emissão do Demonstrativo<br>Relação de receitas do Plano Plurianual<br>Filtros do Demonstrativo<br>Demonstrativo Financeiro (Ação) e de Metas Físicas (SubAção/U.O.)<br>Filtros do Demonstrativo<br>Emissão do Demonstrativo<br>Emissão do Demonstrativo<br>Emissão do Demonstrativo<br>Demonstrativo da Despesa por Função<br>Filtros do Demonstrativo<br>Relatório Sintético de Programas por Área de Resultado e ODS                                                                                                    | 76<br>76<br>76<br>77<br>77<br>78<br>78<br>78<br>79<br>80<br>80<br>81<br>81<br>81<br>81<br>82<br>83<br>83<br>84<br>84                                                             |
| Anexo 1 - Demonstrativos da Receita<br>Filtros do Demonstrativo<br>Emissão do Demonstrativo<br>Relação de receitas do Plano Plurianual<br>Filtros do Demonstrativo<br>Emissão do Demonstrativo<br>Demonstrativo Financeiro (Ação) e de Metas Físicas (SubAção/U.O.)<br>Filtros do Demonstrativo<br>Emissão do Demonstrativo<br>Emissão do Demonstrativo<br>Demonstrativo da Despesa por Função<br>Filtros do Demonstrativo<br>Relatório Sintético de Programas por Área de Resultado e ODS<br>Filtros do Demonstrativo                                                                                                    | 76<br>76<br>77<br>77<br>78<br>78<br>79<br>80<br>                                                                                                    |
| Anexo 1 - Demonstrativos da Receita<br>Filtros do Demonstrativo<br>Emissão do Demonstrativo<br>Relação de receitas do Plano Plurianual<br>Filtros do Demonstrativo<br>Emissão do Demonstrativo<br>Demonstrativo Financeiro (Ação) e de Metas Físicas (SubAção/U.O.)<br>Filtros do Demonstrativo<br>Emissão do Demonstrativo<br>Demonstrativo da Despesa por Função<br>Filtros do Demonstrativo<br>Emissão do Demonstrativo<br>Relatório Sintético de Programas por Área de Resultado e ODS<br>Filtros do Demonstrativo<br>Emissão do Demonstrativo                                                                                                    | 76<br>76<br>77<br>77<br>78<br>78<br>78<br>78<br>79<br>80<br>80<br>81<br>81<br>81<br>81<br>82<br>83<br>83<br>84<br>84<br>84<br>84<br>84<br>85<br>88                               |
| Anexo 1 - Demonstrativos da Receita<br>Filtros do Demonstrativo<br>Emissão do Demonstrativo<br>Relação de receitas do Plano Plurianual<br>Filtros do Demonstrativo<br>Demonstrativo Financeiro (Ação) e de Metas Físicas (SubAção/U.O.)<br>Filtros do Demonstrativo<br>Emissão do Demonstrativo<br>Demonstrativo da Despesa por Função<br>Filtros do Demonstrativo<br>Emissão do Demonstrativo<br>Emissão do Demonstr | 76<br>76<br>76<br>77<br>77<br>78<br>78<br>79<br>80<br>80<br>81<br>81<br>81<br>82<br>83<br>83<br>84<br>83<br>84<br>84<br>84<br>84<br>84<br>85<br>90                               |
| Anexo 1 - Demonstrativos da Receita<br>Filtros do Demonstrativo<br>Emissão do Demonstrativo<br>Relação de receitas do Plano Plurianual<br>Filtros do Demonstrativo<br>Emissão do Demonstrativo<br>Demonstrativo Financeiro (Ação) e de Metas Físicas (SubAção/U.O.)<br>Filtros do Demonstrativo<br>Emissão do Demonstrativo<br>Demonstrativo da Despesa por Função<br>Filtros do Demonstrativo<br>Relatório Sintético de Programas por Área de Resultado e ODS<br>Filtros do Demonstrativo<br>Emissão do Demonstrativo<br>Relatório Sintético de Programas por Área de Resultado e Eixo<br>Emissão do Demonstrativo<br>Emissão do Demonstrativo<br>Filtros do Demonstrativo<br>Emissão do Demonstrativo<br>Emissão do Demonstrativo<br>Emissão do Demonstrativo<br>Emissão do Demonstrativo<br>Emissão do Demonstrativo<br>Emissão do Demonstrativo<br>Emissão do Demonstrativo<br>Emissão do Demonstrativo                                                                                                    | 76<br>76<br>76<br>77<br>78<br>78<br>78<br>79<br>80<br>80<br>81<br>81<br>81<br>81<br>81<br>82<br>83<br>83<br>84<br>84<br>84<br>84<br>84<br>84<br>90<br>                           |
| Anexo 1 - Demonstrativos da Receita<br>Filtros do Demonstrativo<br>Emissão do Demonstrativo<br>Relação de receitas do Plano Plurianual<br>Filtros do Demonstrativo<br>Emissão do Demonstrativo<br>Demonstrativo Financeiro (Ação) e de Metas Físicas (SubAção/U.O.)<br>Filtros do Demonstrativo<br>Emissão do Demonstrativo<br>Demonstrativo da Despesa por Função<br>Filtros do Demonstrativo<br>Emissão do Demonstrativo<br>Relatório Sintético de Programas por Área de Resultado e ODS<br>Filtros do Demonstrativo<br>Emissão do Demonstrativo<br>Emissão do Demonstrativo                                                                                                    | 76<br>76<br>77<br>77<br>78<br>78<br>78<br>79<br>80<br>80<br>81<br>81<br>81<br>81<br>82<br>83<br>83<br>84<br>84<br>83<br>84<br>84<br>84<br>90<br>90<br>91<br>92                   |
| <ul> <li>Anexo 1 - Demonstrativos da Receita</li></ul>                                                                                                    | 76<br>76<br>76<br>77<br>78<br>78<br>78<br>79<br>80<br>80<br>81<br>81<br>81<br>81<br>81<br>82<br>83<br>83<br>84<br>84<br>84<br>84<br>84<br>84<br>90<br>90<br>91<br>91<br>92<br>93 |
| <ul> <li>Anexo 1 - Demonstrativos da Receita</li></ul>                                                                                                    |                                                                                                    |

# Controle de Versões Versão Data Autor Notas da Revisão

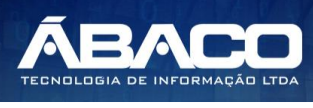

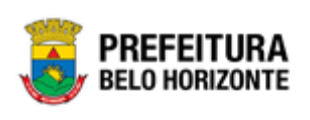

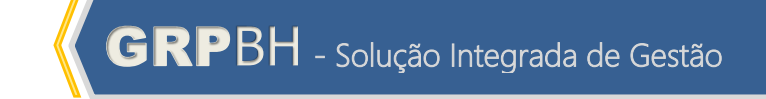

| 1.0 | 18/05/2020 | Felipe Rodrigues, Danielly<br>Campos & Bruno Soares. | Criação do Documento                          |
|-----|------------|------------------------------------------------------|-----------------------------------------------|
| 1.1 | 21/05/2020 | Felipe Rodrigues & Danielly<br>Campos                | Customizações seguindo as orientações da PBH. |

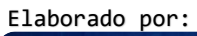

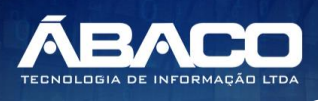

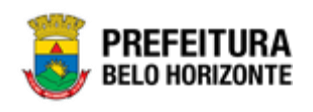

#### 1. INFORMAÇÕES GERAIS

Este manual foi elaborado para auxiliar o usuário no esclarecimento de dúvidas sobre a operacionalização das funcionalidades e/ou módulos da plataforma GRP BH (Government Resource Planning ou Planejamento de Recursos Governamentais).

A plataforma GRP BH corresponde a uma Solução Integrada de Gestão que possibilita, em um único ambiente, o gerenciamento de dados relacionados aos processos de Compras, Contabilidade, Contratos, Convênios, Finanças, Orçamento, Planejamento, Patrimônio, Portal da Transparência, Suprimentos/Almoxarifado da Gestão Municipal e Prestação de Contas (SICOM).

#### 1.1 Identificação de navegação geral

Para facilitar o entendimento, segue abaixo a relação dos principais identificadores visuais utilizados na plataforma GRP BH:

#### **Filtros**

Os filtros são utilizados para filtragem de registros a serem apresentados na tela de consulta, onde é possível adicionar ou remover condições da consulta de forma dinâmica.

| Opção                                     | Ação                                                                                                    |
|-------------------------------------------|----------------------------------------------------------------------------------------------------|
| Filtrar por Estrutura valor (Selecione) 💠 | <ul> <li>Corresponde à possibilidade<br/>de filtros nas telas de consulta.</li> </ul>                            |
| Filtrar por Código 💠 valor 🖸              | <ul> <li>Corresponde à possibilidade<br/>de edição e combinação de<br/>filtros nas telas de consulta.</li> </ul> |
| ₹-                                        | <ul> <li>Corresponde à possibilidade<br/>de Limpar ou Salvar os filtros<br/>utilizados.</li> </ul>               |

#### **Principais Botões**

Os botões são utilizados para executar as ações durante a navegação das funcionalidades.

| Botão     | Ação                                                                                         |
|-----------|----------------------------------------------------------------------------------------------|
| Inserir   | <ul> <li>Permite a inclusão de um novo registro na<br/>funcionalidade.</li> </ul>            |
| Confirmar | <ul> <li>Permite a confirmação do cadastro das informações na<br/>funcionalidade.</li> </ul> |
| Voltar    | > Permite retornar para a tela anterior da funcionalidade.                                   |
| Adicionar | <ul> <li>Permite adicionar registros no cadastro da<br/>funcionalidade.</li> </ul>           |

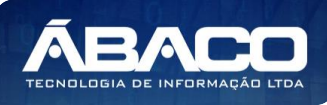

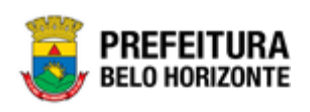

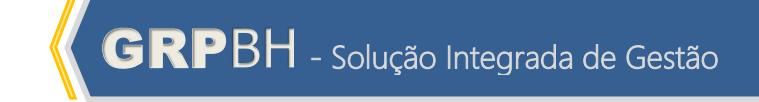

| Botão                                                           | Ação                                                                                                    |
|-----------------------------------------------------------------|----------------------------------------------------------------------------------------------------|
| $\overline{\mathbf{x}}$                                         | <ul> <li>Permite excluir registros da funcionalidade.</li> </ul>                                                              |
| $\boldsymbol{\bigcirc}$                                         | <ul> <li>Permite bloquear um registro da funcionalidade.</li> </ul>                                                           |
|                                                                 | <ul> <li>Permite desbloquear um registro da funcionalidade.</li> </ul>                                                        |
| Selecionar colunas →<br>✓ Código<br>✓ Nome<br>Atualizar colunas | <ul> <li>Permite incluir e/ou excluir as colunas que serão<br/>apresentadas na tela de consulta da funcionalidade.</li> </ul> |
| tii I                                                           | <ul> <li>Permite selecionar uma data a partir de um calendário<br/>apresentado na funcionalidade.</li> </ul>                  |
| <u>Q</u>                                                        | <ul> <li>Permite consultar informações referentes ao campo da<br/>funcionalidade.</li> </ul>                                  |
| Página 1 de 955 🔺                                               | <ul> <li>Permite selecionar a quantidade de registros por página<br/>que será apresentado na funcionalidade.</li> </ul>       |
| Ant 1 2 3 4 5 Seg                                               | <ul> <li>Permite a navegação entre as páginas da<br/>funcionalidade.</li> </ul>                                               |

#### Ações

As ações correspondem às operações que são disponibilizadas para o usuário executar nos registros cadastrados na funcionalidade.

| Botão                          | Ação                                                                                                    |
|--------------------------------|----------------------------------------------------------------------------------------------------|
|                                | <ul> <li>Apresenta as ações que o usuário pode executar nos<br/>registros dentro de cada funcionalidade.</li> </ul> |
| <ul> <li>Visualizar</li> </ul> | <ul> <li>Permite a visualização das informações cadastradas<br/>na funcionalidade</li> </ul>                        |
| 🖍 Editar                       | <ul> <li>Permite a edição das informações cadastradas na<br/>funcionalidade.</li> </ul>                             |
| 💼 Excluir                      | <ul> <li>Permite a exclusão das informações cadastradas na<br/>funcionalidade.</li> </ul>                           |
| 🔓 Inativar                     | <ul> <li>Permite inativar um registro ativo da funcionalidade.</li> </ul>                                           |

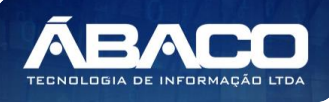

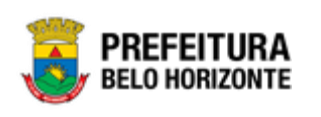

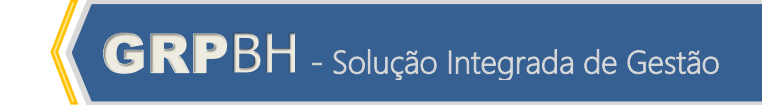

|                                                                                                    | Botão                                                                                                    | Ação                                                                      |  |  |
|----------------------------------------------------------------------------------------------------|----------------------------------------------------------------------------------------------------|---------------------------------------------------------------------------|--|--|
|                                                                                                    | Ativar                                                                                                    | <ul> <li>Permite ativar um registro inativo da funcionalidade.</li> </ul> |  |  |
|                                                                                                    | <ul> <li>Campos sinalizados com o símbolo de asterisco<sup>*</sup> são de preenchimento obrigatório.</li> </ul> |                                                                           |  |  |
| Atenção                                                                                                    | <ul> <li>Somente registros at</li> </ul>                                                                        | mente registros ativos podem ser editados pelo usuário.                   |  |  |
| 1.2 Coi                                                                                                    | mo acessar                                                                                                    |                                                                           |  |  |
| A plataforma GRP BH poderá ser acessada através dos ambientes de <b>Produção</b> , <b>Homologaçã</b><br><b>e Treinamento</b> , nos seguintes endereços. |                                                                                                    |                                                                           |  |  |

Endereço de Produção

https://grp.pbh.gov.br/bh prd quartzo

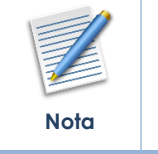

O ambiente de produção é o ambiente onde os dados que são processados, gerados e armazenados, são considerados válidos para a plataforma GRP BH, ou seja, é o ambiente no qual o usuário está de fato operando o seu negócio com a plataforma GRP BH (operações reais).

#### Endereço de Homologação

https://grp-hm.pbh.gov.br/bh hml quartzo

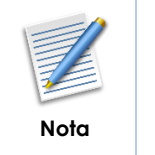

O ambiente de homologação é o ambiente onde são realizados os testes de efetivação das operações da solução, ou seja, uma área de testes/treinamentos onde podem ser utilizados dados/informações fictícios.

#### Endereço de Treinamento

https://grp-treinamento.pbh.gov.br/bh\_hml\_quartzo

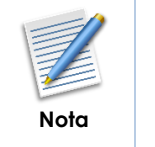

O ambiente de treinamento é o ambiente onde são realizadas as atividades de efetivação das operações da solução, ou seja, uma área de testes/treinamentos onde podem ser utilizados dados/informações fictícios.

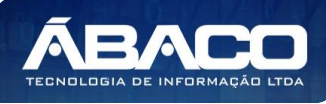

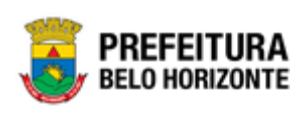

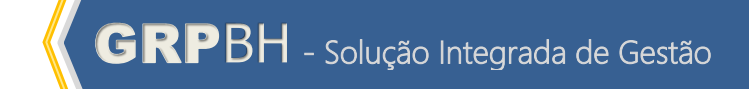

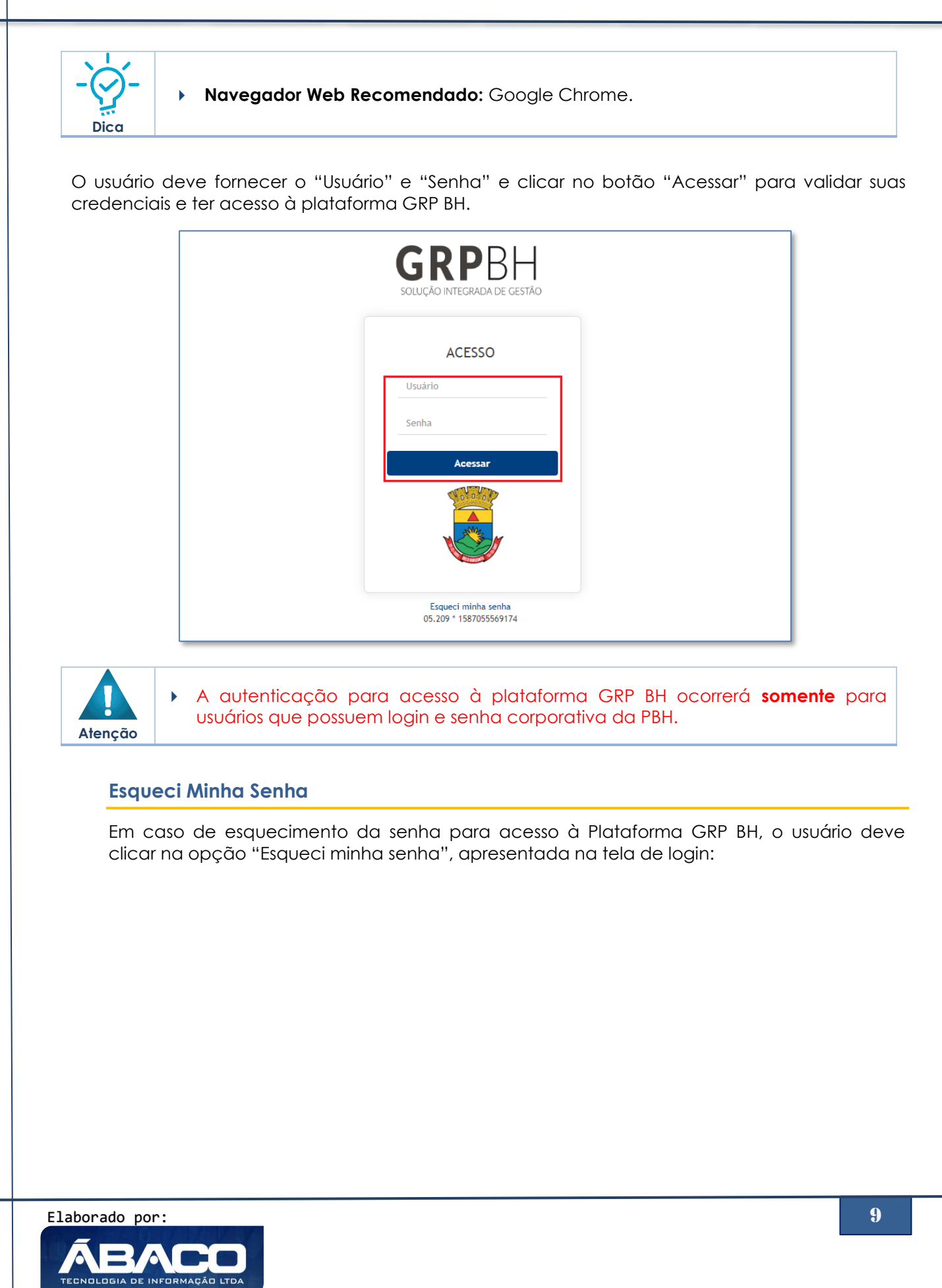

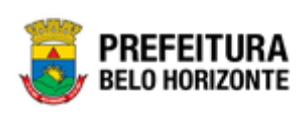

| GRPBH<br>SOLUÇÃO INTEGRADA DE GESTÃO          |
|-----------------------------------------------|
| ACESSO                                        |
| Usuário                                       |
| Senha                                         |
| Acessar                                       |
|                                               |
| Esqueci minha senha<br>05.209 * 1587055569174 |

O usuário será direcionado para o **Sistema de Redefinição de Senha (SRS)**, para preenchimento das informações solicitadas:

| 🕈 SISTEMA DE REDEFINIÇÃO DE SENHA 📑 ATU               | JALIZAR CADASTRO        |
|-------------------------------------------------------|-------------------------|
| INFORME O EMAIL ALTERNATIVO OU TELEFONE               | CELULAR                 |
| CADASTRADO                                            |                         |
| 1                                                     |                         |
| Caso não tenha efetuado o cadastro de email e telefon | e, clique <u>aqui</u> . |
|                                                       |                         |

 A alteração de senha para acesso à plataforma GRP BH, é realizada a partir da integração com o AD.

#### **Tela Principal**

Atenção

Após a autenticação do usuário, será apresentada a tela principal da plataforma GRP BH:

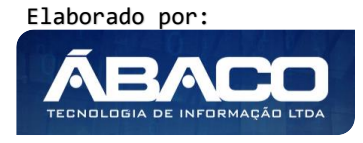

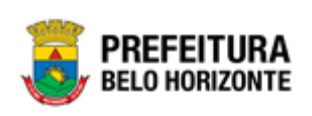

|                            |   | 😑 🛛 4 danielly.campos -                                                                                                    |
|----------------------------|---|----------------------------------------------------------------------------------------------------|
| Q Procurar opção do menu 2 |   | Início<br>5                                                                                                    |
| Principal                  | 3 | X         TABELAS BÁSICAS                                                                                                    |
|                            |   | 05.209 * 1587055569174                                                                                                    |
|                            |   |                                                                                                    |
|                            | 1 | <ul> <li>Permite expandir ou recolher as opções de menu das<br/>funcionalidades que são disponibilizadas ao usuário conforme seu<br/>perfil de acesso.</li> </ul> |
| <u>`</u>                   | 2 | <ul> <li>Permite buscar uma opção de menu com base nas funcionalidades<br/>disponibilizadas ao usuário conforme seu perfil de acesso.</li> </ul>                  |
| -(2)-                      | 3 | <ul> <li>Opção de Menu</li> </ul>                                                                                                    |
| Dica                       |   | <ul> <li>Identificação do Usuário.</li> </ul>                                                                                                    |

- > Permite solicitar alteração de senha da rede da PBH.
- Permite sair da solução.
- Funcionalidades e/ou módulos disponibilizados na plataforma GRP
   BH para o usuário conforme seu perfil de acesso.

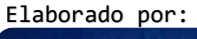

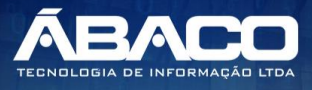

4

5

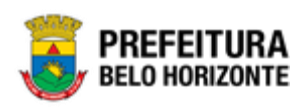

#### 2. PLANEJAMENTO ORÇAMENTÁRIO

#### 2.1 Tabelas Básicas do Orçamento

#### PPA >> Tabelas Básicas do Orçamento

O menu "Tabelas Básicas do Orçamento" contemplam os cadastros de tabelas necessárias e vinculadas ao Cadastro de PPA na plataforma GRP BH. São as funcionalidades para manutenção de Função, Subfunção, Produto, Unidade de Medida, Localizador de Gastos, Modalidade do Orçamento, Naturezas e Parâmetros de Níveis da Fonte/Destinação de Recursos. Estas são indispensáveis para o lançamento dos Planos Plurianuais (PPAs) na plataforma GRP BH.

| GRPBH                                                                                 |                                                                     | 2 danielly.campos 🗸 |
|---------------------------------------------------------------------------------------|---------------------------------------------------------------------|---------------------|
| Q Procurar opção do menu                                                              | Início                                                              | 2021                |
| 😭 Principal                                                                           |                                                                     |                     |
| ≓≣ Tabelas Básicas do<br>Orçamento                                                    | 58-PPAG REVISÃO DESCENTRALIZADA - Exerc. Ref.: 2021 - Em Elaboração |                     |
| <ul> <li>Função</li> </ul>                                                            |                                                                     |                     |
| Subfunção                                                                             | PPA LOA                                                             |                     |
| Produto                                                                               |                                                                     |                     |
| <ul> <li>Unidade de Medida</li> </ul>                                                 |                                                                     |                     |
| <ul> <li>Localizador de Gastos</li> </ul>                                             |                                                                     |                     |
| <ul> <li>Modalidade do<br/>Orçamento</li> </ul>                                       |                                                                     |                     |
| j aturezas →                                                                          |                                                                     |                     |
| <ul> <li>A a Parâmetros Níveis →<br/>da Fonte / Destinação de<br/>Recursos</li> </ul> |                                                                     |                     |
| /⊞ Tabelas Básicas da →<br>Proposta                                                   |                                                                     |                     |
| έ≣ Manutenção PPA →                                                                   | -<br>04.267 * 21/05/2020 10:41:15                                   | BELO HORIZONTE      |

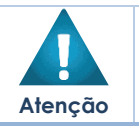

 O usuário deverá selecionar o Exercício do PPA no canto superior direito da tela e informar qual versão do PPA estará vinculado aos cadastros.

A seguir serão detalhadas as funcionalidades do menu "Tabelas Básicas do Orçamento".

#### Função

#### PPA >> Tabelas Básicas do Orçamento >> Função

Através desta rotina a solução apresenta recursos para a Visualização e Consulta das Funções de Governo que serão utilizadas no Planejamento. Os recursos apresentados em tela permitem ao usuário optar por realizar uma **consulta** de uma Função. Ao utilizar as opções de filtro para realizar uma Consulta, a solução apresentará as informações das funções já cadastradas seguindo as definições que o usuário utilizou no botão "Selecionar

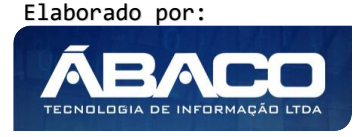

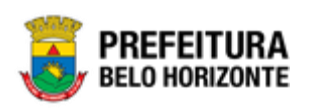

colunas". Para cada registro será apresentado o botão de "Ações" que permite a **visualização** de uma função.

| GRPBH                                           | =              |                 |                                              |                           | 33:29   | danielly.campos - |
|-------------------------------------------------|----------------|-----------------|----------------------------------------------|---------------------------|---------|-------------------|
| Q Procurar opção do menu                        | Manute         | nção de Fu      | nção                                         |                           |         | 2018              |
| 😭 Principal                                     |                |                 |                                              |                           |         |                   |
| ?≡ Tabelas Básicas do ✓<br>Orçamento            | 58-PPAG I      | REVISÃO DESC    | ENTRALIZADA - Exerc. Ref.: 2018 - Em Elabora | ção                       | •       |                   |
| Função                                          | Opções         |                 |                                              |                           |         |                   |
| Subfunção                                       | Selecion       | iar colunas 👻   |                                              | Y-   Filtrar por   Código | ▼ valor | 0                 |
| <ul> <li>Produto</li> </ul>                     | Co             | ódigo 🕆         | Descrição da Função 👻                        |                           |         |                   |
| Onidade de Medida                               | = 01           | I               | LEGISLATIVA                                  |                           |         |                   |
| <ul> <li>Localizador de Gastos</li> </ul>       |                | i -             | ADMINISTRAÇÃO                                |                           |         |                   |
| <ul> <li>Modalidade do<br/>Orçamento</li> </ul> |                | 5               | SEGURANÇA PÚBLICA                            |                           |         |                   |
| o ﷺ Naturezas →                                 | E 08           | 3               | ASSISTÊNCIA SOCIAL                           |                           |         |                   |
| 🗧 🗄 Parâmetros Níveis da                        |                | •               | PREVIDÊNCIA SOCIAL                           |                           |         |                   |
| Fonte / Destinação de<br>Recursos               | = 10           | )               | SAÚDE                                        |                           |         |                   |
| Æ Tabelas Básicas da →                          | = 11           | I.              | TRABALHO                                     |                           |         |                   |
| Proposta                                        | = 12           | 1               | EDUCAÇÃO                                     |                           |         |                   |
|                                                 | = 13           | 5               | CULTURA                                      |                           |         |                   |
|                                                 | = 14           | i -             | DIREITOS DA CIDADANIA                        |                           |         |                   |
|                                                 | Página 1       | de 3            |                                              |                           |         | Ant 1 2 3 Seg     |
|                                                 |                |                 |                                              |                           |         |                   |
|                                                 | 04.256 * 19/05 | 5/2020 06:49:09 |                                              |                           |         |                   |

#### **Consultar Função**

Ao utilizar as opções de filtro para realizar uma **Consulta** a solução deverá apresentar as funções já cadastradas.

| Manutenção de Fun     | ção                                            |                                    |            | 2021 🔻 |
|-----------------------|------------------------------------------------|------------------------------------|------------|--------|
| 58-PPAG REVISÃO DESCE | NTRALIZADA - Exerc. Ref.: 2021 - Em Elaboração |                                    | •          |        |
| Opções                |                                                |                                    |            |        |
| Selecionar colunas 👻  |                                                | <b>▼</b> Filtrar por <u>Código</u> | ▼ valor 01 | °      |
| Código ↑              | Descrição da Função 👻                          |                                    |            |        |
| 01                    | LEGISLATIVA                                    |                                    |            |        |
| Página 1 de 1         |                                                |                                    | Ant        | 1 Seg  |

#### Visualizar Função

Esta operação permite visualizar os dados do registro. Para visualizar os dados do registro, o usuário deve selecionar o registro desejado na tela de Consulta de Função e clicar na ação de **Visualizar** (Vide exemplo abaixo).

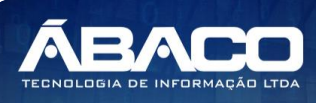

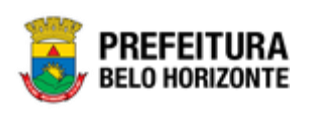

| Código 🕆                       | Descrição da Função 👒 |
|--------------------------------|-----------------------|
| 01                             | LEGISLATIVA           |
| <ul> <li>Visualizar</li> </ul> | administração         |
| 06                             | SEGURANÇA PÚBLICA     |
| 08                             | ASSISTÊNCIA SOCIAL    |

Ao clicar na ação de "Visualizar", a solução apresentará a interface de visualização do registro com seus dados preenchidos e bloqueados para alteração.

| Cadastro de Função                                                  | 2021 |
|---------------------------------------------------------------------|------|
| 58-PPAG REVISÃO DESCENTRALIZADA - Exerc. Ref.: 2021 - Em Elaboração | •    |
| Informações Gerais                                                  |      |
| Código *                                                            |      |
| 01                                                                  |      |
| Nome *                                                              |      |
| LEGISLATIVA                                                         |      |
|                                                                     |      |
| Voitar                                                              |      |

Para voltar à tela de Consulta de Funções, o usuário deve clicar no botão Voltar.

#### Subfunção

#### PPA >> Tabelas Básicas do Orçamento >> Subfunção

Através desta rotina a solução apresenta recursos para a Visualização e Consulta das Subfunções de Governo que serão utilizadas no Planejamento. Os recursos apresentados em tela permitem ao usuário optar por realizar uma **consulta** de uma Subfunção. Ao utilizar as opções de filtro para realizar uma Consulta, a solução apresentará as informações das subfunções já cadastradas seguindo as definições que o usuário utilizou no botão "Selecionar colunas". Para cada registro será apresentado o botão de "Ações" que permite a **visualização** de uma subfunção.

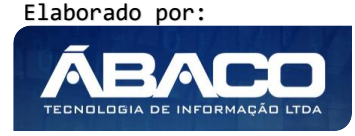

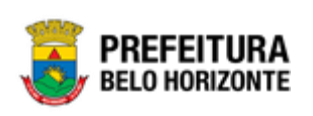

| <b>GRP</b> BH                                   | € 24:11                                                                    | 1 danielly.campos 🗸 |
|-------------------------------------------------|----------------------------------------------------------------------------|---------------------|
| Q Procurar opção do menu                        | Manutenção de Subfunção                                                    | 2018 •              |
| R Principal                                     | 58-PPAG REVISÃO DESCENTRALIZADA - Exerc. Ref.: 2018 - Em Elaboração        | •                   |
| Y≣ Tabelas Básicas do<br>Orçamento              | Opções                                                                     |                     |
| <ul> <li>Função</li> </ul>                      |                                                                            |                     |
| <ul> <li>Subfunção</li> </ul>                   | Selecionar colunas • Y• Fittrar por Codigo da Subfunção • valor Começa con | m • •               |
| <ul> <li>Produto</li> </ul>                     | Código da Subfunção 🖈 Descrição da Subfunção 👻                             |                     |
| Unidade de Medida                               | 031 AÇÃO LEGISLATIVA                                                       |                     |
| Localizador de Gastos                           | 062 DEFESA DO INTERESSE PÚBLICO NO PROCESSO JUDICIÁRIO                     |                     |
| <ul> <li>Modalidade do<br/>Orçamento</li> </ul> | 121         PLANEJAMENTO E ORÇAMENTO                                       |                     |
| ⊘ ﷺ Naturezas >                                 | ☐ 122 ADMINISTRAÇÃO GERAL                                                  |                     |
| 🗧 Parâmetros Níveis da                          | Página 1 de 6                                                              | t 1 2 3 4 5 Seg     |
| Fonte / Destinação de<br>Recursos               |                                                                            |                     |
|                                                 | 04.256 * 19/05/2020 06:49:09                                               | BELO HORIZONTE      |

#### **Consultar Subfunção**

Ao utilizar as opções de filtro para realizar uma **Consulta** a solução deverá apresentar as subfunções já cadastradas.

| Opções                |                          |                        |                     |         |            |       |           |
|-----------------------|--------------------------|------------------------|---------------------|---------|------------|-------|-----------|
| Selecionar colunas 🕶  |                          | <b>▼</b> • Filtrar por | Código da Subfunção | ▼ valor | Começa com | • 121 | ٥         |
| Código da Subfunção 🗅 | Descrição da Subfunção 👻 |                        |                     |         |            |       |           |
| 121                   | PLANEJAMENTO E ORÇAMENTO |                        |                     |         |            |       |           |
| Página 1 de 1         |                          |                        |                     |         |            |       | Ant 1 Seg |

#### Visualizar Subfunção

Esta operação permite visualizar os dados do registro. Para visualizar os dados do registro, o usuário deve selecionar o registro desejado na tela de Consulta de Subfunção e clicar na ação de **Visualizar** (Vide exemplo abaixo).

|            | Código da Subfunção 👔 | Descrição da Subfunção 👻                           |
|------------|-----------------------|----------------------------------------------------|
|            | 031                   | AÇÃO LEGISLATIVA                                   |
| <b>⊘</b> V | ïsualizar             | DEFESA DO INTERESSE PÚBLICO NO PROCESSO JUDICIÁRIO |
|            | 121                   | PLANEJAMENTO E ORÇAMENTO                           |
|            | 122                   | ADMINISTRAÇÃO GERAL                                |

Ao clicar na ação de "Visualizar", a solução apresentará a interface de visualização do registro com seus dados preenchidos e bloqueados para alteração.

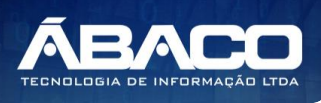

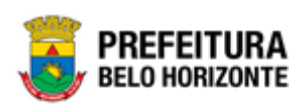

| Cadastro de Subfunção                                               | 2021 |
|---------------------------------------------------------------------|------|
| 58-PPAG REVISÃO DESCENTRALIZADA - Exerc. Ref.: 2021 - Em Elaboração |      |
| Informações Gerais                                                  |      |
| Código *                                                            |      |
| 031                                                                 |      |
| Descrição *                                                         |      |
| AÇÃO LEGISLATIVA                                                    |      |
| Voltar                                                              |      |

Para voltar à tela de Consulta de Subfunções, o usuário deve clicar no botão Voltar.

#### Produto

#### PPA >> Tabelas Básicas do Orçamento >> Produto

Através desta rotina a solução apresenta recursos para a Visualização e Consulta de Produto que serão utilizadas no Planejamento Orçamentário. Os recursos apresentados em tela permitem ao usuário optar por realizar uma **consulta** de um Produto. Ao utilizar as opções de filtro para realizar uma Consulta, a solução apresentará as informações dos produtos já cadastradas seguindo as definições que o usuário utilizou no botão "Selecionar colunas". Para cada registro será apresentado o botão de "Ações" que permite a **visualização** de um produto.

|                                                 | =                                                                   | <b>§</b> 11:13     | danielly.campos 🗸 |
|-------------------------------------------------|---------------------------------------------------------------------|--------------------|-------------------|
| Q Procurar opção do menu                        | Manutenção de Produto                                               |                    | 2018 *            |
| 😭 Principal                                     | 58. DDAG DEV/CÃO DESCENTRALIZADA - Evers Ref - 2018 - Em Elaboração | -                  |                   |
| ≆ Tabelas Básicas do<br>∨<br>Orçamento          | Opções                                                              |                    |                   |
| <ul> <li>Função</li> <li>Subfunção</li> </ul>   | Selecionar colunas - Código do Produto                              | valor Começa com 🔻 | 0                 |
| Produto                                         | Código do Produto 🕆 Nome do Produto 👻                               |                    |                   |
| Unidade de Medida                               | EVENTO REALIZADO                                                    |                    |                   |
| <ul> <li>Localizador de Gastos</li> </ul>       | EIRA IMPLANTADA                                                     |                    |                   |
| <ul> <li>Modalidade do<br/>Orçamento</li> </ul> | 1057 PROCESSO SELETIVO REALIZADO                                    |                    |                   |
| o ﷺ Naturezas →                                 | 1058 APLICATIVO DESENVOLVIDO                                        |                    |                   |
| S arâmetros Níveis da                           | E 1074 FAMÍLIA HABILITADA                                           |                    |                   |
| Fonte / Destinação de<br>Recursos               | Página 1 de 28                                                      | Ant 1              | 2 3 4 5 Seg       |
|                                                 | 04.256 * 19/05/2020 06:49:09                                        |                    | BELO HORIZONTE    |

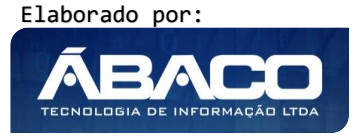

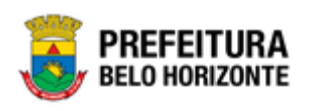

#### **Consultar Produto**

Ao utilizar as opções de filtro para realizar uma **Consulta** a solução deverá apresentar os produtos já cadastrados.

| Opções                                |                                                                                             |
|---------------------------------------|---------------------------------------------------------------------------------------------|
| Selecionar colunas 🗸                  | Y → Filtrar por       Código do Produto       • valor       Começa com       • 1082       • |
| Código do Produto 🕆 Nome do Produto 👻 |                                                                                             |
| EDE LÓGICA MONITORADA                 |                                                                                             |
| Página 1 de 1                         | Ant 1 Seg                                                                                   |

#### **Visualizar Produto**

Esta operação permite visualizar os dados do registro. Para visualizar os dados do registro, o usuário deve selecionar o registro desejado na tela de Consulta de Produto e clicar na ação de **Visualizar** (Vide exemplo abaixo).

| Código do Produto 🕆            | Nome do Produto 🗸           |
|--------------------------------|-----------------------------|
| 1                              | EVENTO REALIZADO            |
| <ul> <li>Visualizar</li> </ul> | FEIRA IMPLANTADA            |
| 1057                           | PROCESSO SELETIVO REALIZADO |
| 1058                           | APLICATIVO DESENVOLVIDO     |

Ao clicar na ação de "Visualizar", a solução apresentará a interface de visualização do registro com seus dados preenchidos e bloqueados para alteração.

| Cadastro de Produ       | ıto                                             | 2021                                   |
|-------------------------|-------------------------------------------------|----------------------------------------|
| 58-PPAG REVISÃO DESC    | ENTRALIZADA - Exerc. Ref.: 2021 - Em Elaboração |                                        |
| Informações Gerais      |                                                 |                                        |
| Código                  |                                                 | Nome *                                 |
| 1                       |                                                 | Evento realizado                       |
| Serviço Administrativo  |                                                 | Possui Quantitativo para Metas Físicas |
| Não                     |                                                 | Não                                    |
| Unidade(s) de Medida do | Produto                                         |                                        |
| Código I                | Nome                                            |                                        |
| 1 (                     | UNIDADE                                         |                                        |
| Página 1 de 1           |                                                 | Ant 1 Seg                              |
| Voltar                  |                                                 |                                        |

Para voltar à tela de Consulta de Classificações, o usuário deve clicar no botão Voltar.

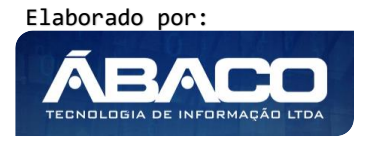

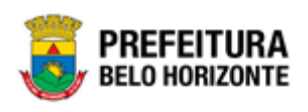

#### Unidade de Medida

#### PPA >> Tabelas Básicas do Orçamento >> Unidade de Medida

Através desta rotina a solução apresenta recursos para a Visualização e Consulta das Unidades de Medida que serão utilizadas no Planejamento Orçamentário. Os recursos apresentados em tela permitem ao usuário optar por realizar uma **consulta** de uma Unidade de Medida. Ao utilizar as opções de filtro para realizar uma Consulta, a solução apresentará as informações das unidades de medida já cadastradas seguindo as definições que o usuário utilizou no botão "Selecionar colunas". Para cada registro será apresentado o botão de "Ações" que permite a **visualização** de uma unidade de medida.

| GRPBH                                                                                    | ≡      |                                                                     |                        | <b>\$</b> 45:58             | danielly.campos - |
|------------------------------------------------------------------------------------------|--------|---------------------------------------------------------------------|------------------------|-----------------------------|-------------------|
| Q Procurar opção do menu                                                                 | Manu   | utenção de Un                                                       | dade de Medida         |                             | 2021 🔻            |
| <ul> <li>A Principal</li> <li>         i≡ Tabelas Básicas do ∨ Orcamento     </li> </ul> | 58-PP/ | 58-PPAG REVISÃO DESCENTRALIZADA - Exerc. Ref.: 2021 - Em Elaboração |                        |                             |                   |
| - Função                                                                                 | Орçõe  | es                                                                  |                        |                             |                   |
| Subfunção                                                                                | Sele   | cionar colunas 👻                                                    | ▼- Filtrar por         | Código 🔻 valor Começa com 🔹 | °                 |
| <ul> <li>Produto</li> </ul>                                                              |        | Código –                                                            | Nome -                 |                             |                   |
| <ul> <li>Unidade de Medida</li> </ul>                                                    |        | 1                                                                   | INIDADE                |                             |                   |
| <ul> <li>Localizador de Gastos</li> </ul>                                                |        | 2                                                                   | METAS ADMINISTRATIVAS  |                             |                   |
| <ul> <li>Modalidade do<br/>Orçamento</li> </ul>                                          |        | 5                                                                   | KILÔMETRO              |                             |                   |
| o ﷺ Naturezas →                                                                          |        | 6                                                                   | PERCENTUAL DE EXECUÇÃO |                             |                   |
|                                                                                          |        | 7                                                                   | TONELADA               |                             |                   |
| Recursos                                                                                 |        | 13                                                                  | PESSOA                 |                             |                   |
|                                                                                          |        | 26                                                                  | FAMÍLIA                |                             |                   |
|                                                                                          |        | 86                                                                  | PERCENTUAL             |                             |                   |
| ?≣ Manutenção PPA >                                                                      |        | 92                                                                  | TONELADA               |                             |                   |

#### Consultar Unidade de Medida

Ao utilizar as opções de filtro para realizar uma **Consulta** a solução deverá apresentar as unidades de medida já cadastradas.

| Opções               |                                        |
|----------------------|----------------------------------------|
| Selecionar colunas - | Y ← Filtrar porCódigo valorComeça com7 |
| Código - Nome -      |                                        |
| 7 TONELADA           |                                        |
| Página 1 de 1 🔺      | Ant 1 Seg                              |

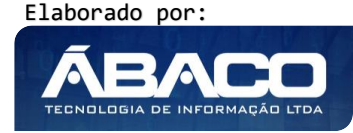

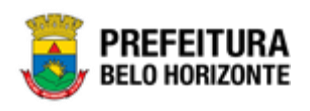

#### Visualizar Unidade de Medida

Esta operação permite visualizar os dados do registro. Para visualizar os dados do registro, o usuário deve selecionar o registro desejado na tela de Consulta da Unidade de Medida e clicar na ação de **Visualizar** (*Vide exemplo abaixo*).

| Código 👻     | Nome 👻                 |
|--------------|------------------------|
| 1            | UNIDADE                |
| Ø Visualizar | METAS ADMINISTRATIVAS  |
| 5            | KILÔMETRO              |
| 6            | PERCENTUAL DE EXECUÇÃO |

Ao clicar na ação de "Visualizar", a solução apresentará a interface de visualização do registro com seus dados preenchidos e bloqueados para alteração.

| Cadastro de Unidade de Medida                                       |                       |  |  |  |  |
|---------------------------------------------------------------------|-----------------------|--|--|--|--|
| 58-PPAG REVISÃO DESCENTRALIZADA - Exerc. Ref.: 2021 - Em Elaboração |                       |  |  |  |  |
| Informações Gerais                                                  |                       |  |  |  |  |
| Código                                                              | Nome                  |  |  |  |  |
| 2                                                                   | METAS ADMINISTRATIVAS |  |  |  |  |
| Código TCE                                                          | em %                  |  |  |  |  |
|                                                                     | Não                   |  |  |  |  |
| Permitir casas decimais ?                                           |                       |  |  |  |  |
| Sim                                                                 |                       |  |  |  |  |
|                                                                     |                       |  |  |  |  |
| Voltar                                                              |                       |  |  |  |  |

Para voltar à tela de Consulta das Unidades de Medida, o usuário deve clicar no botão **Voltar**.

#### Localizador de Gastos

#### PPA >> Tabelas Básicas do Orçamento >> Localizador de Gastos

Através desta rotina a solução apresenta recursos para a Visualização e Consulta dos Localizadores de Gastos que serão utilizadas na elaboração do PPA e LOA. Os recursos apresentados em tela permitem ao usuário optar por realizar uma **consulta** de um Localizador de Gastos. Ao utilizar as opções de filtro para realizar uma Consulta, a solução apresentará as informações dos localizadores de gastos já cadastradas seguindo as definições que o usuário utilizou no botão "Selecionar colunas". Para cada registro será apresentado o botão de "Ações" que permite a **visualização** de um localizador de gastos.

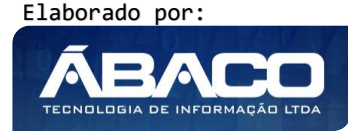

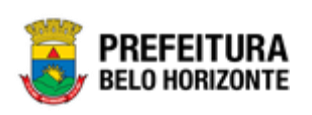

| GRPBH                                    | =                                   |                                                                     | • 44:23                                 | 👤 danielly.campos 🗸 |  |
|------------------------------------------|-------------------------------------|---------------------------------------------------------------------|-----------------------------------------|---------------------|--|
| Q Procurar opção do menu                 | Manutenção de Localizador de Gastos |                                                                     |                                         | 2021                |  |
| A Principal                              |                                     |                                                                     |                                         |                     |  |
| f≣ Tabelas Básicas do v<br>Orcamento     | 58-PPAG REVISÃO DESCENTRALIZADA     | 58-PPAG REVISÃO DESCENTRALIZADA - Exerc. Ref.: 2021 - Em Elaboração |                                         |                     |  |
| - Função                                 | Opções                              |                                                                     |                                         |                     |  |
| Subfunção                                | Selecionar colunas 🗸                |                                                                     | <b>▼</b> Filtrar por <u>Código</u> valo | rO                  |  |
| Produto                                  |                                     |                                                                     |                                         |                     |  |
| Unidade de Medida                        | Código –                            | Nome 👻                                                              |                                         |                     |  |
| Localizador de Gastos                    |                                     | BARREIRO                                                            |                                         |                     |  |
| M I FI I I                               | 2                                   | CENTRO-SUL                                                          |                                         |                     |  |
| Orçamento                                | 3                                   | LESTE                                                               |                                         |                     |  |
| ○ ﷺ Naturezas >                          | ≡ 4                                 | NORDESTE                                                            |                                         |                     |  |
|                                          | 5                                   | NOROESTE                                                            |                                         |                     |  |
| Recursos                                 | 6                                   | NORTE                                                               |                                         |                     |  |
| ∏ Tabelas Básicas da      →     Proposta | ≡ 7                                 | OESTE                                                               |                                         |                     |  |
|                                          | = 8                                 | PAMPULHA                                                            |                                         |                     |  |
| ?≡ Manutenção PPA >                      | 9                                   | VENDA NOVA                                                          |                                         |                     |  |

#### Consultar Localizador de Gastos

Ao utilizar as opções de filtro para realizar uma **Consulta** a solução deverá apresentar os localizadores de gastos já cadastrados.

| Opções               |                                      |
|----------------------|--------------------------------------|
| Selecionar colunas 👻 | ▼   Filtrar por   Código   valor   3 |
| Código –             | Nome -                               |
| 3                    | LESTE                                |
| Página 1 de 1        | Ant 1 Seg                            |

#### Visualizar Localizador de Gastos

Esta operação permite visualizar os dados do registro. Para visualizar os dados do registro, o usuário deve selecionar o registro desejado na tela de Consulta de Localizador de Gastos e clicar na ação de **Visualizar** (Vide exemplo abaixo).

| Código 👻 | Nome 👻     |
|----------|------------|
| 1        | BARREIRO   |
|          | CENTRO-SUL |
| 3        | LESTE      |
|          | NORDESTE   |

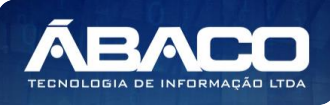

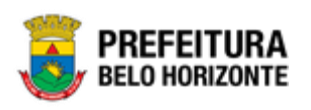

Ao clicar na ação de "Visualizar", a solução apresentará a interface de visualização do registro com seus dados preenchidos e bloqueados para alteração.

| Cadastro de Localizador de Gastos                                   | 2021 • |
|---------------------------------------------------------------------|--------|
| 58-PPAG REVISÃO DESCENTRALIZADA - Exerc. Ref.: 2021 - Em Elaboração |        |
| Informações Gerais                                                  |        |
| Código                                                              |        |
| 1                                                                   |        |
| Nome                                                                |        |
| BARREIRO                                                            |        |
| Voltar                                                              |        |

Para voltar à tela de Consulta de Localizador de Gastos, o usuário deve clicar no botão **Voltar**.

#### Naturezas

#### Natureza de Receita

#### PPA >> Tabelas Básicas do Orçamento >> Naturezas >> Natureza de Receita

Através desta rotina a solução apresenta recursos para a Visualização e Consulta das Naturezas de Receita que serão utilizadas no Planejamento Orçamentário. Os recursos apresentados em tela permitem ao usuário optar por realizar uma **consulta** de uma Natureza de Receita. Ao utilizar as opções de filtro para realizar uma Consulta, a solução apresentará as informações das naturezas de receita já cadastradas seguindo as definições que o usuário utilizou no botão "Selecionar colunas". Para cada registro será apresentado o botão de "Ações" que permite a **visualização** de uma natureza de receita.

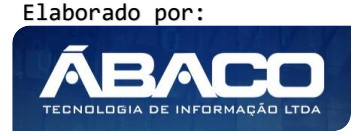

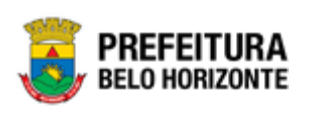

| GRPBH                                           | =                             |                                             |                      | 👤 danielly.campos 🗸 |
|-------------------------------------------------|-------------------------------|---------------------------------------------|----------------------|---------------------|
| Q Procurar opção do menu                        | Manutenção de Natureza da     | a Receita                                   |                      | 2021                |
| A Principal                                     |                               |                                             | _                    |                     |
| ₹≣ Tabelas Básicas do v                         | 58-PPAG REVISÃO DESCENTRALIZA | DA - Exerc. Ref.: 2021 - Em Elaboração      | ·                    |                     |
| Greamento                                       | Opções                        |                                             |                      |                     |
| Subfunção                                       | Selecionar colunas 🗸          | <b>Y</b> - Filtrar por Nome                 | ▼ valor Começa com ▼ | 0                   |
| <ul> <li>Produto</li> </ul>                     | Código                        | Nome 👻                                      | Tipo -               | TCE -               |
| Unidade de Medida                               | 1.0.0.0.0.0.0.0000            | RECEITAS CORRENTES                          | Sintética            | Não                 |
| <ul> <li>Localizador de Gastos</li> </ul>       | 1.1.0.0.00.0.0.0000           | IMPOSTOS, TAXAS E CONTRIB. DE MELHORIAS     | Sintética            | Não                 |
| <ul> <li>Modalidade do<br/>Orçamento</li> </ul> | 1.1.1.0.00.0.0.0000           | IMPOSTOS                                    | Sintética            | Não                 |
| o i≊ Naturezas 🗸 🗸                              | 1.1.1.3.00.0.0.0000           | IMP. S/ A RENDA E PROV DE QUALQUER NATUREZA | Sintética            | Não                 |
| Natureza de Receita                             | 1.1.1.3.03.0.0.0000           | IMP. S/ A RENDA - RETIDO NA FONTE           | Sintética            | Não                 |
| Natureza de Despesa                             | 1.1.1.3.03.1.0.0.0000         | IMP. S/ A RENDA - RETIDO NA FONTE - TRAB    | Sintética            | Não                 |

#### Consultar Natureza da Receita

Ao utilizar as opções de filtro para realizar uma **Consulta** a solução deverá apresentar as naturezas de receita já cadastradas.

| Opções               |                             |                  |                        |
|----------------------|-----------------------------|------------------|------------------------|
| Selecionar colunas 👻 | <b>∀</b> ~ Filtrar por Nome | ▼ valor Começa c | om 🔻 RECEITAS CORREI 🖸 |
| Código               | Nome 👻                      | Tipo –           | TCE -                  |
| 1.0.0.0.00.0.0.0000  | RECEITAS CORRENTES          | Sintética        | Não                    |
| Página 1 de 1        |                             |                  | Ant <b>1</b> Seg       |

#### Visualizar Natureza da Receita

Esta operação permite visualizar os dados do registro. Para visualizar os dados do registro, o usuário deve selecionar o registro desejado na tela de Consulta de Natureza de Receita e clicar na ação de **Visualizar** (Vide exemplo abaixo).

| Código              | Nome 👻             | Tipo 👻    | TCE 👻            |
|---------------------|--------------------|-----------|------------------|
| 1.0.0.0.00.0.0.0000 | RECEITAS CORRENTES | Sintética | Não              |
| Visualizar          |                    |           | Ant <b>1</b> Seg |

Ao clicar na ação de "Visualizar", a solução apresentará a interface de visualização do registro com seus dados preenchidos e bloqueados para alteração.

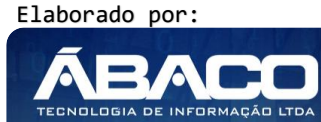

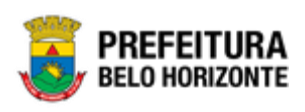

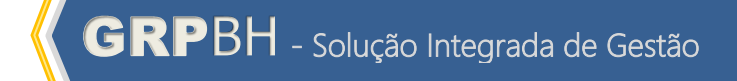

| PPAG REVISÃO DESCENTRALI                                                                                                    | ZADA - Exerc. Ref                      | .: 2021 - Em Elaboraç                                                           | ção                                                                                 | •          |  |
|----------------------------------------------------------------------------------------------------|----------------------------------------|---------------------------------------------------------------------------------|-------------------------------------------------------------------------------------|------------|--|
| atureza de Receita Unida                                                                                                    | ades <mark>(</mark> U.O e U.E)         | Fonte/Destinação d                                                              | de Recursos                                                                         |            |  |
| Informações Gerais                                                                                                    |                                        |                                                                                 |                                                                                     |            |  |
| Código *                                                                                                    |                                        |                                                                                 | Máscara                                                                             |            |  |
| 100000000000                                                                                                    |                                        |                                                                                 | 1.0.0.00.0.0.0.000                                                                  | 0          |  |
| Conta Superior                                                                                                    |                                        |                                                                                 | Nível                                                                               |            |  |
|                                                                                                    |                                        |                                                                                 | 1                                                                                   |            |  |
| Nome *                                                                                                    |                                        |                                                                                 | Tipo *                                                                              |            |  |
| RECEITAS CORRENTES                                                                                                    |                                        |                                                                                 | Sintética                                                                           |            |  |
| Redutora                                                                                                    |                                        |                                                                                 | Possui Redutora                                                                     |            |  |
| Não                                                                                                    |                                        |                                                                                 | Não                                                                                 |            |  |
|                                                                                                    |                                        |                                                                                 | Conta TCE                                                                           |            |  |
| Conta Redutora                                                                                                    |                                        |                                                                                 |                                                                                     |            |  |
| Conta Siconfi                                                                                                    |                                        |                                                                                 |                                                                                     |            |  |
|                                                                                                    |                                        |                                                                                 | Tipo de Operação                                                                    |            |  |
| Demonstrativos de Gastos con<br>Educação                                                                                                    | n<br>Saúde                             |                                                                                 | Tipo de Operação<br>Pessoal                                                         | TCE        |  |
| Demonstrativos de Gastos con<br>Educação<br>Não                                                                                                    | n<br>Saúde<br>Não                      |                                                                                 | Tipo de Operação<br>Pessoal<br>Não                                                  | tce<br>Não |  |
| Demonstrativos de Gastos con<br>Educação<br>Não<br>Legislação<br>RECEITAS CORRENTES<br>Parametrizações da Natureza de                                                                                                    | n<br>Saúde<br>Não                      |                                                                                 | Tipo de Operação Pessoal Não                                                        | TCE<br>Não |  |
| Demonstrativos de Gastos con<br>Educação<br>Não<br>Legislação<br>RECEITAS CORRENTES<br>Parametrizações da Natureza de<br>Regularização de repasse em atra                                                                                                    | n<br>Saúde<br>Não                      | Exige dados da                                                                  | Tipo de Operação Pessoal Não licitação?                                             | TCE<br>Não |  |
| Demonstrativos de Gastos con<br>Educação<br>Não<br>Legislação<br>RECEITAS CORRENTES<br>Parametrizações da Natureza de<br>Regularização de repasse em atra<br>Não                                                                                                    | n<br>Saúde<br>Não<br>• Receita<br>aso? | Exige dados da                                                                  | Tipo de Operação<br>Pessoal<br>Não                                                  | TCE<br>Não |  |
| Demonstrativos de Gastos con<br>Educação<br>Não<br>Legislação<br>RECEITAS CORRENTES<br>Parametrizações da Natureza de<br>Regularização de repasse em atra<br>Não<br>Exige dados do credor?                                                                                                    | n<br>Saúde<br>Não<br>Receita           | Exige dados da Vão Exige dados do                                               | Tipo de Operação Pessoal Não licitação? processo administrativo?                    | TCE<br>Não |  |
| Demonstrativos de Gastos con<br>Educação<br>Não<br>Legislação<br>RECEITAS CORRENTES<br>Parametrizações da Natureza de<br>Regularização de repasse em atra<br>Não<br>Exige dados do credor?<br>Não                                                                                                    | n<br>Saúde<br>Não<br>Receita<br>aso?   | Exige dados da<br>Não<br>Não                                                    | Tipo de Operação Pessoal Não licitação? processo administrativo?                    | TCE<br>Não |  |
| Demonstrativos de Gastos con         Educação         Não         Legislação         RECEITAS CORRENTES         Parametrizações da Natureza de         Regularização de repasse em atra         Não         Exige dados do credor?         Não         Exige instrumento jurídico?                                                       | n<br>Saúde<br>Não<br>• Receita<br>aso? | Exige dados da V Não Exige dados do V Não Tipo de emendo                        | Tipo de Operação Pessoal Não licitação? processo administrativo? a parlamentar:     | TCE<br>Não |  |
| Demonstrativos de Gastos con<br>Educação<br>Não<br>Legislação<br>RECEITAS CORRENTES<br>Parametrizações da Natureza de<br>Regularização de repasse em atra<br>Não<br>Exige dados do credor?<br>Não<br>Exige instrumento jurídico?<br>Não                                                                                                  | n<br>Saúde<br>Não<br>Receita           | Exige dados da<br>Não<br>Exige dados do<br>Não<br>Tipo de emendo<br>Não Informa | Tipo de Operação Pessoal Não licitação? processo administrativo? a parlamentar: ada | TCE<br>Não |  |
| Demonstrativos de Gastos con         Educação         Não         Legislação         RECEITAS CORRENTES         Parametrizações da Natureza de         Regularização de repasse em atra         Não         Exige dados do credor?         Não         Exige instrumento jurídico?         Não         Conta Receita detalhas destinação | n Saúde Não                            | Exige dados da<br>Não<br>Exige dados do<br>Não<br>Tipo de emenda<br>Não Informa | Tipo de Operação Pessoal Não licitação? processo administrativo? a parlamentar: ada | TCE<br>Não |  |

Para voltar à tela de Consulta de Modalidades do Orçamento, o usuário deve clicar no botão **Voltar**.

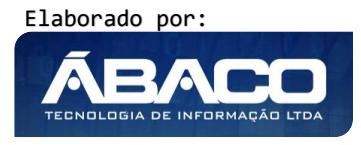

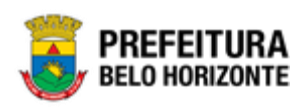

#### Natureza de Despesa

#### PPA >> Tabelas Básicas do Orçamento >> Naturezas >> Natureza de Despesa

Através desta rotina a solução apresenta recursos para a Visualização e Consulta das Naturezas de Despesa que serão utilizadas no Planejamento Orçamentário. Os recursos apresentados em tela permitem ao usuário optar por realizar uma **consulta** de uma Natureza de Despesa. Ao utilizar as opções de filtro para realizar uma Consulta, a solução apresentará as informações das naturezas de despesa já cadastradas seguindo as definições que o usuário utilizou no botão "Selecionar colunas". Para cada registro será apresentado o botão de "Ações" que permite a **visualização** de uma natureza de despesa.

| G          | <b>RP</b> BH               | =                                 |                  |                                                   | danielly.campos + |  |
|------------|----------------------------|-----------------------------------|------------------|---------------------------------------------------|-------------------|--|
| ٩          | Procurar opção do menu     | Manutenção da Natureza de Despesa |                  |                                                   |                   |  |
| *          | Principal                  |                                   | ~ ~              |                                                   |                   |  |
| í≣<br>Orca | Tabelas Básicas do 🔹 👻     | 58-PP                             | AG REVISAO DESC  | ENTRALIZADA - Exerc. Ret.: 2021 - Em Elaboração   |                   |  |
|            | Função                     | Opçõe                             | PS               |                                                   |                   |  |
|            | Subfunção                  | Sele                              | cionar colunas 👻 | ▼                                                 | •                 |  |
|            | Produto                    |                                   | Código           | Natureza de Desneca                               | Tipo -            |  |
|            | Unidade de Medida          |                                   | 3.0.00.00        | DESPESAS CORRENTES                                | Sintética         |  |
|            | Localizador de Gastos      |                                   | 3.1.00.00        | PESSOAL E ENCARGOS SOCIAIS                        | Sintética         |  |
|            | Modalidade do<br>Orçamento |                                   | 3.1.70.00        | TRANSFERÊNCIAS A INSTITUIÇÕES MULTIGOVERNAMENTAIS | Sintética         |  |
| ļ          | ≅ Naturezas 👻              |                                   | 3.1.71.00        | TRANSFERÊNCIAS A CONSÓRCIOS PÚBLICOS              | Sintética         |  |
|            | Natureza de Receita        |                                   | 3.1.71.04        | CONTRATAÇÃO POR TEMPO DETERMINADO                 | Analítica         |  |
|            | Natureza de Despesa        |                                   | 3.1.71.11        | VENCIMENTOS E VANTAGENS FIXAS - PESSOAL CIVIL     | Analítica         |  |
| ļ          | ﷺ Parâmetros Níveis da     |                                   | 3.1.71.13        | OBRIGAÇÕES PATRONAIS                              | Analítica         |  |

#### Consultar Natureza da Despesa

Ao utilizar as opções de filtro para realizar uma **Consulta** a solução deverá apresentar as naturezas de despesa já cadastradas.

| Opções               |                         |                                                                           |
|----------------------|-------------------------|---------------------------------------------------------------------------|
| Selecionar colunas 👻 |                         | ▼ Filtrar por Natureza de Despesa  valor Começa com <u>DESPESAS CORRE</u> |
| Código               | Natureza de Despesa 🗸 👻 | Tipo -                                                                    |
| 3.0.00.00            | DESPESAS CORRENTES      | Sintética                                                                 |
| Página 1 de 1        |                         | Ant 1 Seg                                                                 |

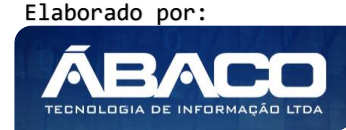

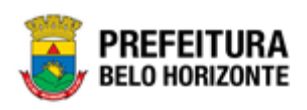

#### Visualizar Natureza da Despesa

Esta operação permite visualizar os dados do registro. Para visualizar os dados do registro, o usuário deve selecionar o registro desejado na tela de Consulta de Natureza de Despesa e clicar na ação de **Visualizar** (Vide exemplo abaixo).

| Código     | Natureza de Despesa 💌 | Tipo 💌    |
|------------|-----------------------|-----------|
| 3.0.00.00  | DESPESAS CORRENTES    | Sintética |
| Visualizar |                       | Ant 1 Seg |

Ao clicar na ação de "Visualizar", a solução apresentará a interface de visualização do registro com seus dados preenchidos e bloqueados para alteração.

| Cadastro de Natureza da Despesa                                     | 202                                |  |  |  |  |
|---------------------------------------------------------------------|------------------------------------|--|--|--|--|
| i8-PPAG REVISÃO DESCENTRALIZADA - Exerc. Ref.: 2021 - Em Elaboração |                                    |  |  |  |  |
| Informações Gerais                                                  |                                    |  |  |  |  |
| Código da Natureza da Despesa *                                     | Máscara                            |  |  |  |  |
| 300000                                                              | 3.0.00.00                          |  |  |  |  |
| Nome *                                                              | Conta Superior                     |  |  |  |  |
| DESPESAS CORRENTES                                                  |                                    |  |  |  |  |
| Tipo *                                                              | Nível                              |  |  |  |  |
| Sintética                                                           | 1                                  |  |  |  |  |
| Folha de Pagamento                                                  | Demonstrativo de Gasto com Pessoal |  |  |  |  |
| Não                                                                 | Não                                |  |  |  |  |
| Código TCE                                                          | Código Siconfi                     |  |  |  |  |
|                                                                     |                                    |  |  |  |  |
| Compõe DIRF                                                         |                                    |  |  |  |  |
| Não                                                                 |                                    |  |  |  |  |
| Específicação                                                       |                                    |  |  |  |  |
|                                                                     |                                    |  |  |  |  |
|                                                                     |                                    |  |  |  |  |
| Voltar                                                              |                                    |  |  |  |  |

Para voltar à tela de Consulta de Natureza de Despesa, o usuário deve clicar no botão **Voltar**.

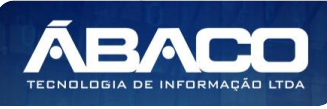

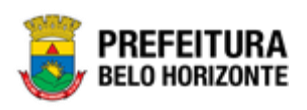

#### Parâmetros Níveis da Fonte / Destinação de Recursos

#### Identificador de Uso

## PPA >> Tabelas Básicas do Orçamento >> Parâmetros Níveis da Fonte/Destinação de Recursos >> Identificador de Uso

Através desta rotina a solução apresenta recursos para a Visualização e Consulta dos Identificadores de Uso que serão utilizadas no Planejamento. Os recursos apresentados em tela permitem ao usuário optar por realizar uma **consulta** de um Identificador de Uso. Ao utilizar as opções de filtro para realizar uma Consulta, a solução apresentará as informações dos identificadores de uso já cadastrados seguindo as definições que o usuário utilizou no botão "Selecionar colunas". Para cada registro será apresentado o botão de "Ações" que permite a **visualização** de um identificador de uso.

| GRPBH =                                                                 |                                                         |                                                                                       |              |  |
|-------------------------------------------------------------------------|---------------------------------------------------------|---------------------------------------------------------------------------------------|--------------|--|
| Q Procurar opção do menu                                                | Q Procurar opção do menu                                |                                                                                       |              |  |
| Produto Unidade de Medida Localizador de Gastos Modalidade do Organocto | 58-PPAG REVISÃO DESCE<br>Opções<br>Selecionar colunas 🗸 | ENTRALIZADA - Exerc. Ref.: 2021 - Em Elaboração • • • • • • • • • • • • • • • • • • • | 0            |  |
| orçamento                                                               | Código ↑                                                | Descrição                                                                             | Código TCE 👻 |  |
| ➢ ₽arâmetros Níveis da<br>Fonte / Destinação de                         | 01                                                      | PESSOAL E ENCARGOS SOCIAIS                                                            |              |  |
| Recursos                                                                | 03                                                      | OUTRAS DESPESAS CORRENTES                                                             |              |  |
| Identificador de Uso                                                    | 04                                                      | DESPESAS DE CAPITAL                                                                   |              |  |
| Grupo da Fonte                                                          | 08                                                      | ORÇAMENTO PARTICIPATIVO                                                               |              |  |
| Fonte Sintética                                                         | 09                                                      | INATIVOS E PENSIONISTAS À CARGO DO MUNÍCIPIO                                          |              |  |
| Fonte / Destinação de                                                   | 14                                                      | RESERVA DE CONTINGÊNCIA                                                               |              |  |
| Recursos                                                                | = 15                                                    | serviço da dívida                                                                     |              |  |

#### Consultar Identificador de Uso

Ao utilizar as opções de filtro para realizar uma **Consulta** a solução deverá apresentar os identificadores de uso já cadastrados.

| Opções               |                            |  |        |            |            |     |
|----------------------|----------------------------|--|--------|------------|------------|-----|
| Selecionar colunas 🗸 |                            |  | Código | ▼ valor 01 |            | 0   |
| Código 🕆             | Descrição 👻                |  |        |            | Código TCE | •   |
| 01                   | PESSOAL E ENCARGOS SOCIAIS |  |        |            |            |     |
| Página 1 de 1        |                            |  |        |            | Ant 1      | Seg |

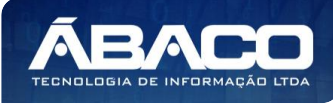

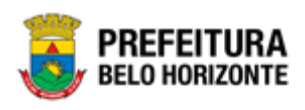

#### Visualizar Identificador de Uso

Esta operação permite visualizar os dados do registro. Para visualizar os dados do registro, o usuário deve selecionar o registro desejado na tela de Consulta de Identificador de Uso e clicar na ação de **Visualizar** (*Vide exemplo abaixo*).

| Código 1   | Descrição 👻                | Código TCE 👒 |
|------------|----------------------------|--------------|
| 01         | PESSOAL E ENCARGOS SOCIAIS |              |
| Visualizar |                            | Ant 1 Seg    |

Ao clicar na ação de "Visualizar", a solução apresentará a interface de visualização do registro com seus dados preenchidos e bloqueados para alteração.

| Cadastro do Identificador de Uso                                    |                                      |  |  |
|---------------------------------------------------------------------|--------------------------------------|--|--|
| 58-PPAG REVISÃO DESCENTRALIZADA - Exerc. Ref.: 2021 - Em Elaboração | •                                    |  |  |
| Informações Gerais                                                  |                                      |  |  |
| Código *                                                            | Descrição *                          |  |  |
| 01                                                                  | PESSOAL E ENCARGOS SOCIAIS           |  |  |
| Código TCE                                                          | Código Siconfi                       |  |  |
| Identificador de Uso do Exercicio Anterior                          |                                      |  |  |
| Não                                                                 |                                      |  |  |
| Código Para                                                         |                                      |  |  |
| Movimento de Exercícios Anteriores                                  | Transporte para o Exercício Seguinte |  |  |
|                                                                     |                                      |  |  |
|                                                                     |                                      |  |  |
| Voltar                                                              |                                      |  |  |

Para voltar à tela de Consulta de Identificador de Uso, o usuário deve clicar no botão Voltar.

#### Grupo da Fonte

## PPA >> Tabelas Básicas do Orçamento >> Parâmetros Níveis da Fonte/Destinação de Recursos >> Grupo da Fonte

Através desta rotina a solução apresenta recursos para a Visualização e Consulta dos Grupos da Fonte que serão utilizadas no Planejamento Orçamentário. Os recursos apresentados em tela permitem ao usuário optar por realizar uma **consulta** de um Grupo da Fonte. Ao utilizar as opções de filtro para realizar uma Consulta, a solução apresentará as informações dos grupos da fonte já cadastradas seguindo as definições que o usuário utilizou no botão "Selecionar colunas". Para cada registro será apresentado o botão de "Ações" que permite a **visualização** de um grupo da fonte.

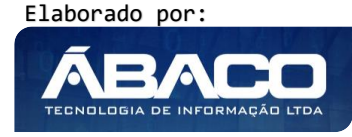

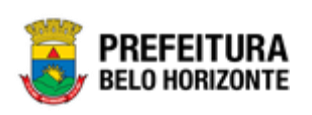

| GRPBH                                                                                                    | <b>≡</b>                                                                                                    | danielly.campos - |
|----------------------------------------------------------------------------------------------------|----------------------------------------------------------------------------------------------------|-------------------|
| Q Procurar opção do menu                                                                                                    | Consulta de Grupo da Fonte                                                                                                    | 2021 🔻            |
| <ul> <li>♣ Principal</li> <li># Tabelas Básicas do v</li> <li>Orçamento</li> <li>Função</li> <li>Subfunção</li> </ul>                                 | 58-PPAG REVISÃO DESCENTRALIZADA - Exerc. Ref.: 2021 - Em Elaboração  Opções Selecionar colunas -  Y~ Filtrar por Código v valor                                                 | 0                 |
| <ul> <li>Produto</li> <li>Unidade de Medida</li> <li>Localizador de Gastos</li> <li>Modalidade do<br/>Orçamento</li> <li>?≅ Naturezas &gt;</li> </ul> | Código +     Descrição -     Especificação -       I     RECURSOS DO EXERCÍCIO CORRENTE     Recurso de Outras Fontes - Exercício Corrente       Página 1 de 1     Página 1 de 1 | Código TCE 👻      |
| <ul> <li>S≣ Parâmetros Niveis dav<br/>Fonte / Destinação de<br/>Recursos</li> <li>Identificador de Uso</li> <li>Grupo da Fonte</li> </ul>             |                                                                                                    |                   |
| Fonte Sintética                                                                                                    | 04.267 * 21/05/2020 10:41:15                                                                                                    | BELO HORIZONTE    |

#### Consultar Grupo da Fonte

Ao utilizar as opções de filtro para realizar uma **Consulta** a solução deverá apresentar os grupos da fonte já cadastrados.

| Opções               |                                |                                 |                                                    |                  |  |  |
|----------------------|--------------------------------|---------------------------------|----------------------------------------------------|------------------|--|--|
| Selecionar colunas 👻 |                                |                                 | ▼     Filtrar por     Código     ▼     valor     1 | °                |  |  |
| Código ↑             | Descrição 👻                    | Especificação 👻                 |                                                    | Código TCE 👻     |  |  |
| 1                    | RECURSOS DO EXERCÍCIO CORRENTE | Recurso de Outras Fontes - Exer | rcício Corrente                                    |                  |  |  |
| Página 1 de 1        |                                |                                 |                                                    | Ant <b>1</b> Seg |  |  |

#### Visualizar Grupo da Fonte

Esta operação permite visualizar os dados do registro. Para visualizar os dados do registro, o usuário deve selecionar o registro desejado na tela de Consulta de Grupo da Fonte e clicar na ação de **Visualizar** (*Vide exemplo abaixo*).

| Código 🕇                       | Descrição 👻                    | Especificação 👻                               | Código TCE 👻 |
|--------------------------------|--------------------------------|-----------------------------------------------|--------------|
| 1                              | RECURSOS DO EXERCÍCIO CORRENTE | Recurso de Outras Fontes - Exercício Corrente |              |
| <ul> <li>Visualizar</li> </ul> |                                |                                               | Ant 1 Seg    |

Ao clicar na ação de "Visualizar", a solução apresentará a interface de visualização do registro com seus dados preenchidos e bloqueados para alteração.

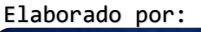

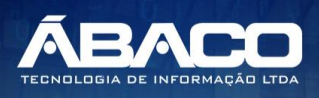

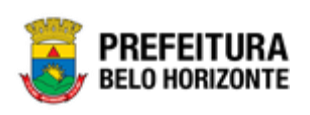

| Cadastro de Grupo da Fonte                                                         | 2021                                                    |
|------------------------------------------------------------------------------------|---------------------------------------------------------|
| 58-PPAG REVISÃO DESCENTRALIZADA - Exerc. Ref.: 2021 - Em Elaboração                | •                                                       |
| Informações Gerais                                                                 |                                                         |
| Código *<br>01<br>Especificação *<br>Recurso de Outras Fontes - Exercício Corrente | Descrição * RECURSOS DO EXERCÍCIO CORRENTE Código TCE * |
| Código Siconfi                                                                     | Grupo Fonte do Exercicio Anterior<br>Não                |
| Código Para                                                                        |                                                         |
| Movimento de Exercícios Anteriores                                                 | Transporte para o Exercício Seguinte                    |
| Voltar                                                                             |                                                         |

Para voltar à tela de Consulta de Grupo da Fonte, o usuário deve clicar no botão **Voltar**.

#### Fonte Sintética

## PPA >> Tabelas Básicas do Orçamento >> Parâmetros Níveis da Fonte/Destinação de Recursos >> Fonte Sintética

Através desta rotina a solução apresenta recursos para a Visualização e Consulta das Fontes Sintéticas que serão utilizadas no Planejamento. Os recursos apresentados em tela permitem ao usuário optar por realizar uma **consulta** de uma Fonte Sintética. Ao utilizar as opções de filtro para realizar uma Consulta, a solução apresentará as informações das fontes sintéticas já cadastradas seguindo as definições que o usuário utilizou no botão "Selecionar colunas". Para cada registro será apresentado o botão de "Ações" que permite a **visualização** de uma fonte sintética.

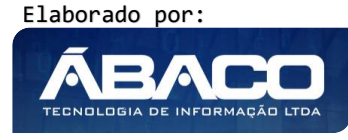

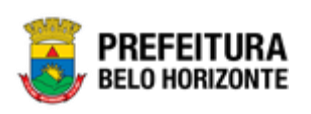

| GRPBH                                           | ≡                            |                                                                 | 👤 danietly.campos 🗸                |  |  |  |  |  |  |
|-------------------------------------------------|------------------------------|-----------------------------------------------------------------|------------------------------------|--|--|--|--|--|--|
| Q Procurar opção do menu                        | Manutenção de Fo             | nte Sintética                                                   | 2021 •                             |  |  |  |  |  |  |
| 🕱 Principal                                     | 58-PPAG REVISÃO DESO         | DDAC DEVISÃO DESCENTDALIZADA - Evoro Def - 2021 - Em Elaboração |                                    |  |  |  |  |  |  |
| f≣ Tabelas Básicas do<br>∨<br>Orçamento         | Oncões                       |                                                                 |                                    |  |  |  |  |  |  |
| Função                                          |                              |                                                                 |                                    |  |  |  |  |  |  |
| Subfunção                                       | Selecionar colunas 👻         |                                                                 | Y →   Filtrar por   Código   valor |  |  |  |  |  |  |
| <ul> <li>Produto</li> </ul>                     |                              |                                                                 |                                    |  |  |  |  |  |  |
| chibeM eb ebchint                               | Código 🕆                     | Nome 👻                                                          | Código TCE 👻                       |  |  |  |  |  |  |
| officiale de medida                             | 00                           | RECURSOS ORDINÁRIOS DO TESOURO                                  |                                    |  |  |  |  |  |  |
| <ul> <li>Localizador de Gastos</li> </ul>       | 50                           | CAPTAÇÃO DE RECURSOS VINCULADOS-SAÚDE                           |                                    |  |  |  |  |  |  |
| <ul> <li>Modalidade do<br/>Orçamento</li> </ul> | 70                           | CONTRIBUIÇÕES/RECEITAS PREVIDENCIÁRIAS                          |                                    |  |  |  |  |  |  |
| o ﷺ Naturezas →                                 | 80                           | FINANCIAMENTOS                                                  |                                    |  |  |  |  |  |  |
| 3                                               | Página 1 de 1                |                                                                 | Ant 1 Seg                          |  |  |  |  |  |  |
| Recursos                                        |                              |                                                                 |                                    |  |  |  |  |  |  |
| Identificador de Uso                            |                              |                                                                 |                                    |  |  |  |  |  |  |
| Grupo da Fonte                                  |                              |                                                                 |                                    |  |  |  |  |  |  |
| Fonte Sintética                                 | 04.267 * 21/05/2020 10:41:15 |                                                                 | BREFEITURA<br>BELO HORIZONTE       |  |  |  |  |  |  |

#### **Consultar Fonte Sintética**

Ao utilizar as opções de filtro para realizar uma **Consulta** a solução deverá apresentar as fontes sintéticas já cadastradas.

| Opções               |                                       |                        |        |         |              |
|----------------------|---------------------------------------|------------------------|--------|---------|--------------|
| Selecionar colunas 🗸 |                                       | <b>▼</b> • Filtrar por | Código | ▼ valor | 50           |
| Código 🕆             | Nome +                                |                        |        |         | Código TCE 👻 |
| 50                   | CAPTAÇÃO DE RECURSOS VINCULADOS-SAÚDE |                        |        |         |              |
| Página 1 de 1        |                                       |                        |        |         | Ant 1 Seg    |

#### Visualizar Fonte Sintética

Esta operação permite visualizar os dados do registro. Para visualizar os dados do registro, o usuário deve selecionar o registro desejado na tela de Consulta de Fonte Sintética e clicar na ação de **Visualizar** (*Vide exemplo abaixo*).

| Código 🛧                       | Nome 👻                                 |
|--------------------------------|----------------------------------------|
| 00                             | RECURSOS ORDINÁRIOS DO TESOURO         |
| <ul> <li>Visualizar</li> </ul> | CAPTAÇÃO DE RECURSOS VINCULADOS-SAÚDE  |
|                                | CONTRIBUIÇÕES/RECEITAS PREVIDENCIÁRIAS |
| 80                             | FINANCIAMENTOS                         |

Ao clicar na ação de "Visualizar", a solução apresentará a interface de visualização do registro com seus dados preenchidos e bloqueados para alteração.

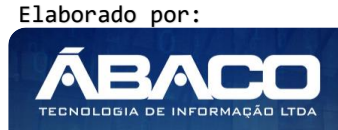

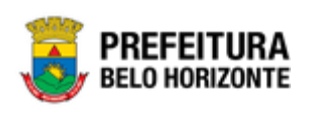

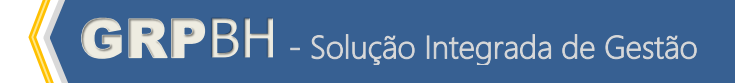

| Cadastro      | de Fonte Sintética                                                            |            |                       |            |                       | 2021               |
|---------------|-------------------------------------------------------------------------------|------------|-----------------------|------------|-----------------------|--------------------|
| 8-PPAG RE     | :VISÃO DESCENTRALIZADA - Exerc. Ref.: 2021 - Em Elaboração                    |            |                       |            | ·                     |                    |
| l-(           | Camita                                                                        |            |                       |            |                       |                    |
| Informações   | Gerais                                                                        |            |                       |            |                       |                    |
| Código *      |                                                                               | Nome *     |                       |            |                       |                    |
| )0            |                                                                               | RECU       | RSOS ORDINÁRIO        | S DO TESOU | JRO                   |                    |
| Código TCE    |                                                                               | Código     | Siconfi               |            |                       |                    |
|               |                                                                               |            |                       |            |                       |                    |
| onte Sintétic | a do Exercicio Anterior                                                       |            |                       |            |                       |                    |
| Vão           |                                                                               |            |                       |            |                       |                    |
| Código Pa     | ira                                                                           |            |                       |            |                       |                    |
| Mauimanta     | de Foundaire Ankadana                                                         | Т          |                       | Convinto   |                       |                    |
| Movimento     | de Exercicios Anteriores                                                      | Transp     | orte para o Exercício | Seguinte   |                       |                    |
|               |                                                                               |            |                       |            |                       |                    |
| Detalbarran   | to da Fanto Sintófica                                                         |            |                       |            |                       |                    |
| Detamament    | u u i nite sintetica                                                          |            |                       |            |                       |                    |
| Código        | Nome                                                                          | Código TCE | Código Siconfi        | Convênio   | Exercícios anteriores | Exercício seguinte |
| 92            | ALIENAÇÃO DE BENS                                                             |            |                       | Não        |                       |                    |
| 02            | RECEITAS DE IMPOSTOS E DE TRANSFERÊNCIAS DE IMPOSTOS VINCULADOS À<br>SAÚDE    |            |                       | Não        |                       |                    |
| 57            | MULTAS DE TRÂNSITO                                                            |            |                       | Não        |                       |                    |
| 16            | CONTRIBUIÇÃO DE INTERVENÇÃO DO DOMÍNIO ECONÔMICO (CIDE)                       |            |                       | Não        |                       |                    |
| 00            | RECURSOS ORDINÁRIOS                                                           |            |                       | Não        |                       |                    |
| 01            | RECEITAS DE IMPOSTOS E DE TRANSFERÊNCIAS DE IMPOSTOS VINCULADOS À<br>EDUCAÇÃO |            |                       | Não        |                       |                    |
| 70            | RECEITA DE ÔNUS DE SUCUMBÊNCIA - HONORÁRIOS DE ADVOGADOS                      |            |                       | Não        |                       |                    |
| 72            | COTA-PARTE ROYALTIES - COMPENSAÇÃO FINANCEIRA PRODUÇÃO DO PETRÓLEO            |            |                       | Não        |                       |                    |
| 17            | CONTRIBUIÇÃO PARA CUSTEIO DOS SERVIÇOS DE ILUMINAÇÃO PÚBLICA (COSIP)          |            |                       | Não        |                       |                    |
| 77            | APLICAÇÃO DE ARRECADAÇÃO DE ÁGUA/ESGOTO                                       |            |                       | Não        |                       |                    |
| Página 1      | de 2                                                                          |            |                       |            |                       | Ant 1 2 Seg        |
|               |                                                                               |            |                       |            |                       |                    |

Para voltar à tela de Consulta de Grupo da Fonte, o usuário deve clicar no botão **Voltar**.

#### Fonte/Destinação de Recursos

## PPA >> Tabelas Básicas do Orçamento >> Parâmetros Níveis da Fonte/Destinação de Recursos >> Fonte/Destinação de Recursos

Através desta rotina a solução apresenta recursos para a Visualização e Consulta das Fontes/Destinações de Recurso que serão utilizadas no Planejamento. Os recursos apresentados em tela permitem ao usuário optar por realizar uma **consulta** de uma Fonte/Destinação de Recurso. Ao utilizar as opções de filtro para realizar uma Consulta, a

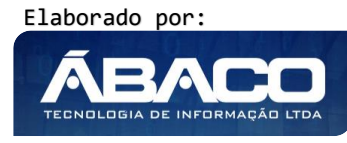

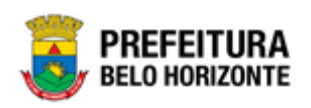

solução apresentará as informações das fontes/destinações de recursos já cadastradas seguindo as definições que o usuário utilizou no botão "Selecionar colunas". Para cada registro será apresentado o botão de "Ações" que permite a **visualização** de uma fonte/destinação de recurso.

| Ģ              | GRPBH                             | =      |                                                                                                    |      |                                                                                                |                                   |        | danielly.cam                      | ipos + |
|----------------|-----------------------------------|--------|----------------------------------------------------------------------------------------------------|------|------------------------------------------------------------------------------------------------|-----------------------------------|--------|-----------------------------------|--------|
| ٩              | Procurar opção do menu            | Manu   | ıtenção                                                                                                    | de F | onte/Destinação de Recurso                                                                     |                                   |        | 2                                 | 021 🔻  |
| Orç            | amento                            |        |                                                                                                    |      |                                                                                                |                                   |        |                                   |        |
|                | Função                            | 58-PP/ | AG REVISÃ                                                                                                    | O DE | SCENTRALIZADA - Exerc. Ref.: 2021 - Em Elaboração                                              |                                   |        |                                   |        |
|                | Subfunção                         | Opçõe  | 15                                                                                                    |      |                                                                                                |                                   |        |                                   |        |
|                | Produto                           | Sele   | Selecionar columat - Valor Comeca com V O                                                                         |      |                                                                                                |                                   |        |                                   |        |
|                | Unidade de Medida                 |        |                                                                                                    |      |                                                                                                |                                   |        |                                   |        |
|                | Localizador de Gastos             |        | Código                                                                                                    | Ŷ    | Fonte/Destinação de Recurso 👻                                                                  | Abreviação -                      | Tipo - | Grupo –                           |        |
|                | Modalidade do<br>Orcamento        |        | 10000                                                                                                    |      | RECURSOS ORDINÁRIOS ANO:2021                                                                   |                                   | Livre  | RECURSOS DO EXERCÍCIO<br>CORRENTE |        |
|                | Æ Naturezas >                     |        | 10001                                                                                                    |      | RECEITAS DE IMPOSTOS E DE TRANSFERÊNCIAS DE IMPOSTOS VINCULADOS À EDUCAÇÃO ANO:2021            |                                   | Livre  | RECURSOS DO EXERCÍCIO<br>CORRENTE |        |
|                | 🖅 Parâmetros Níveis dav           |        | 10002                                                                                                    |      | RECEITAS DE IMPOSTOS E DE TRANSFERÊNCIAS DE IMPOSTOS VINCULADOS À SAÚDE ANO:2021               |                                   | Livre  | RECURSOS DO EXERCÍCIO<br>CORRENTE |        |
|                | Fonte / Destinação de<br>Recursos |        | 10017                                                                                                    |      | CONTRIBUIÇÃO PARA CUSTEIO DOS SERVIÇOS DE ILUMINAÇÃO PÚBLICA (COSIP) ANO:2021                  |                                   | Livre  | RECURSOS DO EXERCÍCIO<br>CORRENTE |        |
|                | Identificador de Uso              |        | 15041                                                                                                    |      | TRANSFERÊNCIA DE RECURSOS DO SUS-BLOCO CUSTEIO DAS AÇÕES E SERVIÇOS PÚBLICOS DE SAÚDE ANO:2021 |                                   | Livre  | RECURSOS DO EXERCÍCIO<br>CORRENTE |        |
| Erupo da Entra |                                   |        | CONTRIBUIÇÃO PARA O REGIME PRÓPRIO DE PREVIDÊNCIA SOCIAL (FUFIN): PATRONAL, DOS SERVIDORES<br>ANO:2021            |      | Livre                                                                                          | RECURSOS DO EXERCÍCIO<br>CORRENTE |        |                                   |        |
| l              | Fonte Sintética                   |        | 17005 CONTRIBUIÇÃO PARA O REGIME PRÓPRIO DE PREVIDÊNCIA SOCIAL (BHPREV): PATRONAL, DOS SERVIDORE RPPS<br>ANO:2021 |      |                                                                                                |                                   |        | RECURSOS DO EXERCÍCIO<br>CORRENTE |        |
|                | Fonte / Destinação de             |        | 18090                                                                                                    |      | OPERAÇÕES DE CRÉDITO INTERNAS ANO:2021                                                         |                                   | Livre  | RECURSOS DO EXERCÍCIO<br>CORRENTE |        |
|                | Recursos                          | Págir  | na 1 de 1                                                                                                    |      |                                                                                                |                                   |        | Ant 1                             | Seg    |

#### Consultar Fonte/Destinação de Recursos

Ao utilizar as opções de filtro para realizar uma **Consulta** a solução deverá apresentar as fontes/destinações de recurso já cadastradas.

| Opções               |                               |                               |        |                                |
|----------------------|-------------------------------|-------------------------------|--------|--------------------------------|
| Selecionar colunas 🗸 |                               | <b>▼</b> • Filtrar por Código |        | ▼ valor Começa com ▼ 10000     |
| Código ↑             | Fonte/Destinação de Recurso 👻 | Abreviação –                  | Tipo – | Grupo 👻                        |
| 10000                | RECURSOS ORDINÁRIOS           |                               | Livre  | RECURSOS DO EXERCÍCIO CORRENTE |
| Página 1 de 1        |                               |                               |        | Ant 1 Seg                      |

#### Visualizar Fonte/Destinação de Recursos

Esta operação permite visualizar os dados do registro. Para visualizar os dados do registro, o usuário deve selecionar o registro desejado na tela de Consulta de Fontes/Destinações de Recurso e clicar na ação de **Visualizar** (*Vide exemplo abaixo*).

| Código                         | Ť | Fonte/Destinação de Recurso 👻                                              | Abreviação 👻 | Tipo – | Grupo 👻                           |
|--------------------------------|---|----------------------------------------------------------------------------|--------------|--------|-----------------------------------|
| 10000                          |   | RECURSOS ORDINÁRIOS                                                        |              | Livre  | RECURSOS DO EXERCÍCIO<br>CORRENTE |
| <ul> <li>Visualizar</li> </ul> |   | RECEITAS DE IMPOSTOS E DE TRANSFERÊNCIAS DE IMPOSTOS VINCULADOS À EDUCAÇÃO |              | Livre  | RECURSOS DO EXERCÍCIO<br>CORRENTE |
| 10002                          |   | RECEITAS DE IMPOSTOS E DE TRANSFERÊNCIAS DE IMPOSTOS VINCULADOS À SAÚDE    |              | Livre  | RECURSOS DO EXERCÍCIO<br>CORRENTE |
| 10017                          |   | CONTRIBUIÇÃO PARA CUSTEIO DOS SERVIÇOS DE ILUMINAÇÃO PÚBLICA (COSIP)       |              | Livre  | RECURSOS DO EXERCÍCIO             |

Ao clicar na ação de "Visualizar", a solução apresentará a interface de visualização do registro com seus dados preenchidos e bloqueados para alteração.

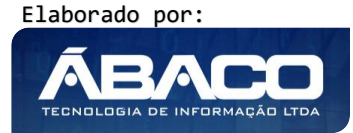

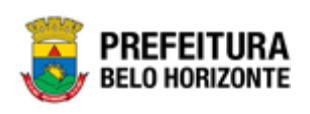

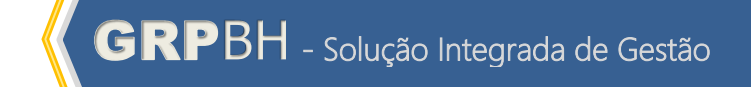

|                                 | er beschlação de Neculso                         |                                | 20  |
|---------------------------------|--------------------------------------------------|--------------------------------|-----|
| 8-PPAG REVISÃO DES              | CENTRALIZADA - Exerc. Ref.: 2021 - Em Elaboração | •                              |     |
| Informações Gerais              |                                                  |                                |     |
| Código *                        |                                                  | Nome *                         |     |
| 10000                           |                                                  | Recursos Ordinários ano:2021   |     |
| breviação *                     |                                                  | Identificador de Uso *         |     |
| irupo da Fonte *                |                                                  | Fonte *                        |     |
|                                 | RECURSOS DO EXERCÍCIO CORRENTE                   | 00 RECURSOS ORDINÁRIOS DO TESO | URO |
| etalhamento da Fonte *          |                                                  |                                |     |
| 0                               | RECURSOS ORDINÁRIOS                              |                                |     |
| ïpo *                           |                                                  | Código TCE                     |     |
| ivre                            |                                                  |                                |     |
| ódigo Siconfi                   |                                                  | Referente à Convênio           |     |
|                                 |                                                  | Não                            |     |
| <sup>o</sup> Convênio           | Ano Convênio                                     |                                |     |
| )                               | 0                                                |                                |     |
| inalidade                       |                                                  |                                |     |
| CURSUS ORDINARIO                | S DO TESOURO                                     |                                |     |
| ipo da Origem<br>Ião, informado |                                                  |                                |     |
| ára ara da Lai                  |                                                  | Dela                           |     |
| umero da Lei                    | Ano<br>0                                         | ) / /                          |     |
|                                 |                                                  |                                |     |
| rugo                            |                                                  |                                |     |
|                                 |                                                  |                                |     |
| Unidade Orçamentária/E          | xecutora da Fonte/Destinação de Recurso          |                                |     |
| Ano                             | Unidade Orçamentária                             | Unidade Executora              |     |
| Não encontraram-                | se registros                                     |                                |     |
|                                 |                                                  |                                |     |

Para voltar à tela de Consulta de Fonte/Destinação de Recurso, o usuário deve clicar no botão **Voltar**.

#### 2.2 Tabelas Básicas da Proposta

#### PPA >> Tabelas Básicas da Proposta

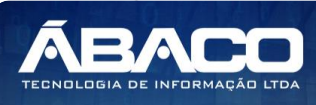

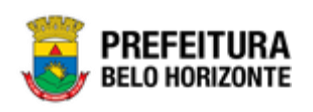

O menu "Tabelas Básicas da Proposta" contemplam os cadastros de tabelas necessárias e vinculadas às Propostas de PPA na plataforma GRP BH. São as funcionalidades para manutenção de Programas, Ações e Classificações do Programa. Estas são indispensáveis para o lançamento dos Planos Plurianuais (PPAs) na plataforma GRP BH.

| <b>GRP</b> BH                                                              | ≡                                                                   | ዾ danielly.campos 🗸 |
|----------------------------------------------------------------------------|---------------------------------------------------------------------|---------------------|
| Q Procurar opção do menu                                                   | Início                                                              | 2021 •              |
| A Principal                                                                | 58-PPAG REVISÃO DESCENTRALIZADA - Exerc. Ref.: 2021 - Em Elaboração |                     |
| Orçamento                                                                  |                                                                     |                     |
| i≣ Tabelas Básicas da<br>Proposta                                          |                                                                     |                     |
| <ul> <li>Programa</li> </ul>                                               | PPA LOA                                                             |                     |
| <ul> <li>Ação</li> <li>ứ≣ Classificações do ✓</li> <li>Programa</li> </ul> |                                                                     |                     |
| Base Estratégica                                                           |                                                                     |                     |
| Objetivo de<br>Desenvolvimento<br>Sustentável                              |                                                                     |                     |
| Área de Resultado                                                          |                                                                     |                     |
| Tipo de Programa                                                           |                                                                     |                     |
| Classificação de<br>Governo                                                |                                                                     |                     |
| Indicador                                                                  |                                                                     |                     |
| Fonte de Informação                                                        | 04.267*21/05/2020 10:41:15                                          |                     |

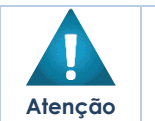

 O usuário deverá selecionar o Exercício do PPA no canto superior direito da tela e informar qual versão do PPA estará vinculado aos cadastros.

A seguir serão detalhadas as funcionalidades do menu "Tabelas Básicas da Proposta".

#### Programa

#### PPA >> Tabelas Básicas da Proposta >> Programa

Através desta rotina a solução apresenta recursos para a Visualização e Consulta do Programa do PPA. Os recursos apresentados em tela permitem ao usuário optar por realizar uma **consulta** de um Programa. Ao utilizar as opções de filtro para realizar uma Consulta, a solução apresentará as informações dos Programas já cadastrados seguindo as definições que o usuário utilizou no botão "Selecionar Colunas". Para cada registro será apresentado o botão de "Ações" que permite a **visualização** do Programa selecionado.

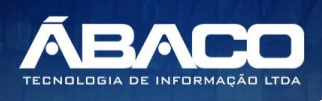

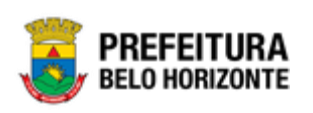

| GRPBH                             |      |                      |                                                         | danielly.campos |
|-----------------------------------|------|----------------------|---------------------------------------------------------|-----------------|
| Q Procurar opção do me            |      | Manutenção de Pro    | ograma                                                  | 2021            |
| A Principal                       |      |                      |                                                         |                 |
| /≣ Tabelas Básicas do             | >    | 58-PPAG REVISAU DESC | ENTRALIZADA - EXerc. Ref.: 2021 - Em Elaboração         |                 |
|                                   |      | Opções               |                                                         |                 |
| i≣ Tabelas Basicas da<br>Proposta | Ť    | Selecionar colunas 🗸 | <b>⊽</b> - Filtrar por Unidade Orçamentária valor Todos | •               |
| Programa                          |      |                      | Filtrar por Código 🔻 valor                              | 0               |
| <ul> <li>Ação</li> </ul>          |      |                      |                                                         |                 |
| 🗧 🗄 Classificações d              | •    | Código †             | Programa 👻                                              |                 |
| Programa                          |      | 0001                 | ATUAÇÃO LEGISLATIVA DA CÂMARA MUNICIPAL                 |                 |
| Æ Manutenção PPA                  | >    | 0003                 | PRESTAÇÃO DE SERVIÇOS JURÍDICOS                         |                 |
| #≣ Demonstrativos do Liv          | ro > | 0004                 | GESTÃO DO PLANEJAMENTO E ORÇAMENTO                      |                 |
| #≡ Relatórios                     | >    | 0005                 | RELAÇÕES INTERNACIONAIS                                 |                 |
|                                   |      | 0007                 | APOIO ADMINISTRATIVO E FINANCEIRO                       |                 |

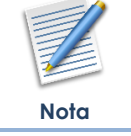

O Programa trata-se de um Instrumento de organização da ação governamental visando à concretização dos objetos pretendidos, sendo mensurado por indicadores estabelecidos no Plano Plurianual (PPA).

#### **Consultar Programa**

Ao utilizar as opções de filtro para realizar uma **Consulta** a solução deverá apresentar os programas já cadastrados.

| Opções               |                                         |    |             |                      |       |       |     |       |
|----------------------|-----------------------------------------|----|-------------|----------------------|-------|-------|-----|-------|
| Selecionar colunas 🕶 |                                         | ₹- | Filtrar por | Unidade Orçamentária | valor | Todos | •   |       |
|                      |                                         |    | Filtrar por | Código               | valor | 0001  |     | 0     |
|                      |                                         |    |             |                      |       |       |     |       |
| Código               | Programa                                |    |             |                      |       |       |     |       |
| 0001                 | ATUAÇÃO LEGISLATIVA DA CÂMARA MUNICIPAL |    |             |                      |       |       |     |       |
| Página 1 de 1        |                                         |    |             |                      |       |       | Ant | 1 Seg |

#### Visualizar Programa

Esta operação permite visualizar os dados do Programa. Para visualizar, o usuário deve selecionar o registro desejado na tela de Consulta de Programas e clicar na ação de **Visualizar** (Vide exemplo abaixo).

|   | Código     | Programa                          | Vigência Inicial | Vigência Final | Тіро                 | Tipo de Execução |
|---|------------|-----------------------------------|------------------|----------------|----------------------|------------------|
|   | 0007       | APOIO ADMINISTRATIVO E FINANCEIRO | 01/01/2018       | 31/12/2021     | APOIO ADMINISTRATIVO | Setorial         |
| Ŀ | Visualizar |                                   |                  |                |                      | Ant <b>1</b> Seg |

Ao clicar na ação de Visualizar, a solução apresentará a interface de visualização do registro com os dados preenchidos e bloqueados para alteração, nas abas de Informações Gerais e Indicadores.

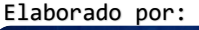

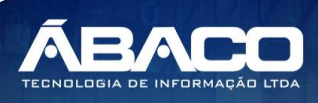

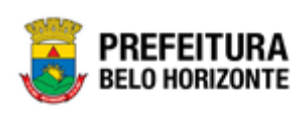

#### Informações Gerais do Programa

#### Aba correspondente às informações gerais do Programa.

| PPAG REVISÃO DESCENTRALIZADA - Exerc. Ref.: 2021 - En                                                                                     | n Elaboração                                                                                                    |                   |
|----------------------------------------------------------------------------------------------------|----------------------------------------------------------------------------------------------------|-------------------|
| nformações Gerais Indicadores                                                                                                    |                                                                                                    |                   |
| Informações Gerais                                                                                                    |                                                                                                    |                   |
| Código *                                                                                                    | Nome *                                                                                                    |                   |
| 0007                                                                                                    | APOIO ADMINISTRATIVO E FINANCEIRO                                                                                                    |                   |
| Base Estratégica                                                                                                    | Tipo de Execução                                                                                                    |                   |
| Nenhuma                                                                                                    | Setorial                                                                                                    |                   |
| Objetivo *<br>APOIAR OS ÓRGÃOS SETORIAIS NA GESTÃO DOS RECURSOS<br>GOVERNAMENTAIS.                                                        | S HUMANOS ADMINISTRATIVOS E FINANCEIROS, OBJETIVANDO A REALIZAÇÃO DAS AÇÕES                                                                                              |                   |
| Projeto Estratégico                                                                                                    | Objetivo Sustentável                                                                                                    |                   |
| Nenhum                                                                                                    | Nenhum                                                                                                    |                   |
| Área de Resultado                                                                                                    | Desafio                                                                                                    |                   |
| ATENDIMENTO AO CIDADÃO E MELHORIA DA GESTÃO PÚBL                                                                                          | LICA                                                                                                    |                   |
| Tipo *                                                                                                    | Horizonte Temporal *                                                                                                    |                   |
| APOIO ADMINISTRATIVO                                                                                                    | Contínuo                                                                                                    |                   |
| Início da Vigência *                                                                                                    | Término da Vigência *                                                                                                    |                   |
| 01/01/2018                                                                                                    | 31/12/2021                                                                                                    |                   |
| Classificação de Governo                                                                                                    | Gerente                                                                                                    |                   |
| ESTRATÉGICO                                                                                                    |                                                                                                    |                   |
| Situação/Estágio                                                                                                    | Percentual de Execução                                                                                                    |                   |
| Não Iniciado                                                                                                    | 0,00                                                                                                    |                   |
| Período de Conclusão                                                                                                    | Unidade Gestora *                                                                                                    |                   |
| //                                                                                                    | 2311 - MUNICIPIO DE BELO HORIZONTE                                                                                                    |                   |
| Público Alvo *                                                                                                    |                                                                                                    |                   |
| PREFEITURA DE BELO HORIZONTE.                                                                                                    |                                                                                                    |                   |
| Justificativa *<br>OS ÓRGÃOS DA PBH, EXECUTORES SEJA DE PROGRAMAS FI<br>E ATIVIDADES, DE UMA SÉRIE DE PROCEDIMENTOS ADMINIS<br>HORIZONTE. | INALÍSTICOS OU DE APOIO ADMINISTRATIVO, DEPENDEM, PARA O PERFEITO ANDAMENTO DE SU<br>STRATIVOS E FINANCEIROS QUE VIABILIZAM A EXECUÇÃO DE SUAS ATIVIDADES. PREFEITURA DE | ias rotin<br>Belo |
| Comentários                                                                                                    |                                                                                                    |                   |
| Contexto                                                                                                    |                                                                                                    |                   |
| Resultados                                                                                                    |                                                                                                    |                   |
| Restrição p/ Conclusão                                                                                                    |                                                                                                    |                   |
|                                                                                                    |                                                                                                    |                   |

#### Indicadores do Programa

Aba correspondente aos Indicadores do Programa.

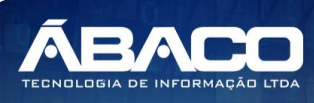
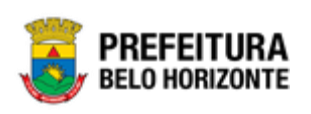

| Cadast  | tro de Programa      |                               |                     |              |      |      |      |      | 2020                   |
|---------|----------------------|-------------------------------|---------------------|--------------|------|------|------|------|------------------------|
| 58-PPAC | G REVISÃO DESCENTRA  | ALIZADA - Exerc. Ref.: 2018 - | Em Elaboração       |              |      |      |      |      | -                      |
| Inform  | nações Gerais Indi   | icadores                      |                     |              |      |      |      |      |                        |
| Indic   | cadores              |                               |                     |              |      |      |      |      |                        |
|         | Denominação          | Unidade de Medida             | Fonte de Informação | Índice Atual | 2018 | 2019 | 2020 | 2021 | Valor Referência Final |
| N       | Não encontraram-se r | egistros                      |                     |              |      |      |      |      |                        |
|         |                      |                               |                     |              |      |      |      |      |                        |
| Voltar  |                      |                               |                     |              |      |      |      |      |                        |

Para voltar à tela de Consulta de Programas, o usuário deve clicar no botão Voltar.

# Ação

# PPA >> Tabelas Básicas da Proposta >> Ação

Através desta rotina a solução apresenta recursos para a Visualização e Consulta da Ação do PPA. Os recursos apresentados em tela permitem ao usuário optar por realizar uma **consulta** de uma Ação. Ao utilizar as opções de filtro para realizar uma Consulta, a solução apresentará as informações das ações já cadastradas seguindo as definições que o usuário utilizou no botão "Selecionar Colunas". Para cada registro será apresentado o botão de "Ações" que permite a **visualização, manutenção de subação ou atribuição de unidades orçamentária/executora** da Ação selecionada.

| GRPBH                                    | =                                                                   |                                                                             | danielly.campos - |  |  |  |  |  |  |  |  |
|------------------------------------------|---------------------------------------------------------------------|-----------------------------------------------------------------------------|-------------------|--|--|--|--|--|--|--|--|
| Q Procurar opção do menu                 | Manutenção de Ação                                                  |                                                                             |                   |  |  |  |  |  |  |  |  |
| <ul> <li>A Principal</li> <li></li></ul> | 58-PPAG REVISÃO DESCENTRALIZADA - Exerc. Ref.: 2021 - Em Elaboração |                                                                             |                   |  |  |  |  |  |  |  |  |
| Orçamento                                | Opções                                                              |                                                                             |                   |  |  |  |  |  |  |  |  |
| r= Tabelas Basicas da 🔍<br>Proposta      | Inserir Seleciona                                                   | r colunas → 🕎 - Filtrar por Código 🔹 valor Começa com 🔹                     | 0                 |  |  |  |  |  |  |  |  |
| Programa                                 |                                                                     |                                                                             |                   |  |  |  |  |  |  |  |  |
| <ul> <li>Ação</li> </ul>                 | Código 🕆                                                            | Descrição 🕞                                                                 | Tipo –            |  |  |  |  |  |  |  |  |
|                                          | 1202                                                                | CONSTRUÇÃO E AMPLIAÇÃO DE PRAÇAS, PARQUES E CANTEIROS                       | 1 - Projeto       |  |  |  |  |  |  |  |  |
| Magutanção PPA                           | 1203                                                                | DRENAGEM E TRATAMENTO DE FUNDOS DE VALE                                     | 1 - Projeto       |  |  |  |  |  |  |  |  |
| Manutençaŭ PPA                           | 1207                                                                | PROVISÃO DE MORADIAS                                                        | 1 - Projeto       |  |  |  |  |  |  |  |  |
| E Demonstrativos do Livro                | 1208                                                                | CONSERVAÇÃO DE VIAS URBANAS                                                 | 1 - Projeto       |  |  |  |  |  |  |  |  |
| ?≣ Relatorios >                          | 1211                                                                | CONSTRUÇÃO, AMPLIAÇÃO E REFORMA DE UNIDADES DE ENSINO                       | 1 - Projeto       |  |  |  |  |  |  |  |  |
|                                          | 1213                                                                | CONSTRUÇÃO, AMPLIAÇÃO E REFORMA DE EQUIPAMENTOS ESPORTIVOS E ÁREAS DE LAZER | 1 - Projeto       |  |  |  |  |  |  |  |  |
|                                          | 1215                                                                | CONSTRUÇÃO, AMPLIAÇÃO E REFORMA DE UNIDADES DE CULTURA                      | 1 - Projeto       |  |  |  |  |  |  |  |  |

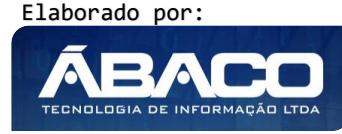

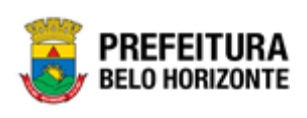

Dico

# Ação é o instrumento de programação para alcançar o objetivo de um programa. Um Programa é constituído de um conjunto articulado de ações, que resultarão na entrega de produtos (bens ou serviços) ofertados à sociedade, à própria administração pública ou a outras entidades civis ou governamentais.

## **Consultar Ação**

Ao utilizar as opções de filtro para realizar uma **Consulta** a solução deverá apresentar as ações já cadastradas.

| Opções               |                                                         |             |
|----------------------|---------------------------------------------------------|-------------|
| Selecionar colunas 🕶 | <b>∀</b> ≁ Filtrar por Código <b>v</b> valor Começa com | 1202        |
| Código ↑             | Descrição 👻                                             | Tipo 👻      |
| 1202                 | CONSTRUÇÃO E AMPLIAÇÃO DE PRAÇAS, PARQUES E CANTEIROS   | 1 - Projeto |
| Página 1 de 1        |                                                         | Ant 1 Seg   |

## Visualizar Ação

Esta operação permite visualizar os dados da Ação. Para visualizar, o usuário deve selecionar o registro desejado na tela de Consulta de Ações e clicar na ação de **Visualizar** (*Vide exemplo abaixo*).

|            | Código 🕆  | Descrição 👻                                           | Tipo 👻      |
|------------|-----------|-------------------------------------------------------|-------------|
|            | 1202      | CONSTRUÇÃO E AMPLIAÇÃO DE PRAÇAS, PARQUES E CANTEIROS | 1 - Projeto |
| <b>●</b> V | isualizar | : TRATAMENTO DE FUNDOS DE VALE                        | 1 - Projeto |
| f≣ Su      | ubação    | E MORADIAS                                            | 1 - Projeto |

Ao clicar na ação de Visualizar, a solução apresentará a interface de visualização do registro com os dados preenchidos e bloqueados para alteração.

# Informações Gerais da Ação

Submenu correspondente às informações gerais da Ação.

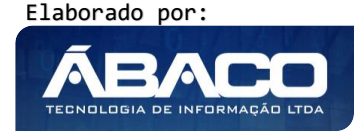

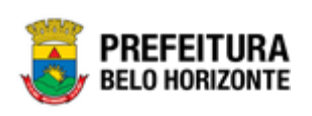

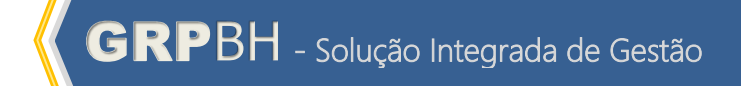

| Cadastro de Ação                                                    | 2020 •                                                |
|---------------------------------------------------------------------|-------------------------------------------------------|
| 58-PPAG REVISÃO DESCENTRALIZADA - Exerc. Ref.: 2018 - Em Elaboração | •                                                     |
| Informações Gerais                                                  |                                                       |
| Código *                                                            | Descrição *                                           |
| 1202                                                                | Construção e Ampliação de Praças, Parques e Canteiros |
| Vigência Inicial                                                    | Vigência Final                                        |
| 11                                                                  | 11                                                    |
| Tipo                                                                | Tipificação Manad                                     |
| 1 - Projeto                                                         | Demais Proj./Ativ./Op. Esp.                           |
| Orçamento                                                           | Forma Implementação                                   |
| 0                                                                   |                                                       |
| Transferência                                                       | Coordenador                                           |
|                                                                     |                                                       |
| Classificação de Governo                                            | Esfera                                                |
| Selecione uma Classificação de Governo                              | Fiscal                                                |
| Objetivo *                                                          |                                                       |
| Construção e Ampliação de Praças, Parques e Canteiros               |                                                       |
| Finalidade                                                          |                                                       |
|                                                                     |                                                       |
| Denominação                                                         |                                                       |
|                                                                     |                                                       |
| Base Legal                                                          |                                                       |
|                                                                     |                                                       |
| Comentarios                                                         |                                                       |
|                                                                     |                                                       |
| Situação atual                                                      |                                                       |
| a star year a star                                                  |                                                       |
|                                                                     |                                                       |
| Voltar                                                              |                                                       |

Para voltar à tela de Consulta de Ações, o usuário deve clicar no botão Voltar.

Visualização e Consulta de Subação

Esta operação permite realizar a Visualização e Consulta da Subação de uma Ação. Para realizar a Manutenção da Subação, o usuário deve selecionar o registro desejado na tela de Consulta de Ações e clicar na ação de **Subação** (Vide exemplo abaixo).

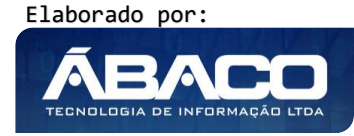

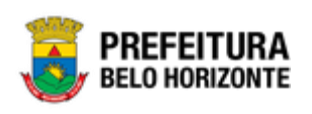

| Manutenção de Ação                |                                               |             | 2020 • |
|-----------------------------------|-----------------------------------------------|-------------|--------|
| 58-PPAG REVISÃO DESCENTRALIZADA - | Exerc. Ref.: 2021 - Em Elaboração             |             |        |
| Opções                            |                                               |             |        |
| Selecionar colunas 🕶              | Ÿ Filtrar por Código valor Começa com v       |             | 0      |
| Código ↑ Descrição                | •                                             | Tipo –      |        |
| 1202 CONSTRUÇ                     | ÃO E AMPLIAÇÃO DE PRAÇAS, PARQUES E CANTEIROS | 1 - Projeto |        |
| <ul> <li>Visualizar</li> </ul>    | 1 - Projeto                                   |             |        |
| ž≣ Subação                        | E MORADIAS                                    | 1 - Projeto |        |

Os recursos apresentados em tela permitem ao usuário optar por realizar uma **consulta** de uma Subação. Ao utilizar as opções de filtro para realizar uma Consulta, a solução apresentará as informações das Subações já cadastradas seguindo as definições que o usuário utilizou no botão "Selecionar Colunas". Para cada registro será apresentado o botão de "Ações" que permite a **visualização** da Subação selecionado.

| <b>GRP</b> BH                    | =                                                                                  |                                                          |                                    | <b>Q</b> 29:39 | felipe.rodrigues - |  |  |  |  |  |
|----------------------------------|------------------------------------------------------------------------------------|----------------------------------------------------------|------------------------------------|----------------|--------------------|--|--|--|--|--|
| Q. Procurar opção do menu        | Manutenção de Suba                                                                 | ação                                                     |                                    |                | 2020 *             |  |  |  |  |  |
| A Principal                      | 58-PPAG REVISÃO DESO                                                               | CENTRALIZADA - Exerc. Ref.: 2021 - Em El                 | aboração                           | •              |                    |  |  |  |  |  |
| Tabelas Básicas do<br>Orçamento  | > Opcões para a Acão: 1202 - Construção e Ampliação de Pracas. Parques e Canteiros |                                                          |                                    |                |                    |  |  |  |  |  |
| ∰ Tabelas Básicas da<br>Proposta | Voltar Selecionar                                                                  | colunas 🕶                                                | ▼ Filtrar por <u>Código v</u> alor | Começa com 🔻   | 0                  |  |  |  |  |  |
|                                  | Código 🕆                                                                           | Denominação 👻                                            | Produto Unidade Medida             | Meta - Ativo   | - Quantitativo -   |  |  |  |  |  |
|                                  | 0001                                                                               | CONSTRUÇÃO E AMPLIAÇÃO DE PRAÇAS, PARQUES E<br>CANTEIROS | OBRA EXECUTADA                     | Sim            | Não                |  |  |  |  |  |
|                                  | Página 1 de 1                                                                      |                                                          |                                    |                | Ant 1 Seg          |  |  |  |  |  |
|                                  |                                                                                    |                                                          |                                    |                |                    |  |  |  |  |  |
|                                  | 04.257 * 19/05/2020 13:43:42                                                       |                                                          |                                    |                | BELO HORIZONTE     |  |  |  |  |  |

# Consultar Subação

Ao utilizar as opções de filtro para realizar uma **Consulta** a solução deverá apresentar as subações já cadastradas.

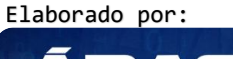

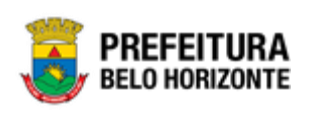

| Opçõe                       | Opções para a Ação: 1202 - Construção e Ampliação de Praças, Parques e Canteiros |                                                          |    |             |         |          |            |       |      |              |            |
|-----------------------------|----------------------------------------------------------------------------------|----------------------------------------------------------|----|-------------|---------|----------|------------|-------|------|--------------|------------|
| Voltar Selecionar colunas 🕶 |                                                                                  |                                                          | ₹- | Filtrar por | Código  | ▼ valor  | Começa co  | n •   | 0001 |              | •          |
|                             | Código ↑                                                                         | Denominação 👻                                            |    | Produto     | Unidade | e Medida | Meta 👻     | Ativo | Ŧ    | Quantitativo | <b>)</b> – |
|                             | 0001                                                                             | CONSTRUÇÃO E AMPLIAÇÃO DE PRAÇAS, PARQUES E<br>CANTEIROS |    | OBRA EXECU  | TADA    |          | Cumulativo | Sim   |      | Não          |            |
| Pági                        | ina 1 de 1                                                                       |                                                          |    |             |         |          |            |       |      | Ant 1        | Seg        |

## Visualizar Subação

Esta operação permite visualizar os dados da Subação. Para visualizar, o usuário deve selecionar o registro desejado na tela de Consulta de Subações e clicar na ação de **Visualizar** (Vide exemplo abaixo).

| Código                         | ↑ | Denominação 👻                                            | Produto        | Unidade Medida | Meta 👻     | Ativo 👻 | Quantitativo 💌 |
|--------------------------------|---|----------------------------------------------------------|----------------|----------------|------------|---------|----------------|
| 0001                           | _ | CONSTRUÇÃO E AMPLIAÇÃO DE PRAÇAS, PARQUES E<br>CANTEIROS | OBRA EXECUTADA |                | Cumulativo | Sim     | Não            |
| <ul> <li>Visualizar</li> </ul> |   |                                                          |                |                |            |         | Ant 1 Seg      |

Ao clicar na ação de Visualizar, a solução apresentará a interface de visualização do registro com os dados preenchidos e bloqueados para alteração.

Informações Gerais da Subação

Submenu correspondente às informações gerais da Subação.

| Cadastro de Subação                                           | 2020                                                  |
|---------------------------------------------------------------|-------------------------------------------------------|
| 58-PPAG REVISÃO DESCENTRALIZADA - Exerc. Ref.: 2018 - Em Elab | oração 🔹                                              |
| Informações Gerais                                            |                                                       |
| Código                                                        | Descrição *                                           |
| 0001                                                          | Construção e Ampliação de Praças, Parques e Canteiros |
| Produto *                                                     | Unidade Medida *                                      |
| 50 OBRA EXECUTADA                                             |                                                       |
| Projeto Estratégico                                           | Classificação de Governo                              |
| Selecione o Projeto Estratégico                               | Selecione uma Classificação de Governo                |
| Meta                                                          | Ativo                                                 |
| Cumulativo                                                    | Sim                                                   |
| Objetivo *                                                    |                                                       |
|                                                               |                                                       |
|                                                               |                                                       |
| Voltar                                                        |                                                       |

Para voltar à tela de Consulta de Subações, o usuário deve clicar no botão **Voltar**. Para voltar à tela de Consulta de Ações, o usuário deve clicar no botão **Voltar** (Vide exemplo abaixo).

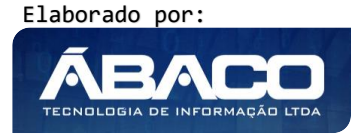

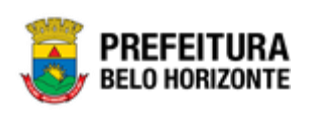

| Manutenção de Su         | bação                                                    |    |             |      |                |       |        |       |      | 202          | 20  |
|--------------------------|----------------------------------------------------------|----|-------------|------|----------------|-------|--------|-------|------|--------------|-----|
| 58-PPAG REVISÃO DESCEI   | NTRALIZADA - Exerc. Ref.: 2021 - Em Elaboração           |    |             |      |                |       |        | ٠     |      |              |     |
| Opções para a Ação: 1202 | - Construção e Ampliação de Praças, Parques e Canteiros  |    |             |      |                |       |        |       |      |              |     |
| Voltar Seleciona         | r colunas 👻                                              | ₹- | Filtrar por | Códi | go 🔻 valor     | Come  | eça co | m 🔻   | 0001 | o            | ,   |
| Código 🕆                 | Denominação 👻                                            |    | Produto     |      | Unidade Medida | Meta  | ÷      | Ativo | ÷    | Quantitativo | -   |
| 0001                     | CONSTRUÇÃO E AMPLIAÇÃO DE PRAÇAS, PARQUES E<br>CANTEIROS |    | OBRA EXECU  | TADA |                | Cumul | ativo  | Sim   |      | Não          |     |
| Página 1 de 1            |                                                          |    |             |      |                |       |        |       |      | Ant 1        | Seg |

# Classificação do Programa

# PPA >> Tabelas Básicas da Proposta >> Classificação do Programa

O submenu "Classificação do Programa" contempla as funcionalidades para parametrização da Classificação do Programa do PPA na plataforma GRP BH.

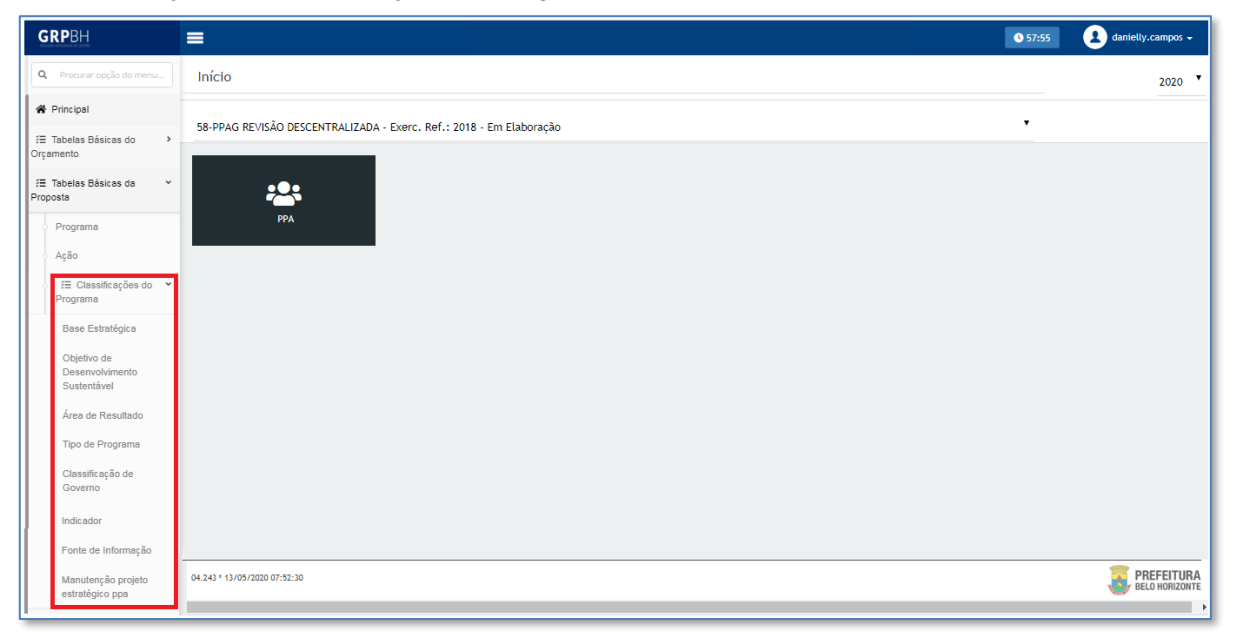

A seguir serão detalhadas as funcionalidades do submenu "Classificação do Programa".

## Objetivo de Desenvolvimento Sustentável

PPA >> Tabelas Básicas da Proposta >> Classificação do Programa >> Objetivo de Desenvolvimento Sustentável

Através desta rotina a solução apresenta recursos para a Visualização e Consulta do Objetivo de Desenvolvimento Sustentável do Programa. Os recursos apresentados em tela permitem ao usuário optar por realizar uma **consulta** de um Objetivo de Desenvolvimento Sustentável. Ao utilizar as opções de filtro para realizar uma Consulta, a solução apresentará as informações dos Objetivos de Desenvolvimento Sustentáveis já

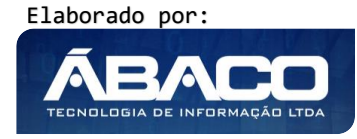

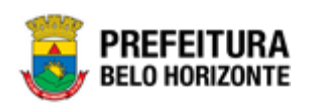

cadastrados seguindo as definições que o usuário utilizou no botão "Selecionar Colunas". Para cada registro será apresentado o botão de "Ações" que permite a **visualização** do Objetivo de Desenvolvimento Sustentável selecionado.

| GRPBH                                                               | =                                  |                                       | 3 20:18                              | felipe.rodrigues 🗸 |  |  |  |  |  |  |
|---------------------------------------------------------------------|------------------------------------|---------------------------------------|--------------------------------------|--------------------|--|--|--|--|--|--|
| Q Procurar opção do menu                                            | Manutenção do Objetivo Sustentável |                                       |                                      |                    |  |  |  |  |  |  |
| A Principal                                                         |                                    |                                       |                                      |                    |  |  |  |  |  |  |
| Image: Tabelas Básicas do     Orçamento       Orçamento     Opcines |                                    |                                       |                                      |                    |  |  |  |  |  |  |
| ⅔ Tabelas Básicas da<br>Proposta                                    | Selecionar colunas -               |                                       | <b>▼-</b> Filtrar por Código • valor | • •                |  |  |  |  |  |  |
| <ul> <li>Programa</li> </ul>                                        |                                    |                                       |                                      |                    |  |  |  |  |  |  |
| <ul> <li>Ação</li> </ul>                                            | Código ~                           | Nome 🕆                                |                                      |                    |  |  |  |  |  |  |
|                                                                     | v 📃 13                             | AÇÃO CONTRA A MUDANÇA GLOBAL DO CLIMA |                                      |                    |  |  |  |  |  |  |
| Programa                                                            |                                    | ÁGUA POTÁVEL E SANEAMENTO             |                                      |                    |  |  |  |  |  |  |
| Base Estratégica                                                    | = 11                               | CIDADES E COMUNIDADES SUSTENTÁVEIS    |                                      |                    |  |  |  |  |  |  |
| Objetivo de<br>Desenvolvimento                                      | 12                                 | CONSUMO E PRODUÇÃO RESPONSÁVEIS       |                                      |                    |  |  |  |  |  |  |
| Sustentável                                                         |                                    | EDUCAÇÃO DE QUALIDADE                 |                                      |                    |  |  |  |  |  |  |
| Área de Resultado                                                   | Página 1 de 4                      |                                       | Ant                                  | 1 2 3 4 Seg        |  |  |  |  |  |  |
| Tipo de Programa                                                    |                                    |                                       |                                      |                    |  |  |  |  |  |  |
|                                                                     | 04.257 * 19/05/2020 13:43:42       |                                       |                                      | BELO HORIZONTE     |  |  |  |  |  |  |

# Consultar Objetivo de Desenvolvimento Sustentável

Ao utilizar as opções de filtro para realizar uma **Consulta** a solução deverá apresentar os Objetivos de Desenvolvimento Sustentável já cadastrados.

| Opções               |                                       |                                         |
|----------------------|---------------------------------------|-----------------------------------------|
| Selecionar colunas 🕶 |                                       | Y → Filtrar por   Código ▼   valor   13 |
| Código 👻             | Nome 🕆                                |                                         |
| 13                   | AÇÃO CONTRA A MUDANÇA GLOBAL DO CLIMA |                                         |
| Página 1 de 1        |                                       | Ant 1 Seg                               |

# Visualizar Objetivo de Desenvolvimento Sustentável

Esta operação permite visualizar os dados do Objetivo de Desenvolvimento Sustentável. Para visualizar, o usuário deve selecionar o registro desejado na tela de Consulta de Objetivos de Desenvolvimento Sustentável e clicar na ação de **Visualizar** (Vide exemplo abaixo).

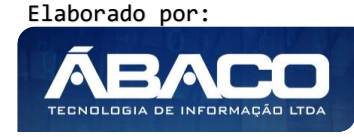

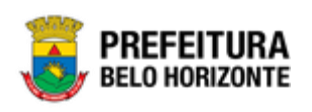

|                                                                                                    |                                                      | Nome 1                                      |                 |                                   |                          |                |              |
|----------------------------------------------------------------------------------------------------|------------------------------------------------------|---------------------------------------------|-----------------|-----------------------------------|--------------------------|----------------|--------------|
|                                                                                                    | 13                                                   | AÇÃO CONTRA A MUDA                          | ANÇA GLOBAL     | DO CLIMA                          |                          |                |              |
|                                                                                                    | <ul> <li>Visualizar</li> </ul>                       |                                             |                 |                                   |                          |                | Ant 1        |
| A                                                                                                    | Ao clicar na ao<br>do registro com                   | ção de Visualizar, a<br>n os dados preenchi | soluç<br>idos e | ão apresenta<br>bloqueados p      | rá a inter<br>oara alter | rface<br>ração | de visualiza |
|                                                                                                    | Informaçõe                                           | es Gerais do Objetiv                        | 'o de l         | Desenvolvime                      | nto Suste                | ntáve          | 1            |
|                                                                                                    | Submenu                                              | correspondente                              | às              | informações                       | gerais                   | do             | Objetivo     |
|                                                                                                    | Doconvolvi                                           | mento Sustentável                           |                 |                                   |                          |                |              |
|                                                                                                    | Desenvolvi                                           |                                             |                 |                                   |                          |                |              |
|                                                                                                    | Deservoivi                                           |                                             |                 |                                   |                          |                |              |
| Cadastro de Obje                                                                                                    | etivo Sustentável                                    |                                             |                 |                                   |                          |                |              |
| Cadastro de Obje<br>58-PPAG REVISÃO DES                                                                               | etivo Sustentável                                    | 18 · Em Elaboração                          |                 |                                   |                          |                |              |
| Cadastro de Obje<br>58-PPAG REVISÃO DES<br>Informações Gerais                                                         | etivo Sustentável<br>SCENTRALIZADA - Exerc. Ref.: 20 | 18 - Em Elaboração                          |                 |                                   |                          |                | <b>.</b>     |
| Cadastro de Obje<br>58-PPAG REVISÃO DES<br>Informações Gerais<br>código *                                             | etivo Sustentável<br>SCENTRALIZADA - Exerc. Ref.: 20 | 18 - Em Elaboração                          | Nom             | 0 1                               |                          |                |              |
| Cadastro de Obje<br>58-PPAG REVISÃO DES<br>Informações Gerais<br>códige *<br>13                                       | etivo Sustentável<br>SCENTRALIZADA - Exerc. Ref.: 20 | 18 - Em Elaboração                          | Nomi            | e *<br>KO CONTRA A MUDANÇA GLOBAL | DO CLIMA                 |                |              |
| Cadastro de Obje<br>58-PPAG REVISÃO DES<br>58-PPAG REVISÃO DES<br>10 Informações Gerais<br>código *<br>13<br>objetivo | etivo Sustentável<br>SCENTRALIZADA - Exerc. Ref.: 20 | 18 - Em Elaboração                          | Nom             | e *<br>(O CONTRA A MUDANÇA GLOBAL | DO CLIMA                 |                |              |
| Cadastro de Obje<br>58-PPAG REVISÃO DES<br>Informações Gerais<br>Código *<br>13<br>Objetivo                           | etivo Sustentável<br>SCENTRALIZADA - Exerc. Ref.: 20 | 18 - Em Elaboração                          | Nom<br>AÇÂ      | e *<br>IO CONTRA A MUDANÇA GLOBAL | DO CLIMA                 |                | <b>,</b>     |

Para voltar à tela de Consulta de Objetivos de Desenvolvimento Sustentável, o usuário deve clicar no botão **Voltar**.

# Área de Resultado

# PPA >> Tabelas Básicas da Proposta >> Classificação do Programa >> Área de Resultado

Através desta rotina a solução apresenta recursos para a Visualização e Consulta da Área de Resultado do Programa. Os recursos apresentados em tela permitem ao usuário optar por realizar uma **consulta** de uma Área de Resultado. Ao utilizar as opções de filtro para realizar uma Consulta, a solução apresentará as informações das Áreas de Resultado já cadastradas seguindo as definições que o usuário utilizou no botão "Selecionar Colunas". Para cada registro será apresentado o botão de "Ações" que permite a **visualização** da Área de Resultado selecionada.

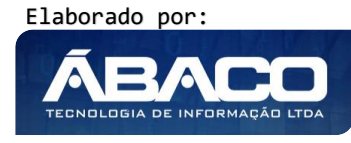

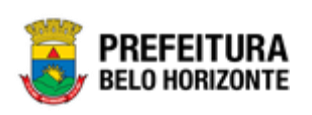

|                                        | =                    |                                                     | 😢 danielly.campos 🗸                                 |
|----------------------------------------|----------------------|-----------------------------------------------------|-----------------------------------------------------|
| Q Procurar opção do menu               | Manutenção da Á      | rea de Resultado                                    | 2021 *                                              |
| A Principal                            | 58-PPAG REVISÃO DES  | CENTRALIZADA - Exerc. Ref.: 2021 - Em Elaboração    | •                                                   |
| ₹≣ Tabelas Básicas do<br>Orçamento     | Opções               |                                                     |                                                     |
| ?≣ Tabelas Básicas da<br>v<br>Proposta | Selecionar colunas 👻 | Ÿ                                                   | ✓ Filtrar por Nome ▼ valor Começa com ▼ ●           |
| <ul> <li>Programa</li> </ul>           |                      |                                                     |                                                     |
| <ul> <li>Ação</li> </ul>               | Código 👻             | Nome -                                              | Objetivo -                                          |
| Classificações do                      | 1                    | ATENDIMENTO AO CIDADÃO E MELHORIA DA GESTÃO PÚBLICA | ATENDIMENTO AO CIDADÃO E MELHORIA DA GESTÃO PÚBLICA |
| Programa                               | 2                    | SAÚDE                                               |                                                     |
| Base Estratégica                       | 3                    | EDUCAÇÃO                                            |                                                     |
| Objetivo de<br>Desenvolvimento         | ₫ 4                  | PROTEÇÃO SOCIAL, SEGURANÇA ALIMENTAR E ESPORTES     |                                                     |
| Sustentável                            | 5                    | CULTURA                                             |                                                     |
| Área de Resultado                      | 6                    | SEGURANÇA                                           |                                                     |
| Tipo de Programa                       | = 7                  | DESENVOLVIMENTO ECONÔMICO E TURISMO                 |                                                     |

# Consultar Área de Resultado

Ao utilizar as opções de filtro para realizar uma **Consulta** a solução deverá apresentar as Áreas de Resultado já cadastradas.

| Opções               |        |                                                                                                    |
|----------------------|--------|----------------------------------------------------------------------------------------------------|
| Selecionar colunas 🕶 |        | ▼         Filtrar por         Código         ▼         valor         Começa com         2         ● |
| Código 👻             | Nome 👻 | Objetivo -                                                                                          |
|                      |        |                                                                                                    |
| 2                    | SAÚDE  |                                                                                                    |

# Visualizar Área de Resultado

Esta operação permite visualizar os dados da Área de Resultado. Para visualizar, o usuário deve selecionar o registro desejado na tela de Consulta de Áreas de Resultado e clicar na ação de **Visualizar** (*Vide exemplo abaixo*).

| Código 👻                       | Nome 👻                                              | Objetivo 👻                                          |
|--------------------------------|-----------------------------------------------------|-----------------------------------------------------|
| 1                              | ATENDIMENTO AO CIDADÃO E MELHORIA DA GESTÃO PÚBLICA | ATENDIMENTO AO CIDADÃO E MELHORIA DA GESTÃO PÚBLICA |
| <ul> <li>Visualizar</li> </ul> | SAÚDE                                               |                                                     |
| 3                              | EDUCAÇÃO                                            |                                                     |
| 4                              | PROTEÇÃO SOCIAL, SEGURANÇA ALIMENTAR E ESPORTES     |                                                     |
| 5                              | CULTURA                                             |                                                     |
| Página 1 de 3                  |                                                     | Ant 1 2 3 Seg                                       |

Ao clicar na ação de Visualizar, a solução apresentará a interface de visualização do registro com os dados preenchidos e bloqueados para alteração.

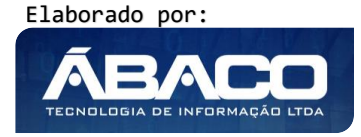

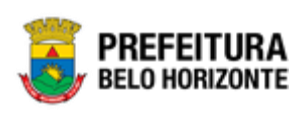

# Informações Gerais da Área de Resultado

Submenu correspondente às informações gerais da Área de Resultado.

| Cadastro da Área de Resultado                                       | 2020 🔻 |
|---------------------------------------------------------------------|--------|
| 58-PPAG REVISÃO DESCENTRALIZADA - Exerc. Ref.: 2018 - Em Elaboração |        |
| Informações Gerais                                                  |        |
| Código (Geração Automática) *                                       |        |
| 1                                                                   |        |
| Nome *                                                              |        |
| ATENDIMENTO AO CIDADÃO E MELHORIA DA GESTÃO PÚBLICA                 |        |
| Objętivo                                                            |        |
| ATENDIMENTO AO CIDADÃO E MELHORIA DA GESTÃO PÚBLICA                 |        |
| Voltar                                                              |        |

Para voltar à tela de Consulta de Áreas de Resultado, o usuário deve clicar no botão **Voltar**.

#### Tipo de Programa

## PPA >> Tabelas Básicas da Proposta >> Classificação do Programa >> Tipo de Programa

Através desta rotina a solução apresenta recursos para a Visualização e Consulta do Tipo de Programa. Os recursos apresentados em tela permitem ao usuário optar por realizar uma **consulta** de um Tipo de Programa. Ao utilizar as opções de filtro para realizar uma Consulta, a solução apresentará as informações dos Tipos de Programas já cadastrados seguindo as definições que o usuário utilizou no botão "Selecionar Colunas". Para cada registro será apresentado o botão de "Ações" que permite a **visualização** do Tipo de Programa selecionado.

|                                               | =                            |                                                                     | danielly.campos 🗸 |  |  |  |  |
|-----------------------------------------------|------------------------------|---------------------------------------------------------------------|-------------------|--|--|--|--|
| Q Procurar opção do menu                      | Manutenção do Tipo           | 2021 *                                                              |                   |  |  |  |  |
| <ul> <li>A Principal</li> <li></li></ul>      | 58-PPAG REVISÃO DESCE        | 58-PPAG REVISÃO DESCENTRALIZADA - Exerc. Ref.: 2021 - Em Elaboração |                   |  |  |  |  |
| Orçamento                                     | Opções                       |                                                                     |                   |  |  |  |  |
| ¥≣ Tabelas Básicas da ✓<br>Proposta           | Selecionar colunas 👻         | 🛛 🗸 Filtrar por Código 🔻 valor Começa com 🔹                         | 0                 |  |  |  |  |
| <ul> <li>Programa</li> </ul>                  |                              |                                                                     |                   |  |  |  |  |
| <ul> <li>Ação</li> </ul>                      | Código ↑                     | Nome -                                                              |                   |  |  |  |  |
| 🗧 Classificações do 👻                         | 01                           | APOIO ADMINISTRATIVO                                                |                   |  |  |  |  |
| Programa                                      | 02                           | FINALÍSTICO                                                         |                   |  |  |  |  |
| Base Estratégica                              | 03                           | GESTÃO DE POLÍTICAS PÚBLICAS                                        |                   |  |  |  |  |
| Objetivo de<br>Desenvolvimento<br>Sustentável | Página 1 de 1                |                                                                     | Ant 1 Seg         |  |  |  |  |
| Área de Resultado                             |                              |                                                                     |                   |  |  |  |  |
| Tipo de Programa                              | 04.267 * 21/05/2020 10:41:15 |                                                                     | BELO HORIZONTE    |  |  |  |  |

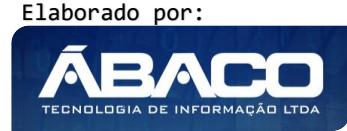

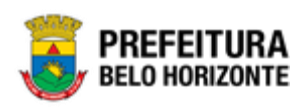

## Consultar Tipo de Programa

Ao utilizar as opções de filtro para realizar uma **Consulta** a solução deverá apresentar os Tipos de Programas já cadastrados.

| Opções               |                      |                                                |           |  |  |  |  |  |
|----------------------|----------------------|------------------------------------------------|-----------|--|--|--|--|--|
| Selecionar colunas 🕶 |                      | Y ← Filtrar por Código ▼ valor Começa com ▼ 01 | •         |  |  |  |  |  |
| Código ↑             | Nome 👻               |                                                |           |  |  |  |  |  |
| 01                   | APOIO ADMINISTRATIVO |                                                |           |  |  |  |  |  |
| Página 1 de 1        |                      |                                                | Ant 1 Seg |  |  |  |  |  |

## Visualizar Tipo de Programa

Esta operação permite visualizar os dados do Tipo de Programa. Para visualizar, o usuário deve selecionar o registro desejado na tela de Consulta de Tipos de Programas e clicar na ação de **Visualizar** (*Vide exemplo abaixo*).

| Código 🛧                       | Nome 👻                       |                  |
|--------------------------------|------------------------------|------------------|
| 01                             | APOIO ADMINISTRATIVO         |                  |
| <ul> <li>Visualizar</li> </ul> | FINALÍSTICO                  |                  |
| 03                             | GESTÃO DE POLÍTICAS PÚBLICAS |                  |
| Página 1 de 1                  |                              | Ant <b>1</b> Seg |

Ao clicar na ação de Visualizar, a solução apresentará a interface de visualização do registro com os dados preenchidos e bloqueados para alteração.

Informações Gerais do Tipo de Programa

Submenu correspondente às informações gerais do Tipo de Programa.

| Cadastro do Tipo de Programa                                        | 2020 🔻 |
|---------------------------------------------------------------------|--------|
| 58-PPAG REVISÃO DESCENTRALIZADA - Exerc. Ref.: 2018 - Em Elaboração |        |
| Informações Gerais                                                  |        |
| Código *                                                            |        |
| 01                                                                  |        |
| Nome *                                                              |        |
| APOIO ADMINISTRATIVO                                                |        |
| Voltar                                                              |        |
|                                                                     |        |

Para voltar à tela de Consulta de Tipos de Programas, o usuário deve clicar no botão **Voltar**.

Classificação de Governo

PPA >> Tabelas Básicas da Proposta >> Classificação do Programa >> Classificação de Governo

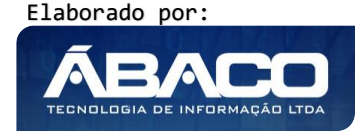

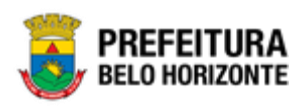

Através desta rotina a solução apresenta recursos para a Visualização e Consulta da Classificação de Governo. Os recursos apresentados em tela permitem ao usuário optar por realizar uma **consulta** de uma Classificação de Governo. Ao utilizar as opções de filtro para realizar uma Consulta, a solução apresentará as informações das Classificações de Governo já cadastradas seguindo as definições que o usuário utilizou no botão "Selecionar Colunas". Para cada registro será apresentado o botão de "Ações" que permite a **visualização** da Classificação de Governo selecionada.

| G                                             | RPBH               | =   |                                        |                 |         |                                                   | danielly.campos - |
|-----------------------------------------------|--------------------|-----|----------------------------------------|-----------------|---------|---------------------------------------------------|-------------------|
| Q. Procurar opção do menu                     |                    |     | Manutenção da Classificação de Governo |                 |         |                                                   |                   |
| ñ                                             | A Principal        |     |                                        |                 |         |                                                   |                   |
| í≣<br>Orc                                     | Tabelas Básicas do | 5   | 8-PPA                                  | G REVISAO I     | DESCENT | RALIZADA - Exerc. Ref.: 2021 - Em Elaboração      |                   |
| 5=                                            | Tabelas Básicas da | -   | Opçõe                                  | ;               |         |                                                   |                   |
| Proposta                                      |                    |     | Seleci                                 | onar colunas    | •       | ♥▼ Filtrar por <u>Código ▼</u> valor Começa com ▼ | 0                 |
|                                               | Programa           |     |                                        |                 | _       |                                                   |                   |
|                                               | Ação               |     |                                        | Código 🕆        |         | Nome 👻                                            |                   |
|                                               |                    |     |                                        | 1               |         | ESTRATÉGICO                                       |                   |
|                                               |                    |     |                                        | 2               |         | ASSOCIADO                                         |                   |
|                                               | Base Estrategica   |     |                                        | 3               |         | TRANSFORMADOR                                     |                   |
| Objetivo de<br>Desenvolvimento<br>Sustentável |                    |     | Págin                                  | a 1 de 1        |         |                                                   | Ant 1 Seg         |
|                                               |                    |     |                                        |                 |         |                                                   |                   |
|                                               | Area de Resultado  | -   |                                        |                 |         |                                                   |                   |
|                                               | Tipo de Programa   | 04. | 267 * 2                                | 1/05/2020 10:41 | :15     |                                                   | BELO HORIZONTE    |

# Consultar Classificação de Governo

Ao utilizar as opções de filtro para realizar uma **Consulta** a solução deverá apresentar as Classificações de Governo já cadastradas.

| Opções               |             |                                                           |           |
|----------------------|-------------|-----------------------------------------------------------|-----------|
| Selecionar colunas 🗸 |             | ▼ Filtrar por <u>Código v</u> valor Começa com v <u>1</u> | 0         |
| Código 🕆             | Nome 👻      |                                                           |           |
| 1                    | ESTRATÉGICO |                                                           |           |
| Página 1 de 1        |             |                                                           | Ant 1 Seg |

# Visualizar Classificação de Governo

Esta operação permite visualizar os dados da Classificação de Governo. Para visualizar, o usuário deve selecionar o registro desejado na tela de Consulta de Classificações de Governo e clicar na ação de **Visualizar** (Vide exemplo abaixo).

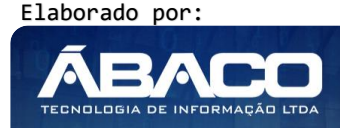

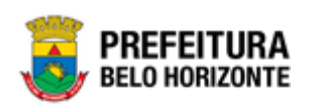

| Código ↑                       | Nome 👻        |           |
|--------------------------------|---------------|-----------|
| 1                              | ESTRATÉGICO   |           |
| <ul> <li>Visualizar</li> </ul> | ASSOCIADO     |           |
| 3                              | TRANSFORMADOR |           |
| Página 1 de 1                  |               | Ant 1 Seg |

Ao clicar na ação de Visualizar, a solução apresentará a interface de visualização do registro com os dados preenchidos e bloqueados para alteração.

#### Informações Gerais da Classificação de Governo

Submenu correspondente às informações gerais da Classificação de Governo.

| Cadastro da Classificação de Governo                                | 2020 ▼ |
|---------------------------------------------------------------------|--------|
| 58-PPAG REVISÃO DESCENTRALIZADA - Exerc. Ref.: 2018 - Em Elaboração |        |
| Informações Gerais                                                  |        |
| Código                                                              |        |
| 1                                                                   |        |
| Nome                                                                |        |
| ESTRATÉGICO                                                         |        |
| Voltar                                                              |        |

Para voltar à tela de Consulta de Classificações de Governo, o usuário deve clicar no botão Voltar.

## Indicador

## PPA >> Tabelas Básicas da Proposta >> Classificação do Programa >> Indicador

Através desta rotina a solução apresenta recursos para a Visualização e Consulta do Indicador do Programa. Os recursos apresentados em tela permitem ao usuário optar por realizar uma **consulta** de um Indicador. Ao utilizar as opções de filtro para realizar uma Consulta, a solução apresentará as informações dos Indicadores já cadastrados seguindo as definições que o usuário utilizou no botão "Selecionar Colunas". Para cada registro será apresentado o botão de "Ações" que permite a **visualização** do Indicador selecionado.

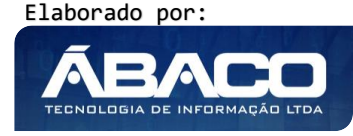

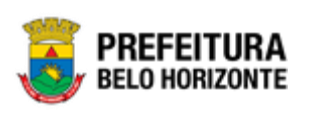

| GRPBH                                                          | =                              |                                                   | danielly.campos - |
|----------------------------------------------------------------|--------------------------------|---------------------------------------------------|-------------------|
| Q Procurar opção do menu                                       | Manutenção de Ind              | icador                                            | 2021              |
| <ul> <li>☆ Principal</li> <li>☆ Tabelas Básicas do </li> </ul> | 58-PPAG REVISÃO DESCI          | ENTRALIZADA - Exerc. Ref.: 2021 - Em Elaboração 🔹 |                   |
| r≡ Tabelas Básicas da v<br>Proposta                            | Opções<br>Selecionar colunas 🕶 | Ÿ≁ Filtrar por <u>Código ▼</u> valor Começa com ▼ | 0                 |
| <ul> <li>Programa</li> <li>Ação</li> </ul>                     | Código -                       | Nome 👻                                            |                   |
| Classificações do                                              | 1                              | αναιιαςão qualitativa e quantitativa              |                   |
| Programa                                                       | 2                              | MANUTENÇÃO DAS ATIVIDADES ADMINISTRATIVAS         |                   |
| Base Estratégica                                               | 3                              | IMPLEMENTAÇÃO DOS PROJETOS DE INCLUSÃO            |                   |
| Objetivo de<br>Desenvolvimento                                 | ≡ 4                            | EDUCAÇÃO                                          |                   |
| Sustentável                                                    | 5                              | EM DESENVOLVIMENTO                                |                   |
| Área de Resultado                                              | 6                              | GESTORES DO PROGRAMA                              |                   |
| Tipo de Programa                                               | 7                              | EQUIPE DE GESTORES DE EVENTO                      |                   |

# **Consultar Indicador**

Ao utilizar as opções de filtro para realizar uma **Consulta** a solução deverá apresentar os Indicadores já cadastrados.

| Opções               |                    |                                                                                       |           |
|----------------------|--------------------|---------------------------------------------------------------------------------------|-----------|
| Selecionar colunas 👻 |                    | Y → Filtrar por         Código         • valor         Começa com         •         5 | 0         |
| Código 👻             | Nome 👻             |                                                                                       |           |
| 5                    | EM DESENVOLVIMENTO |                                                                                       |           |
| Página 1 de 1        |                    |                                                                                       | Ant 1 Seg |

#### Visualizar Indicador

Esta operação permite visualizar os dados do Indicador. Para visualizar, o usuário deve selecionar o registro desejado na tela de Consulta de Indicadores e clicar na ação de **Visualizar** (Vide exemplo abaixo).

| Código 👻                       | Nome 👻                                    |
|--------------------------------|-------------------------------------------|
|                                | AVALIAÇÃO QUALITATIVA E QUANTITATIVA      |
| <ul> <li>Visualizar</li> </ul> | MANUTENÇÃO DAS ATIVIDADES ADMINISTRATIVAS |
| 3                              | IMPLEMENTAÇÃO DOS PROJETOS DE INCLUSÃO    |
| 4                              | EDUCAÇÃO                                  |
| 5                              | EM DESENVOLVIMENTO                        |
| Página 1 de 7                  | Ant 1 2 3 4 5 Seg                         |

Ao clicar na ação de Visualizar, a solução apresentará a interface de visualização do registro com os dados preenchidos e bloqueados para alteração.

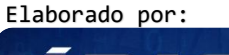

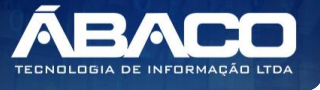

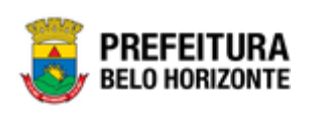

## Informações Gerais do Indicador

Submenu correspondente às informações gerais do Indicador.

| Cadastro de Indicador                                               | 2020 🔻 |
|---------------------------------------------------------------------|--------|
| 58-PPAG REVISÃO DESCENTRALIZADA - Exerc. Ref.: 2018 - Em Elaboração |        |
| Informações Gerais                                                  |        |
| Cóđigo                                                              |        |
| 1<br>Norma *                                                        |        |
| AVALIAÇÃO QUALITATIVA E QUANTITATIVA                                |        |
| Voltar                                                              |        |

Para voltar à tela de Consulta de Indicadores, o usuário deve clicar no botão **Voltar**.

#### Fonte de Informação

## PPA >> Tabelas Básicas da Proposta >> Classificação do Programa >> Fonte de Informação

Através desta rotina a solução apresenta recursos para a Visualização e Consulta da Fonte de Informação do Indicador. Os recursos apresentados em tela permitem ao usuário optar por realizar uma **consulta** de uma Fonte de Informação. Ao utilizar as opções de filtro para realizar uma Consulta, a solução apresentará as informações das Fontes de Informação já cadastradas seguindo as definições que o usuário utilizou no botão "Selecionar Colunas". Para cada registro será apresentado o botão de "Ações" que permite a **visualização** da Fonte de Informação selecionada.

|                                              | =                    |                                                    | 👤 danielly.campos 🗸 |
|----------------------------------------------|----------------------|----------------------------------------------------|---------------------|
| Q Procurar opção do menu<br>Base Estratégica | Manutenção da Fo     | nte de Informação                                  | 2021                |
| Objetivo de<br>Desenvolvimento               | 58-PPAG REVISÃO DESC | ENTRALIZADA - Exerc. Ref.: 2021 - Em Elaboração    |                     |
| Sustentável<br>Área de Resultado             | Opções               |                                                    |                     |
| Tipo de Programa                             | Selecionar colunas 🔻 | Ÿ → Filtrar por <u>Código v</u> valor Começa com • | •                   |
| Classificação de<br>Governo                  | Código ↑             | Descrição 👻                                        |                     |
| Indicador                                    | 1                    | IBGE                                               |                     |
| Fonte de Informação                          | 10                   | SINASC/SMSA/PBH                                    |                     |
| Manutenção projeto                           | = 11                 | SETUR MG                                           |                     |
| estratégico ppa                              | 12                   | REVISTA EXAME                                      |                     |
| Imanutenção PPA →                            | 13                   | DETRAN/MG                                          |                     |
| Æ Demonstrativos do Livro →                  | 14                   | SISTEMA BH03                                       |                     |
| ≇ Relatórios >                               | 15                   | INEP                                               |                     |

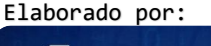

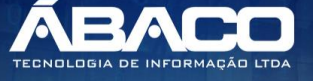

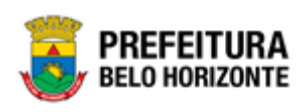

## Consultar Fonte de Informação

Ao utilizar as opções de filtro para realizar uma **Consulta** a solução deverá apresentar as Fontes de Informação já cadastradas.

| Opções               |                 |                                                                  |
|----------------------|-----------------|------------------------------------------------------------------|
| Selecionar colunas 👻 |                 | Y - Filtrar por     Código     ▼     valor     Começa com     10 |
| Código 🕆             | Descrição 👻     |                                                                  |
| 10                   | SINASC/SMSA/PBH |                                                                  |
| Página 1 de 1        |                 | Ant 1 Seg                                                        |

#### Visualizar Fonte de Informação

Esta operação permite visualizar os dados da Fonte de Informação. Para visualizar, o usuário deve selecionar o registro desejado na tela de Consulta de Fontes de Informação e clicar na ação de **Visualizar** (Vide exemplo abaixo).

| Código 🕆                       | Descrição 🗸     |
|--------------------------------|-----------------|
| 1                              | IBGE            |
| <ul> <li>Visualizar</li> </ul> | SINASC/SMSA/PBH |
| 11                             | SETUR MG        |
| 12                             | REVISTA EXAME   |
| 13                             | DETRAN/MG       |
| Página 1 de 4                  | Ant 1 2 3 4 Seg |

Ao clicar na ação de Visualizar, a solução apresentará a interface de visualização do registro com os dados preenchidos e bloqueados para alteração.

#### Informações Gerais da Fonte de Informação

Submenu correspondente às informações gerais da Fonte de Informação.

| Cadastro da Fonte de Informação                                     | 2021 |
|---------------------------------------------------------------------|------|
| 58-PPAG REVISÃO DESCENTRALIZADA - Exerc. Ref.: 2021 - Em Elaboração |      |
| Informações Gerais                                                  |      |
| Código                                                              |      |
|                                                                     |      |
| IBGE                                                                |      |
|                                                                     |      |
| Voltar                                                              |      |

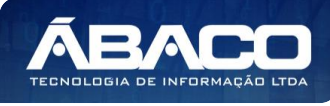

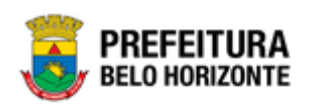

Para voltar à tela de Consulta de Fontes de Informação, o usuário deve clicar no botão **Voltar**.

# 2.3 Manutenção PPA

# PPA >> Manutenção PPA

O menu "Manutenção PPA" contempla as funcionalidades para o cadastro, manutenção, elaboração e execução do **Plano Plurianual (PPA)** na plataforma GRP BH.

| <b>GRP</b> BH                                               |                                    | y.campos 🗸 |
|-------------------------------------------------------------|------------------------------------|------------|
| Q Procurar opção do menu                                    | Início                             | 2020 🔹     |
| A Principal                                                 |                                    |            |
| Æ Tabelas Básicas do<br>Orçamento                           | Selectone o Plano Plurianual - PPA |            |
| ≇ Tabelas Básicas da<br>Proposta                            |                                    |            |
| X≡ Manutenção PPA                                           | РРА                                |            |
| Plano Plurianual                                            |                                    |            |
| <ul> <li>I Descentralização do &gt;</li> <li>PPA</li> </ul> |                                    |            |
| Demonstrativos do Livro >                                   |                                    |            |
|                                                             |                                    |            |
|                                                             |                                    |            |
|                                                             |                                    |            |

| Nota , | <ul> <li>O Plano Plurianual (PPA) ou Plano Plurianual de Ação Governamental (PPAG) é um instrumento legal normatizador do planejamento de médio prazo da esfera pública, que explica diretrizes, objetivos, programas, ações e metas a serem atingidas, definindo quantitativamente recursos necessários para sua implementação.</li> <li>É por meio desse instrumento que se norteiam quais são os investimentos prioritários para os projetos de desenvolvimento da cidade no período de quatro anos.</li> </ul> |
|--------|----------------------------------------------------------------------------------------------------|
|--------|----------------------------------------------------------------------------------------------------|

|         | O usuário deverá selecionar o Exercício do PPA no canto superior direito da tela |
|---------|----------------------------------------------------------------------------------|
|         | para vincular as parametrizações e cadastros das tabelas de orçamento ao         |
| Atenção | exercício referenciado.                                                          |

A seguir serão detalhadas as funcionalidades do menu "Manutenção PPA".

# Plano Plurianual

### PPA >> Manutenção PPA >> Plano Plurianual

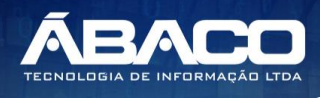

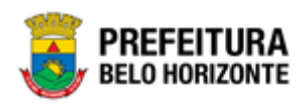

Através desta rotina a solução apresenta recursos para a Manutenção do Plano Plurianual (PPA) do município. Os recursos apresentados em tela permitem ao usuário optar por realizar uma **consulta** de um PPA. Ao utilizar as opções de filtro para realizar uma Consulta, a solução apresentará as informações dos Planos Plurianuais já cadastrados seguindo as definições que o usuário utilizou no botão "Selecionar Colunas". Para cada registro será apresentado o botão de "Ações" que permite a **visualização** do PPA selecionado.

|                                       | =        |             |                                           |                  |               |                |                 |                    | danielly.campos +    |
|---------------------------------------|----------|-------------|-------------------------------------------|------------------|---------------|----------------|-----------------|--------------------|----------------------|
| Q Procurar opção do menu              | Manute   | enção do    | PPA                                       |                  |               |                |                 |                    | 2021                 |
| A Principal                           | 58-PPAG  | REVISÃO     | DESCENTRALIZADA - Exerc                   | Ref : 2021 -     | Em Elaboração |                |                 | •                  |                      |
| ⅔ Tabelas Básicas do > _<br>Orçamento | 0        | ne risko    |                                           | 1021             | Em Etaboração |                |                 |                    |                      |
|                                       | Selecion | nar colunas | •                                         |                  |               | <b>T</b> - Fil | trar por Tipo   | valor Todos        | •                    |
| ⅔ Manutenção PPA                      |          |             |                                           |                  |               | Fil            | trar por Código | ▼ valor < ▼        | 0 0                  |
| Plano Plurianual                      |          |             |                                           |                  |               |                |                 |                    |                      |
| > E Descentralização do >             | C        | Código ↑    | Descrição 👻                               | Tipo –           | Ano Início 👻  | Ano Fim 👻      | Referência 👻    | Mostrar Valores da | Proposta de Origem 👻 |
| PPA                                   |          | 52          | PPA ELABORAÇÃO CENTRAL                    | Finalizado       | 2018          | 2021           | 2020            | Não                |                      |
| E Demonstrativos do Livro             |          | 53          | CENTRALIZADO EXERCÍCIO<br>REFERÊNCIA 2020 | Finalizado       | 2018          | 2021           | 2020            | Sim                |                      |
| Æ Relatórios >                        |          | 55          | REVISÃO DO PPAG 2021 -<br>ELABORAÇÃO      | Finalizado       | 2018          | 2021           | 2021            | Sim                |                      |
|                                       |          | 56          | REVISÃO PPAG 2021 -<br>CORREÇÕES          | Proposta         | 2018          | 2021           | 2021            | Sim                |                      |
|                                       |          | 57          | PPAG REVISÃO 2021 -<br>CENTRALIZADA       | Proposta         | 2018          | 2021           | 2021            | Não                |                      |
|                                       |          | 58          | PPAG REVISÃO<br>DESCENTRALIZADA           | Em<br>Elaboração | 2018          | 2021           | 2021            | Sim                |                      |

| -`\  | <ul> <li>O tipo do PPA pode der indicado na plataforma GRP BH da seguinte forma:</li> <li>Em Elaboração: indica que o PPA ainda está em fase de elaboração.</li> </ul> |
|------|----------------------------------------------------------------------------------------------------|
| Y .  | <ul> <li>Proposta: indica que o PPA está aguardando aprovação para ser</li> </ul>                                                                                      |
| Dica | executado.                                                                                                    |
|      | Execução: indica que o PPA foi aprovado e pode ser executado.                                                                                                    |
|      | Finalizado: indica que a fase/execução do PPA foi finalizada.                                                                                                    |
|      |                                                                                                    |

A seguir serão apresentadas as operações para Manutenção do PPA.

## **Consultar PPA**

Ao utilizar as opções de filtro para realizar uma **Consulta** a solução deverá apresentar os PPAs já cadastrados.

| Opções            |      |                        |            |              |           |                                                 |                  |              |           |    |   |
|-------------------|------|------------------------|------------|--------------|-----------|-------------------------------------------------|------------------|--------------|-----------|----|---|
| Selecionar coluna | is 🕶 | Copiar Alterar         |            |              |           | <b>▼</b> Filtrar por Tipo<br>Filtrar por Código | valor<br>• valor | Todos<br>= V | T         | 52 | 0 |
| Código            | Ŷ    | Descrição 👻            | Tipo –     | Ano Início 👻 | Ano Fim 👻 | Referência - Mostra                             | ar Valores da    | Proposta     | de Origem | ¥  |   |
|                   | 52   | PPA ELABORAÇÃO CENTRAL | Finalizado | 2018         | 2021      | 2020 Não                                        |                  |              |           |    |   |
|                   |      |                        |            |              |           |                                                 |                  |              |           |    |   |

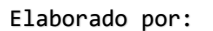

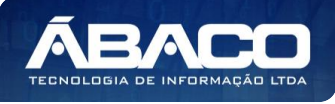

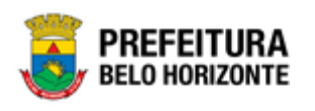

## **Visualizar PPA**

Esta operação permite visualizar os dados do PPA. Para visualizar, o usuário deve selecionar o registro desejado na tela de Consulta de PPAs e clicar na ação de **Visualizar** (*Vide exemplo abaixo*).

| Códi        | ligo ↑ | Descrição 👻                            | Tipo 👻     | Ano Início 👻 | Ano Fim 👻 | Referência 👻 | Mostrar Valores da Proposta de Origem 👻 |
|-------------|--------|----------------------------------------|------------|--------------|-----------|--------------|-----------------------------------------|
|             | 52     | PPA ELABORAÇÃO CENTRAL                 | Finalizado | 2018         | 2021      | 2020         | Não                                     |
| ❷ Visualiza | ar     | CENTRALIZADO EXERCÍCIO REFERÊNCIA 2020 | Finalizado | 2018         | 2021      | 2020         | Sim                                     |

Ao clicar na ação de Visualizar, a solução apresentará a interface de visualização do registro com os dados preenchidos e bloqueados para alteração.

## Informações Gerais do PPA

Submenu correspondente às informações gerais do PPA.

| Cadastro do PPA                     | 2020                                  |  |  |  |  |
|-------------------------------------|---------------------------------------|--|--|--|--|
| Selectone o Plano Plurianual - PPA  |                                       |  |  |  |  |
| Informações Gerais                  |                                       |  |  |  |  |
| Código *                            | Descrição                             |  |  |  |  |
| 52                                  | PPA ELABORAÇÃO CENTRAL                |  |  |  |  |
| Número da Lei Ano                   | Data                                  |  |  |  |  |
| 0                                   | 11                                    |  |  |  |  |
| Tipo                                |                                       |  |  |  |  |
| Proposta                            |                                       |  |  |  |  |
| Ano Início                          | Ano Fim                               |  |  |  |  |
| 2018                                | 2021                                  |  |  |  |  |
| Controla Limite Orçamentário do PPA |                                       |  |  |  |  |
| Não                                 |                                       |  |  |  |  |
| Orçamento Por                       | Despesa                               |  |  |  |  |
| Unidade Orçamentária                | Desdobramento                         |  |  |  |  |
| Data de Início                      | Finalização                           |  |  |  |  |
| 14/04/2020                          | 28/04/2020                            |  |  |  |  |
| Descentralizado                     | Mostrar Valores da Proposta de Origem |  |  |  |  |
| Não                                 | Não                                   |  |  |  |  |
| Exercício de Referência *           | Integração da LOA                     |  |  |  |  |
| 2020                                | Sim                                   |  |  |  |  |
|                                     |                                       |  |  |  |  |
| Voltar                              |                                       |  |  |  |  |

Para voltar à tela de Consulta de PPAs, o usuário deve clicar no botão Voltar.

## Descentralização do PPA

## PPA >> Manutenção PPA >> Descentralização do PPA

O submenu "Descentralização do PPA" contempla as funcionalidades para manutenção do PPA descentralizado na plataforma GRP BH.

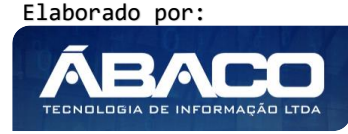

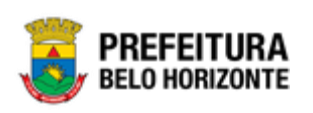

| GRPBH                                                     | <b>≡</b>                                                            | 🗴 danielly.campos 🗸 |
|-----------------------------------------------------------|---------------------------------------------------------------------|---------------------|
| Q Procurar opção do menu                                  | Início                                                              | 2021                |
| Rrincipal                                                 |                                                                     |                     |
| ∰ Tabelas Básicas do<br>Orçamento                         | 58-PPAG REVISÃO DESCENTRALIZADA - Exerc. Ref.: 2021 - Em Elaboração |                     |
| Æ Tabelas Básicas da<br>Proposta                          |                                                                     |                     |
| ∰ Manutenção PPA ~                                        | PPA LOA                                                             |                     |
| Plano Plurianual                                          |                                                                     |                     |
| <ul> <li>i≡ Descentralização do v</li> <li>PPA</li> </ul> |                                                                     |                     |
| Limites da Proposta                                       |                                                                     |                     |
| Manutenção Propostas                                      |                                                                     |                     |
| Despesas do P.P.A.<br>Descentralizado                     |                                                                     |                     |
| Demonstrativos do Livro >                                 |                                                                     |                     |
| #≣ Relatórios >                                           |                                                                     |                     |
|                                                           | 04.267 * 21/05/2020 10:41:15                                        | BELO HORIZONTE      |

A seguir serão detalhadas as funcionalidades do submenu "Descentralização do PPA".

## Despesas do P.P.A. Descentralizado

# PPA >> Manutenção PPA >> Descentralização do PPA >> Despesas do P.P.A. Descentralizado

Através desta rotina a solução apresenta recursos para a Manutenção das Despesas do PPA Descentralizado. Os recursos apresentados em tela permitem ao usuário optar por realizar uma **consulta**, ou uma **inserção**, ou uma **conclusão** da Despesa do PPA Descentralizado. Ao utilizar as opções de filtro para realizar uma Consulta, a solução apresentará as informações das Despesas do PPA Descentralizado já cadastradas seguindo as definições que o usuário utilizou no botão "Selecionar Colunas". Para cada registro será apresentado o botão de "Ações" que permite a **visualização**, **edição**, **exclusão**, **atribuição de metas físicas e financeiras** da Despesa do PPA Descentralizado selecionada.

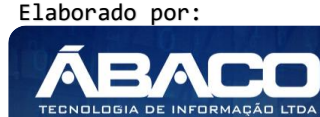

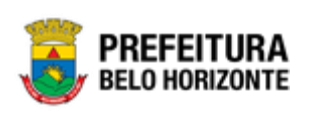

| GRPBH                                 | ≡                                                                                                    | S 58:24                                                                        | lanielly.campos 🗸 |
|---------------------------------------|----------------------------------------------------------------------------------------------------|--------------------------------------------------------------------------------|-------------------|
| Q. Procurar opção do menu             | Manutenção de Despesas do PPA Descentralizado                                                                                                    |                                                                                | 2021              |
| 🔗 Principal                           | AT EVER PERCENTRALIZABLE From Bod - 2024 From Electronica                                                                                                    |                                                                                |                   |
| ứ≣ Tabelas Básicas do<br>Orçamento    | 0/-FASE DESCENTRALIZADA - EXERC. REF.: 2021 - Em Elaboração                                                                                                    |                                                                                |                   |
| Æ Tabelas Básicas da<br>Proposta      | Upções Inserir Concluir Selecionar colunas                                                                                                    | •                                                                              | _                 |
| f≣ Manutenção PPA 🗸 🗸                 | Filtrar por Unidade Executora valor                                                                                                    | •                                                                              |                   |
| <ul> <li>Plano Plurianual</li> </ul>  | Filtrar por Número Sequencial valor                                                                                                    | 0                                                                              |                   |
| 🗧 🗄 Descentralização do 🗸             | Filtrar por Sequencial valor                                                                                                    | 0                                                                              |                   |
| PPA                                   | Filtrar por Programa 🔻 valor                                                                                                    | até                                                                            | 0                 |
| Limites da Proposta                   |                                                                                                    |                                                                                |                   |
| Manutenção Propostas                  | Unidade Orçamentária - Unidade Executora - Programa Função Subfunção Ação                                                                                                    | Subação                                                                        | Situação          |
| Despesas do P.P.A.<br>Descentralizado | 0001 - ATUAÇÃO 01 - 031 - AÇÃO 2920 - Transparência e<br>LEGISLATIVA DA LEGISLATIVA LEGISLATIVA LEGISLATIVA LEGISLATIVA LEGISLATIVA LEGISLATIVA Municipal                                                                                     | 0001 - Divulgação de<br>Interesse Público e Ofici                              | ial               |
| Æ Demonstrativos do Livro →           | 0101         1000         - ATLAÇÃO         2921 - Modemização da           0101         1000         LEGISLATIVA DA         01 - 011 - AÇÃO         O16           LEGISLATIVA DA         LEGISLATIVA         LEGISLATIVA         LEGISLATIVA | 0001 - Modernização da<br>Infraestrutura Tecnológi<br>Poder Legislativo Munici | ca do<br>pal      |
| r= Kelatórios >                       | 0001 - ATUAÇÃO 01 - 011 - ATÚAÇÃO 01 - 031 - AÇÃO Atividade Institucional do LEGISLATIVA DA CÂMARA MUNICIPAL LEGISLATIVA LEGISLATIVA LEGISLATIVA Municipal                                                                                    | 0001 - Execução da Ativ<br>Institucional do Poder<br>Legislativo Municipal     | idade             |

A seguir serão apresentadas as operações para Manutenção das Despesas do PPA Descentralizado.

## Consultar Despesas do PPA descentralizado

Permite **consultar** e **listar** dados do cadastro de Despesas do PPA Descentralizado. As operações de visualização, edição, exclusão ou atribuição de metas físicas e financeiras para cada registro são disponibilizadas de acordo com o perfil de acesso do usuário.

| Manutenção de Despesas do PPA Descentralizad             | o                                                    |                                                                      |                                                                                      |                                                                                           |                                                                                        | 2021     |
|----------------------------------------------------------|------------------------------------------------------|----------------------------------------------------------------------|--------------------------------------------------------------------------------------|-------------------------------------------------------------------------------------------|----------------------------------------------------------------------------------------|----------|
| 67-FASE DESCENTRALIZADA - Exerc. Ref.: 2021 - Em Elabora | ıção                                                 |                                                                      |                                                                                      |                                                                                           | •                                                                                      |          |
| Opções                                                   |                                                      |                                                                      |                                                                                      |                                                                                           |                                                                                        |          |
| Inserir Concluir Selecionar colunas 🗕                    |                                                      | Y Filtrar po<br>Filtrar po<br>Filtrar po<br>Filtrar po<br>Filtrar po | r Unidade Orçam<br>r Unidade Execut<br>r Número Sequen<br>r Sequencial<br>r Programa | entária valor Todos<br>tora valor Todas v<br>ncial valor<br>valor valor                   | 0<br>0<br>até                                                                          | 0        |
| Unidade Orçamentária 👻 Unidade Executora 👻               | Programa                                             | Função                                                               | Subfunção                                                                            | Ação                                                                                      | Subação                                                                                | Situação |
| ☐ 0101 1000                                              | 0001 - ATUAÇÃO<br>LEGISLATIVA DA<br>CÂMARA MUNICIPAL | 01 -<br>LEGISLATIVA                                                  | 031 - AÇÃO<br>LEGISLATIVA                                                            | 2920 - Transparência e<br>Comunicação do Poder<br>Legislativo Municipal                   | 0001 - Divulgação de<br>Interesse Público e Oficial                                    |          |
| 0101 1000                                                | 0001 - ATUAÇÃO<br>LEGISLATIVA DA<br>CÂMARA MUNICIPAL | 01 -<br>LEGISLATIVA                                                  | 031 - AÇÃO<br>LEGISLATIVA                                                            | 2921 - Modernização da<br>Infraestrutura<br>Tecnológica do Poder<br>Legislativo Municipal | 0001 - Modernização da<br>Infraestrutura Tecnológica do<br>Poder Legislativo Municipal |          |
| 0101 1000                                                | 0001 - ATUAÇÃO<br>LEGISLATIVA DA<br>CÂMARA MUNICIPAL | 01 -<br>LEGISLATIVA                                                  | 031 - AÇÃO<br>LEGISLATIVA                                                            | 2001 - Execução da<br>Atividade Institucional do<br>Poder Legislativo<br>Municipal        | 0001 - Execução da Atividade<br>Institucional do Poder<br>Legislativo Municipal        |          |

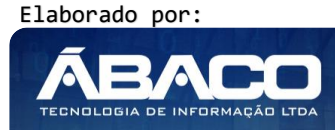

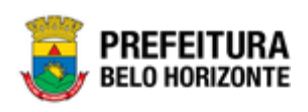

## Inserir Despesa do PPA Descentralizado

Esta operação permite a inclusão da Despesa do PPA Descentralizado. Para inserir, o usuário deve clicar no botão **Inserir** (Vide exemplo abaixo).

| Manutenção de Despesa       | s do PPA Descentralizad       | do                                                   |                                 |                                        |                                                                    |                                  |                                                                                        | 2021 📍   |
|-----------------------------|-------------------------------|------------------------------------------------------|---------------------------------|----------------------------------------|--------------------------------------------------------------------|----------------------------------|----------------------------------------------------------------------------------------|----------|
| 67-FASE DESCENTRALIZADA - E | ixerc. Ref.: 2021 - Em Elabor | ação                                                 |                                 |                                        |                                                                    |                                  | •                                                                                      |          |
| Opções                      |                               |                                                      |                                 |                                        |                                                                    |                                  |                                                                                        |          |
| Inserir Concluir Sel        | ecionar colunas 🗕             |                                                      | <b>▼</b> Filtrar p<br>Filtrar p | por Unidade Orçam<br>por Unidade Execu | entária valor<br>tora valor                                        | Todos<br>Todas 🔻                 | •                                                                                      |          |
|                             |                               |                                                      | Filtrar                         | por Número Seguer                      | ncial valor                                                        |                                  | 0                                                                                      |          |
|                             |                               |                                                      | Filtrar p                       | por Sequencial                         | valor                                                              |                                  | 0                                                                                      |          |
|                             |                               |                                                      | Filtrar p                       | por Programa                           | valor                                                              |                                  | até                                                                                    | 0        |
| Unidade Orçamentária        | - Unidade Executora -         | Programa                                             | Função                          | Subfunção                              | Ação                                                               |                                  | Subação                                                                                | Situação |
| 0101                        | 1000                          | 0001 - ATUAÇÃO<br>LEGISLATIVA DA<br>CÂMARA MUNICIPAL | 01 -<br>LEGISLATIVA             | 031 - AÇÃO<br>LEGISLATIVA              | 2920 - Transpa<br>Comunicação<br>Legislativo Mu                    | arência e<br>do Poder<br>nicipal | 0001 - Divulgação de<br>Interesse Público e Oficial                                    |          |
| 0101                        | 1000                          | 0001 - ATUAÇÃO<br>LEGISLATIVA DA<br>CÂMARA MUNICIPAL | 01 -<br>LEGISLATIVA             | 031 - AÇÃO<br>LEGISLATIVA              | 2921 - Modern<br>Infraestrutura<br>Tecnológica d<br>Legislativo Mu | ização da<br>o Poder<br>nicipal  | 0001 - Modernização da<br>Infraestrutura Tecnológica do<br>Poder Legislativo Municipal |          |
| 0101                        | 1000                          | 0001 - ATUAÇÃO<br>LEGISLATIVA DA<br>CÂMARA MUNICIPAL | 01 -<br>LEGISLATIVA             | 031 - AÇÃO<br>LEGISLATIVA              | 2001 - Execuç<br>Atividade Insti<br>Poder Legislat<br>Municipal    | ão da<br>itucional do<br>ivo     | 0001 - Execução da Atividade<br>Institucional do Poder<br>Legislativo Municipal        |          |

Ao clicar no botão Inserir, a solução apresentará a interface de Cadastro da Despesa do PPA, contendo o submenu de Informações Gerais, onde deverão ser preenchidos todos os campos obrigatórios para concluir o cadastro de Despesa do PPA.

Informações Gerais da Despesa do PPA Descentralizado

Submenu correspondente às informações gerais da Despesa do PPA Descentralizado.

| 8-PPAG REVISÃO DESCENT | RALIZADA - Exerc. Ref.: 2021 - Em Elaboração |                               | • |   |
|------------------------|----------------------------------------------|-------------------------------|---|---|
| Informações Gerais     |                                              |                               |   |   |
| Jnidade Orçamentária * | Q                                            | Unidade Executora *           | Q |   |
| Função *               | Q                                            | Subfunção                     | ٩ |   |
| <sup>9</sup> rograma * | Q                                            | Ação *                        | Q |   |
| ubação *               | Q                                            | Esfera Orçamentária<br>Fiscal |   | • |

Nesta interface serão exibidos os seguintes campos:

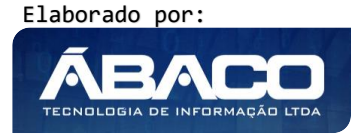

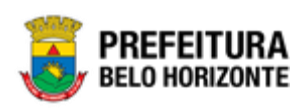

| Campo               | Descrição                                                               |
|---------------------|-------------------------------------------------------------------------|
| Unidade             | Informe o código da unidade orçamentária da                             |
| Orçamentária        | despesa do PPA a ser cadastrado. Caso seja                              |
|                     | necessário, utilize a lupa.                                             |
| Unidade Executora   | <ul> <li>Informe o código da unidade executora da despesa</li> </ul>    |
|                     | do PPA a ser cadastrado. Caso seja necessário, utilize a                |
|                     | lupa.                                                                   |
| Função              | <ul> <li>Informe o código da função da despesa do PPA a ser</li> </ul>  |
|                     | cadastrado. Caso seja necessário, utilize a lupa.                       |
| Subfunção           | <ul> <li>Informe o código da subfunção da despesa do PPA a</li> </ul>   |
|                     | ser cadastrado. Caso seja necessário, utilize a lupa.                   |
| Programa            | Informe o código do programa da despesa do PPA a                        |
|                     | ser cadastrado. Caso seja necessário, utilize a lupa.                   |
| Ação                | <ul> <li>Informe o código da ação da despesa do PPA a ser</li> </ul>    |
|                     | cadastrado. Caso seja necessário, utilize a lupa.                       |
| Subação             | Informe o código da subação da despesa do PPA a ser                     |
|                     | cadastrado. Caso seja necessário, utilize a lupa.                       |
| Esfera Orçamentária | <ul> <li>Selecione a esfera orçamentária da despesa do PPA a</li> </ul> |
|                     | ser cadastrado.                                                         |

Para efetivar a inserção da Despesa do PPA, o usuário deve informar os dados obrigatórios e clicar no botão **Confirmar**.

Para cancelar a inserção da Despesa do PPA, o usuário deve clicar no botão **Voltar**.

# Visualizar Despesa do PPA Descentralizado

Esta operação permite visualizar os dados da Despesa do PPA Descentralizado. Para visualizar, o usuário deve selecionar o registro desejado na tela de Consulta de Despesas do PPA Descentralizado e clicar na ação de **Visualizar** (Vide exemplo abaixo).

| Manutenção de Despesas                                           | Manutenção de Despesas do PPA Descentralizado |                                                      |                                                                                           |                                                                                         | 2021 *                                                                                    |                                                                                        |          |
|------------------------------------------------------------------|-----------------------------------------------|------------------------------------------------------|-------------------------------------------------------------------------------------------|-----------------------------------------------------------------------------------------|-------------------------------------------------------------------------------------------|----------------------------------------------------------------------------------------|----------|
| 67-FASE DESCENTRALIZADA - Exe                                    | erc. Ref.: 2021 - Em Elabor                   | ação                                                 |                                                                                           |                                                                                         |                                                                                           | •                                                                                      |          |
| Opções                                                           |                                               |                                                      |                                                                                           |                                                                                         |                                                                                           |                                                                                        |          |
| Inserir Concluir Selec                                           | ionar colunas 👻                               |                                                      | ▼       Filtrar p         Filtrar p         Filtrar p         Filtrar p         Filtrar p | or Unidade Orçar<br>or Unidade Execu<br>or Número Seque<br>or Sequencial<br>or Programa | nentária valor Todos<br>ttora valor Todas v<br>ncial valor<br>valor valor                 | 0<br>0<br>até                                                                          | 0        |
| Unidade Orçamentária                                             | Unidade Executora 👻                           | Programa                                             | Função                                                                                    | Subfunção                                                                               | Ação                                                                                      | Subação                                                                                | Situação |
| 0101                                                             | 1000                                          | 0001 - ATUAÇÃO<br>LEGISLATIVA DA<br>CÂMARA MUNICIPAL | 01 -<br>LEGISLATIVA                                                                       | 031 - AÇÃO<br>LEGISLATIVA                                                               | 2920 - Transparência e<br>Comunicação do Poder<br>Legislativo Municipal                   | 0001 - Divulgação de<br>Interesse Público e Oficial                                    |          |
| <ul> <li>Visualizar</li> <li>Editar</li> <li>Exclusin</li> </ul> | 1000                                          | 0001 - ATUAÇÃO<br>LEGISLATIVA DA<br>CÂMARA MUNICIPAL | 01 -<br>LEGISLATIVA                                                                       | 031 - AÇÃO<br>LEGISLATIVA                                                               | 2921 - Modernização da<br>Infraestrutura<br>Tecnológica do Poder<br>Legislativo Municipal | 0001 - Modernização da<br>Infraestrutura Tecnológica do<br>Poder Legislativo Municipal |          |
| Metas Físicas e Financeiras                                      | 1000                                          | 0001 - ATUAÇÃO<br>LEGISLATIVA DA<br>CÂMARA MUNICIPAL | 01 -<br>LEGISLATIVA                                                                       | 031 - AÇÃO<br>LEGISLATIVA                                                               | 2001 - Execução da<br>Atividade Institucional do<br>Poder Legislativo<br>Municipal        | 0001 - Execução da Atividade<br>Institucional do Poder<br>Legislativo Municipal        |          |

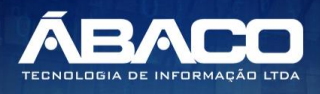

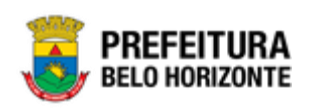

Ao clicar na ação de Visualizar, a solução apresentará a interface de visualização do registro com os dados preenchidos e bloqueados para alteração.

| Cadastro de Despesa    | Cadastro de Despesas do PPA 202           |                     |                                                               |   |  |  |
|------------------------|-------------------------------------------|---------------------|---------------------------------------------------------------|---|--|--|
| 67-FASE DESCENTRALIZAD | 4 - Exerc. Ref.: 2021 - Em Elaboração     |                     | •                                                             |   |  |  |
| Unidade Orçamentária * |                                           | Unidade Executora * |                                                               |   |  |  |
| 0101                   | CÂMARA MUNICIPAL                          | 1000                | CÂMARA MUNICIPAL 2                                            |   |  |  |
| Função *               |                                           | Subfunção           |                                                               |   |  |  |
| 01                     | LEGISLATIVA                               | 031                 | AÇÃO LEGISLATIVA                                              |   |  |  |
| Programa *             |                                           | Ação *              |                                                               |   |  |  |
| 0001                   | ATUAÇÃO LEGISLATIVA DA CÂMARA MUNICIPAL   | 2920                | TRANSPARÊNCIA E COMUNICAÇÃO DO PODER<br>LEGISLATIVO MUNICIPAL |   |  |  |
| Subação *              |                                           | Esfera Orçamentária |                                                               |   |  |  |
| 0001                   | DIVULGAÇÃO DE INTERESSE PÚBLICO E OFICIAL | Fiscal              |                                                               | • |  |  |
| Voltar                 |                                           |                     |                                                               |   |  |  |

Para voltar à tela de Consulta da Despesa do PPA Descentralizado, o usuário deve clicar no botão **Voltar**.

## Editar Despesa do PPA Descentralizado

Esta operação permite editar os dados da Despesa do PPA Descentralizado. Para editar, o usuário deve selecionar o registro desejado na tela de Consulta de Despesas do PPA Descentralizado e clicar na ação de **Editar** (*Vide exemplo abaixo*).

| Manutenção de Despesas o                                          | do PPA Descentralizad      | do                                                   |                                                                      |                                                                                              |                                                                       |                                 |                                                                                        | 2021 *   |
|-------------------------------------------------------------------|----------------------------|------------------------------------------------------|----------------------------------------------------------------------|----------------------------------------------------------------------------------------------|-----------------------------------------------------------------------|---------------------------------|----------------------------------------------------------------------------------------|----------|
| 67-FASE DESCENTRALIZADA - Exe                                     | rc. Ref.: 2021 - Em Elabor | ação                                                 |                                                                      |                                                                                              |                                                                       |                                 | •                                                                                      |          |
| Opções                                                            |                            |                                                      |                                                                      |                                                                                              |                                                                       |                                 |                                                                                        |          |
| Inserir Concluir Seleci                                           | onar colunas 🗕             |                                                      | <b>▼</b> Filtrar  <br>Filtrar  <br>Filtrar  <br>Filtrar  <br>Filtrar | por Unidade Orçar<br>por Unidade Execu<br>por Número Seque<br>por Sequencial<br>por Programa | nentária valor<br>utora valor<br>encial valor<br>valor<br>• valor     | Todos<br>Todas 🔻                | •<br>0<br>até                                                                          | 0        |
| Unidade Orçamentária 👻                                            | Unidade Executora 👻        | Programa                                             | Função                                                               | Subfunção                                                                                    | Ação                                                                  |                                 | Subação                                                                                | Situação |
| 0101                                                              | 1000                       | 0001 - ATUAÇÃO<br>LEGISLATIVA DA<br>CÂMARA MUNICIPAL | 01 -<br>LEGISLATIVA                                                  | 031 - AÇÃO<br>LEGISLATIVA                                                                    | 2920 - Transpa<br>Comunicação c<br>Legislativo Mur                    | rência e<br>lo Poder<br>nicipal | 0001 - Divulgação de<br>Interesse Público e Oficial                                    |          |
| <ul> <li>Visualizar</li> <li>Editar</li> <li>Evolution</li> </ul> | 1000                       | 0001 - ATUAÇÃO<br>LEGISLATIVA DA<br>CÂMARA MUNICIPAL | 01 -<br>LEGISLATIVA                                                  | 031 - AÇÃO<br>LEGISLATIVA                                                                    | 2921 - Moderni<br>Infraestrutura<br>Tecnológica do<br>Legislativo Mur | zação da<br>Poder<br>nicipal    | 0001 - Modernização da<br>Infraestrutura Tecnológica do<br>Poder Legislativo Municipal |          |
| <ul> <li>Excluir</li> <li>Metas Fisicas e Financeiras</li> </ul>  | 1000                       | 0001 - ATUAÇÃO<br>LEGISLATIVA DA<br>CÂMARA MUNICIPAL | 01 -<br>LEGISLATIVA                                                  | 031 - AÇÃO<br>LEGISLATIVA                                                                    | 2001 - Execuçã<br>Atividade Instit<br>Poder Legislati<br>Municipal    | o da<br>tucional do<br>vo       | 0001 - Execução da Atividade<br>Institucional do Poder<br>Legislativo Municipal        |          |

Ao clicar na ação de Editar, a solução apresentará a interface de edição do registro com os dados preenchidos, possibilitando a alteração.

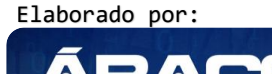

ECNOLOGIA DE INFORMAÇÃ

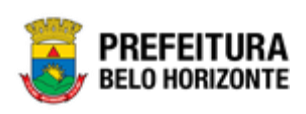

| Cadastro de Despesas do PPA 2021 |                                                                         |                     |                                                                         |  |
|----------------------------------|-------------------------------------------------------------------------|---------------------|-------------------------------------------------------------------------|--|
| 58-PPAG REVISÃO DESCEN           | ITRALIZADA - Exerc. Ref.: 2021 - Em Elaboração                          |                     | •                                                                       |  |
| Informações Gerais               |                                                                         |                     |                                                                         |  |
| Unidade Orçamentária *           |                                                                         | Unidade Executora * |                                                                         |  |
| 0101                             | <sup>Q</sup> CÂMARA MUNICIPAL                                           | 1000                | CÂMARA MUNICIPAL 2                                                      |  |
| Função *                         |                                                                         | Subfunção           |                                                                         |  |
| 01                               |                                                                         | 031                 | Q ação legislati∨a                                                      |  |
| Programa *                       |                                                                         | Ação *              |                                                                         |  |
| 0001                             | 🔍 ATUAÇÃO LEGISLATIVA DA CÂMARA MUNICIPAL                               | 2001                | Q EXECUÇÃO DA ATIVIDADE INSTITUCIONAL DO<br>PODER LEGISLATIVO MUNICIPAL |  |
| Subação *                        |                                                                         | Esfera Orçamentária |                                                                         |  |
| 0001                             | Q EXECUÇÃO DA ATIVIDADE INSTITUCIONAL DO<br>PODER LEGISLATIVO MUNICIPAL | Fiscal              |                                                                         |  |
| Confirmar Voltar                 |                                                                         |                     |                                                                         |  |

Para efetivar a edição do registro da Despesa do PPA Descentralizado, o usuário deve clicar no botão **Confirmar**.

Para cancelar e voltar à tela de Consulta de Despesas do PPA Descentralizado, o usuário deve clicar no botão **Voltar**.

# Excluir Despesa do PPA Descentralizado

Esta operação permite excluir uma Despesa do PPA Descentralizado. Para excluir, o usuário deve selecionar o registro desejado na tela de Consulta de Despesas do PPA Descentralizado e clicar na ação de **Excluir** (*Vide exemplo abaixo*).

| Manutenção de Despesas do PPA Descentralizado                   |                           |                                                      |                                                                          |                                                                                         | 2021 •                                                                                    |                                                                                        |          |
|-----------------------------------------------------------------|---------------------------|------------------------------------------------------|--------------------------------------------------------------------------|-----------------------------------------------------------------------------------------|-------------------------------------------------------------------------------------------|----------------------------------------------------------------------------------------|----------|
| 67-FASE DESCENTRALIZADA - Exer                                  | c. Ref.: 2021 - Em Elabor | ação                                                 |                                                                          |                                                                                         |                                                                                           | •                                                                                      |          |
| Opções                                                          |                           |                                                      |                                                                          |                                                                                         |                                                                                           |                                                                                        |          |
| Inserir Concluir Selecic                                        | nar colunas 🗕             |                                                      | <b>▼</b> • Filtrar p<br>Filtrar p<br>Filtrar p<br>Filtrar p<br>Filtrar p | or Unidade Orçar<br>or Unidade Execu<br>or Número Seque<br>or Sequencial<br>or Programa | nentária valor Todos<br>rtora valor Todas •<br>ncial valor<br>valor<br>• valor            | •<br>0<br>até                                                                          | 0        |
| Unidade Orçamentária 👒                                          | Unidade Executora 👻       | Programa                                             | Função                                                                   | Subfunção                                                                               | Ação                                                                                      | Subação                                                                                | Situação |
| 0101                                                            | 1000                      | 0001 - ATUAÇÃO<br>LEGISLATIVA DA<br>CÂMARA MUNICIPAL | 01 -<br>LEGISLATIVA                                                      | 031 - AÇÃO<br>LEGISLATIVA                                                               | 2920 - Transparência e<br>Comunicação do Poder<br>Legislativo Municipal                   | 0001 - Divulgação de<br>Interesse Público e Oficial                                    |          |
| <ul> <li>Visualizar</li> <li>Editar</li> <li>Evoluir</li> </ul> | 1000                      | 0001 - ATUAÇÃO<br>LEGISLATIVA DA<br>CÂMARA MUNICIPAL | 01 -<br>LEGISLATIVA                                                      | 031 - AÇÃO<br>LEGISLATIVA                                                               | 2921 - Modernização da<br>Infraestrutura<br>Tecnológica do Poder<br>Legislativo Municipal | 0001 - Modernização da<br>Infraestrutura Tecnológica do<br>Poder Legislativo Municipal |          |
| Metas Fisicas e Financeiras                                     | 1000                      | 0001 - ATUAÇÃO<br>LEGISLATIVA DA<br>CÂMARA MUNICIPAL | 01 -<br>LEGISLATIVA                                                      | 031 - AÇÃO<br>LEGISLATIVA                                                               | 2001 - Execução da<br>Atividade Institucional do<br>Poder Legislativo<br>Municipal        | 0001 - Execução da Atividade<br>Institucional do Poder<br>Legislativo Municipal        |          |

A solução exibirá uma mensagem, solicitando a confirmação da exclusão do registro.

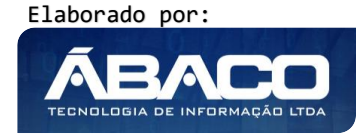

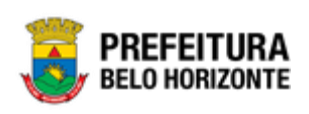

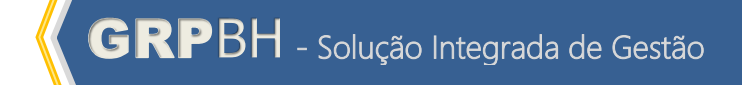

| Atenção                                                                                   |     |
|-------------------------------------------------------------------------------------------|-----|
| Deseja realmente efetuar a exclusão da Despesa da Unidade Orçamentária/Executora "0101/10 | 00" |
| Sim                                                                                       | Nã  |

Para excluir a Despesa do PPA descentralizado, o usuário deve clicar no botão **Sim**; Para cancelar e voltar à tela de Consulta de Despesas do PPA Descentralizado, o usuário deve clicar no botão **Não**.

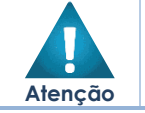

 A confirmação da exclusão da Despesa do PPA Descentralizado não pode ser desfeita.

# Atribuição de Metas Físicas e Financeiras da Despesa do PPA Descentralizado

Ao clicar no botão "Metas Físicas e Financeiras", a solução apresentará a interface de Manutenção de Localizador de Gastos – Meta Física das Despesas do PPA.

| BAR PAGA REVISÃO DESCENTRALIZADA - Exerc. Ref. : 2018 - Em Elaboração         Unidade Descentar           Dada da bageas         Inicia - Exercica           Basilia - Concentaria         Inicia - Exercica           BASE PAGA REVISÃO DESCENTRALIZADA - Exerc. Ref. : 2018 - Em Elaboração         Inicia - Exercica           BASE PAGA REVISÃO DESCENTRALIZADA - Exerc. Ref. : 2018 - I         Inicia - Exercica Administrativos E Financeiros           BASE PAGA REVISÃO DESCENTRALIZADA - Exerc. Ref. : 2018 - SERVIÇOS Administrativos e Financeiros         Administrativos e Financeiros           Programa         Ação           D001 - ATUAÇÃO LEGISLATIVA DA CÂMARA MUNICIPAL         2000 - Serviços Administrativos e Financeiros           D001 - ATUAÇÃO LEGISLATIVA DA CÂMARA MUNICIPAL         2000 - Serviços Administrativos e Financeiros           D001 - ATUAÇÃO LEGISLATIVA DA CÂMARA MUNICIPAL         2000 - Serviços Administrativos e Financeiros           D001 - ATUAÇÃO LEGISLATIVA DA CÂMARA MUNICIPAL         2000 - Serviços Administrativos e Financeiros           D002 - ECISALAÇÃO DE AGENTES ADMINISTRATIVOS         - Serviços Administrativos e Financeiros           Incarlizador *         - OTAR FINEL PARA Laiquiterroris 31/12/2000           Notal         - Serviços Administrativos e Financeiros           Incarlizador *         - OTAR FINEL PARA Laiquiterroris 31/12/2000           Incarlizador *         - OTAR FINEL PARA Lainquaterroris 31/12/2000                                                                                                    | Cadastro de Localizador de                                                                                  | Gasto do PPA     |                                                          | 20                                     |   |  |
|----------------------------------------------------------------------------------------------------|----------------------------------------------------------------------------------------------------|------------------|----------------------------------------------------------|----------------------------------------|---|--|
| Belaid a Degenerative           Unidade Depenerative           Unidade Depenerative           Unidade Depenerative           Unidade Depenerative           Unidade Depenerative           Unidade Depenerative           Unidade Depenerative           Unidade Depenerative           Unidade Depenerative           Unidade Depenerative           Unidade Depenerative           OPENERATIVOS E FINANCEIROS           Unidade Depenerative           OPENERATIVOS E FINANCEIROS           Unidade Depenerative           OPENERATIVOS E FINANCEIROS           Unidade Depenerative           OPENERATIVOS E FINANCEIROS           OPENERATIVOS E FINANCEIROS           OPENERATIVOS E FINANCEIROS           OPENERATIVOS E FINANCEIROS           OPENERATIVOS E FINANCEIROS           OPENERATIVOS E FINANCEIROS           OPENERATIVOS E FINANCEIROS           OPENERATIVOS E FINANCEIROS           OPENERATIVOS E FINANCEIROS           OPENERATIVOS E FINANCEIROS <th <="" colspan="2" th=""><th>58-PPAG REVISÃO DESCENTRALIZA</th><th>DA - Exerc. Ref.: 2018 - Em Elaboração</th><th>•</th><th></th></th>                                                                                                    | <th>58-PPAG REVISÃO DESCENTRALIZA</th> <th>DA - Exerc. Ref.: 2018 - Em Elaboração</th> <th>•</th> <th></th> |                  | 58-PPAG REVISÃO DESCENTRALIZA                            | DA - Exerc. Ref.: 2018 - Em Elaboração | • |  |
| bidde 0 openendels 0800 - SECRETARIA MUNICIPAL DE FAZENDA 100 - SERVIÇOS ADMINISTRATIVOS E FINANCEIROS 1000 - SERVIÇOS ADMINISTRATIVOS E FINANCEIROS 1000 - ADMINISTRAÇÃO 0001 - ATUAÇÃO LEGISLATIVA DA CÂMARA MUNICIPAL 2900 - Serviços Administrativos e Financeiros 10007 - FORMAÇÃO DE AGENTES ADMINISTRATIVOS 1000 - SERVIÇOS ADMINISTRATIVOS E FINANCEIROS 1000 - FORMAÇÃO DE AGENTES ADMINISTRATIVOS 1000 - SERVIÇOS ADMINISTRATIVOS E FINANCEIROS 1000 - FORMAÇÃO DE AGENTES ADMINISTRATIVOS 1000 - SERVIÇOS ADMINISTRATIVOS E FINANCEIROS 1000 - SERVIÇOS ADMINISTRATIVOS 1000 - SERVIÇOS ADMINISTRATIVOS 1000 - SER | Dados da Despesa                                                                                            |                  |                                                          |                                        |   |  |
| 0800 - SECRETARIA MUNICIPAL DE PAZENDA       100 - SECNIÇOS ADMINISTRATIVOS E FINANCEIROS         Farqão       Sadhungão         04 - ADMINISTRAÇÃO       062 - DEFESA DO INTERESSE PÚBLICO NO PROCESSO JUDICIÁRIO         Ação       Ação         0001 - ATUAÇÃO LEGISLATIVA DA CÂMARA MUNICIPAL       2900 - Serviços Administrativos e Financeiros         0007 - ATUAÇÃO DE AGENTES ADMINISTRATIVOS       Serviços Administrativos e Financeiros         Terreção         O Serviços Administrativos e Financeiros         COMTA PINAL PARA LAIQANDITOS: 31/12/2020         - DETERTARIA MUNICIPAL         DOS - FORMAÇÃO DE AGENTES ADMINISTRATIVOS E FINANCEIROS: 31/12/2020         - DETERTARIA MUNICIPAL         - DETERTARIA MUNICIPAL         - DETERTARIA MUNICIPAL         - DETERTARIA MUNICIPAL         - DETERTARIA MUNICIPAL         - DETERTARIA MUNICIPAL         - DETERTARIA MUNICIPAL         - DETERTARIA MUNICIPAL         - DETERTARIA MUNICIPAL         - DETERTARIA MUNICIPAL         - DETERTARIA MUNICIPAL         - DETERTARIA MUNICIPAL         - DETERTARIA MUNICIPAL         - DETERTARIA MUNICIPAL                                                                                                    | Unidade Orçamentária                                                                                        |                  | Unidade Executora                                        |                                        |   |  |
| Fundio         Subfunção           04 - ADMINISTRAÇÃO         062 - DEFESA DO INTERESSE PÚBLICO NO PROCESSO JUDICIÁRIO           hogo         2000 - Serviços administrativos e Financeiros           0001 - ATUAÇÃO LEGISLATIVA DA CÂMARA MUNICIPAL         2000 - Serviços administrativos e Financeiros           0007 - ATUAÇÃO DE AGENTES ADMINISTRATIVOS         -           0007 - FORMAÇÃO DE AGENTES ADMINISTRATIVOS         -           Informações Gerais         -           - OLTA PINAL NA QUEDITOS: 31 /15 / 2002         -           Produto         -           Informações Gerais         -           - OLTA PINAL NAIQUEDITOS: 31 /15 / 2002         -           Produto         -         -           Informações Gerais         -         -           - OLTA PINAL PARA LAI (ANDITOS: 31 /15 / 2002)         -           - OLTA PINAL PARA LAI (ANDITOS: 31 /15 / 2002)         -           Produto         -         -           In Presso capacitada         13 - PESSOA         -           Industriativo         -         -         -           Sequendial         -         -         -         -           0,00         0,00         0,00         0,00         0,00                                                                                                    | 0800 - SECRETARIA MUNICIPAL DE                                                                              | FAZENDA          | 1100 - SERVIÇOS ADMINISTRATIVOS E FINANCEIROS            |                                        |   |  |
| 04 - ADMINISTRAÇÃO     062 - DEFESA DO INTERESSE PÚBLICO NO PROCESSO JUDICIÁRIO       Programa     Ação       0001 - ATUAÇÃO LEGISLATIVA DA CÂMARA MUNICIPAL     2900 - Serviços Administrativos e Financeiros       0009 - FORMAÇÃO DE AGENTES ADMINISTRATIVOS     -                                                                                                    | Função                                                                                                    |                  | Subfunção                                                |                                        |   |  |
| Program         Apio           0001 - ATUAÇÃO LEGISLATIVA DA CÂMARA MUNICIPAL         2900 - Serviços Administrativos e Financeiros           tabajão                                                                                                    | 04 - ADMINISTRAÇÃO                                                                                          |                  | 062 - DEFESA DO INTERESSE PÚBLICO NO PROCESSO JUDICIÁRIO |                                        |   |  |
| 0001 - ATUAÇÃO LEGISLATIVA DA CÂMARA MUNICIPAL     2900 - Serviços Administrativos e Financeiros       5dasplo                                                                                                    | Programa                                                                                                    |                  | Αção                                                     |                                        |   |  |
| stategio<br>2009- FORMAÇÃO DE AGENTES ADMINISTRATIVOS<br>Informações Gerais<br>Localizador * Q                                                                                                    | 0001 - ATUAÇÃO LEGISLATIVA DA                                                                               | CÂMARA MUNICIPAL | 2900 - Serviços Administrativos e Financeiros            |                                        |   |  |
| 0009- FORMAÇÃO DE AGENTES ADMINISTRATIVOS         Informações Genis                                                                                                    | Subação                                                                                                    |                  |                                                          |                                        |   |  |
| Informações Gerais                                                                                                    | 0009- FORMAÇÃO DE AGENTES AD                                                                                | MINISTRATIVOS    |                                                          |                                        |   |  |
| Informações Gerais                                                                                                    |                                                                                                    |                  |                                                          |                                        |   |  |
| Localizador*       0.       -bita Final Japa Lai (AMBITOS 31 /12/2020)<br>-227 00.63) PARA 0 BitGERAMBITO DO CADASTROI         Produc       unidado de Medida         11 - Pessoa capacitada       13 - PESSOA         Metas Físicas       13 - PESSOA         Topo de Meta                                                                                                    | Informações Gerais                                                                                          |                  |                                                          |                                        |   |  |
| Localizador *     Q       Produto     Unidade de Medida       11 - Pessoa capacitada     13 - PESSOA         Metas Físicas         Tipo da Meta       Cumulativo       sequencial       0       2018     2019       2019     2020     2021       0,00     0,00     0,00                                                                                                    |                                                                                                    |                  | - DATA FINAL PARA LANÇAMENTOS: 31/12/2020                |                                        |   |  |
| Produto     Unidade de Medida       11 - Pessoa capacitada     13 - PESSOA       Metas Fáricas     Image: Cumulativo       Sequencial     0       2018     2019       2018     2019       0,00     0,00                                                                                                    | Localizador * Q                                                                                             |                  | - 227 DIA(5) PARA U ERCERRAMENTO DO CADASTRO:            |                                        |   |  |
| I1 - Pessoa capacitada     13 - PESSOA       retas Fisicas       Tipo da Meta       Cumulativo       Sequencial     0       2018     2019     2020     2021       0,00     0,00     0,00     0,00                                                                                                    | Produto                                                                                                    |                  | Unidade de Medida                                        |                                        |   |  |
| Metas Físicas           Tipo da Meta           Cumulativo           Sequencial           0           2018         2019           0,00         0,00                                                                                                    | 11 - Pessoa capacitada                                                                                      |                  | 13 - PESSOA                                              |                                        |   |  |
| Tipo da Meta           Cumulativo           Sequencial           0           2018         2019           0,00         0,00                                                                                                    | Motas Físicas                                                                                               |                  |                                                          |                                        |   |  |
| Tipo da Meta           Cumulativo           Sequencial           0           2018         2019           0,00         0,00           0,00         0,00                                                                                                    |                                                                                                    |                  |                                                          |                                        |   |  |
| Cumulativo         Sequencial         O         2018         2019         2020         2021           0,00         0,00         0,00         0,00         0,00         0,00         0,00         0,00         0,00         0,00         0,00         0,00         0,00         0,00         0,00         0,00         0,00         0,00         0,00         0,00         0,00         0,00         0,00         0,00         0,00         0,00         0,00         0,00         0,00         0,00         0,00         0,00         0,00         0,00         0,00         0,00         0,00         0,00         0,00         0,00         0,00         0,00         0,00         0,00         0,00         0,00         0,00         0,00         0,00         0,00         0,00         0,00         0,00         0,00         0,00         0,00         0,00         0,00         0,00         0,00         0,00         0,00         0,00         0,00         0,00         0,00         0,00         0,00         0,00         0,00         0,00         0,00         0,00         0,00         0,00         0,00         0,00         0,00         0,00         0,00         0,00         0,00         0,00         0,00                                                                                                    | Tipo da Meta                                                                                                |                  |                                                          |                                        |   |  |
| Sequendial           0           2018         2019         2020         2021           0,00         0,00         0,00         0,00                                                                                                    | Cumulativo                                                                                                  |                  |                                                          |                                        |   |  |
| 0<br>2018 2019 2020 2021<br>0,00 0,00 0,00 0,00                                                                                                    | Sequencial                                                                                                  |                  |                                                          |                                        |   |  |
| 2018         2019         2020         2021           0,00         0,00         0,00         0,00                                                                                                    | 0                                                                                                    |                  |                                                          |                                        |   |  |
| 0,00 0,00 0,00 0,00                                                                                                    | 2018                                                                                                    | 2019             | 2020 2021                                                |                                        |   |  |
|                                                                                                    | 0,00                                                                                                    | 0,00             | 0,00 0,00                                                |                                        |   |  |
|                                                                                                    |                                                                                                    |                  |                                                          |                                        |   |  |
|                                                                                                    |                                                                                                    |                  |                                                          |                                        |   |  |

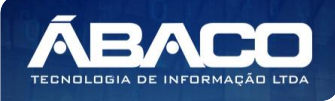

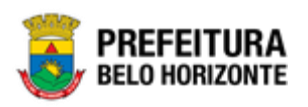

Através desta rotina a solução apresenta recursos para a Manutenção do Localizador de Gastos – Meta Física de um Plano Plurianual (PPA) Descentralizado. Os recursos apresentados em tela permitem ao usuário optar por realizar uma **consulta**, ou uma **inserção**, ou uma **análise** de um localizador de gastos – meta física de despesa do PPA. Ao utilizar as opções de filtro para realizar uma Consulta, a solução apresentará as informações dos localizadores de gastos - metas físicas e da despesa já cadastradas no PPA selecionado seguindo as definições que o usuário utilizou no botão "Selecionar Colunas". Para cada registro será apresentado o botão de "Ações" que permite a **visualização, edição, exclusão** e **manutenção de Metas Financeiras** do localizador de gastos da meta física da despesa do PPA selecionado.

| Manutenção do Localizador de Gastos - Meta Física                                            |                                                                     |           |
|----------------------------------------------------------------------------------------------|---------------------------------------------------------------------|-----------|
| 58-PPAG REVISÃO DESCENTRALIZADA - Exerc. Ref.: 2018 - Em Elaboração                          |                                                                     | T         |
| Dados da Despesa                                                                             |                                                                     |           |
| Unidade Orçamentária                                                                         | Unidade Executora                                                   |           |
| 0800 - SECRETARIA MUNICIPAL DE FAZENDA                                                       | 1100 - SERVIÇOS ADMINISTRATIVOS E FINANCEIROS                       |           |
| Função                                                                                       | Subfunção                                                           |           |
| 04 - ADMINISTRAÇÃO                                                                           | 062 - DEFESA DO INTERESSE PÚBLICO NO PROCESSO JUD                   | ICIÁRIO   |
| Programa                                                                                     | Ação                                                                |           |
| 0001 - ATUAÇÃO LEGISLATIVA DA CÂMARA MUNICIPAL 2900 - Serviços Administrativos e Financeiros |                                                                     |           |
| Subação                                                                                      | Produto                                                             |           |
| 0009- FORMAÇÃO DE AGENTES ADMINISTRATIVOS                                                    | 11 - Pessoa capacitada                                              |           |
| Unidade de Medida                                                                            |                                                                     |           |
| 13 - PESSOA                                                                                  |                                                                     |           |
| Opções                                                                                       |                                                                     |           |
| Inserir Voltar Analisar Selecionar colunas •                                                 | Y ←         Filtrar por         Localizador         ▼         valor | até 🔷 O   |
| Localizador de Gastos - Meta Física                                                          | 2018 2019                                                           | 2020 2021 |
| 4 · NORDESTE                                                                                 | 1,00 1,00                                                           | 0,00 0,00 |
| Página 1 de 1                                                                                |                                                                     | Ant 1 Seg |
|                                                                                              |                                                                     |           |

A seguir serão apresentadas as operações para Manutenção do Localizador de Gastos - Meta Física da Despesa do PPA Descentralizado.

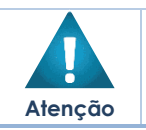

A opção de **Metas Físicas e Financeiras** só se torna disponível para acesso após a confirmação do cadastro da despesa.

# Consultar Localizador de Gastos do PPA Descentralizado

Permite **consultar** e **listar** dados do cadastro de Localizador de Gastos – Meta Física da Despesa do PPA Descentralizado. As operações de visualização, edição, exclusão e manutenção de metas financeiras para cada registro são disponibilizadas de acordo com o perfil de acesso do usuário.

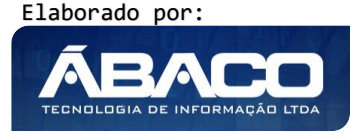

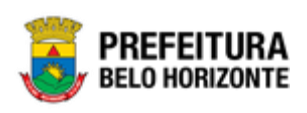

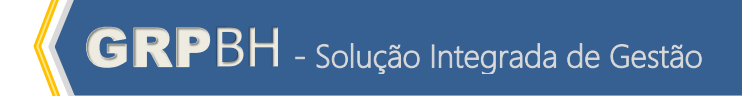

| Manutenção do Localizador de Gastos - Meta Física                   |                                                                        | 2018 🔻           |
|---------------------------------------------------------------------|------------------------------------------------------------------------|------------------|
| 58-PPAG REVISÃO DESCENTRALIZADA - Exerc. Ref.: 2018 - Em Elaboração | •                                                                      |                  |
| Dados da Despesa                                                    |                                                                        |                  |
| Unidade Orçamentária                                                | Unidade Executora                                                      |                  |
| 0800 - SECRETARIA MUNICIPAL DE FAZENDA                              | 1100 - SERVIÇOS ADMINISTRATIVOS E FINANCEIROS                          |                  |
| Função                                                              | Subfunção                                                              |                  |
| 04 - ADMINISTRAÇÃO                                                  | 062 - DEFESA DO INTERESSE PÚBLICO NO PROCESSO JUDICIÁRIO               |                  |
| Programa                                                            | Ação                                                                   |                  |
| 0001 - ATUAÇÃO LEGISLATIVA DA CÂMARA MUNICIPAL                      | 2900 - Serviços Administrativos e Financeiros                          |                  |
| Subação                                                             | Produto                                                                |                  |
| 0009- FORMAÇÃO DE AGENTES ADMINISTRATIVOS                           | 11 - Pessoa capacitada                                                 |                  |
| Unidade de Medida                                                   |                                                                        |                  |
| 13 - PESSOA                                                         |                                                                        |                  |
| Opções                                                              |                                                                        |                  |
| Inserir Voltar Analisar Selecionar colunas •                        | ▼• Filtrar por         Localizador         •         valor         até | 0                |
| Localizador de Gastos - Meta Física                                 | 2018 2019 2020                                                         | 2021             |
| A - NORDESTE                                                        | 1,00 1,00 0,00                                                         | 0,00             |
| Página 1 de 1                                                       |                                                                        | Ant <b>1</b> Seg |

## Inserir Localizador de Gastos do PPA Descentralizado

Esta operação permite a inclusão de um localizador de gastos - meta física da despesa no PPA Descentralizado selecionado. Para inserir, o usuário deve clicar no botão Inserir (Vide exemplo abaixo).

| Manutenção do Localizador de Gastos - Meta Física                   |                                   |                   |            | 2018      |
|---------------------------------------------------------------------|-----------------------------------|-------------------|------------|-----------|
| 58-PPAG REVISÃO DESCENTRALIZADA - Exerc. Ref.: 2018 - Em Elaboração |                                   |                   | •          |           |
| Dados da Despesa                                                    |                                   |                   |            |           |
| Unidade Orçamentária                                                | Unidade Executora                 |                   |            |           |
| 0800 - SECRETARIA MUNICIPAL DE FAZENDA                              | 1100 - SERVIÇOS ADMINISTRATI      | VOS E FINANCEIROS |            |           |
| Função                                                              | Subfunção                         |                   |            |           |
| 04 - ADMINISTRAÇÃO                                                  | 062 - DEFESA DO INTERESSE PÚ      | BLICO NO PROCESSO | JUDICIÁRIO |           |
| Programa                                                            | Ação                              |                   |            |           |
| 0001 - ATUAÇÃO LEGISLATIVA DA CÂMARA MUNICIPAL                      | 2900 - Serviços Administrativos   | e Financeiros     |            |           |
| Subação                                                             | Produto                           |                   |            |           |
| 0009- FORMAÇÃO DE AGENTES ADMINISTRATIVOS                           | 11 - Pessoa capacitada            |                   |            |           |
| Unidade de Medida                                                   |                                   |                   |            |           |
| 13 - PESSOA                                                         |                                   |                   |            |           |
| Opções                                                              |                                   |                   |            |           |
| Inserir Voltar Analisar Selecionar colunas 🗸                        | <b>▼</b> - Filtrar por <u>Loc</u> | alizador 🔻 valor  | até        | 0         |
| Localizador de Gastos - Meta Física                                 | 2018                              | 201               | 9 2020     | 2021      |
| a · NORDESTE                                                        | 1,00                              | 1,0               | 0 0,00     | 0,00      |
| Página 1 de 1                                                       |                                   |                   |            | Ant 1 Seg |

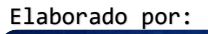

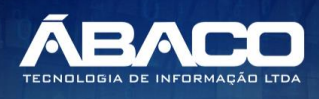

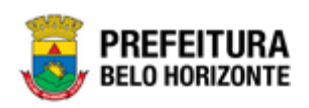

Ao clicar no botão Inserir, a solução apresentará a interface de Cadastro de Localizador de Gastos - Meta Física da Despesa do PPA, contendo os submenus de "Dados da Despesa" e "Informações Gerais", onde deverão ser preenchidos todos os campos obrigatórios para concluir o cadastro de uma meta física da despesa do PPA.

# <u>Dados da Despesa do Localizador de Gastos – Meta Física</u> Submenu correspondente aos Dados da Despesa selecionada.

| Cadastro de Localizador de Gasto do PPA                             | 2018 •                                                   |
|---------------------------------------------------------------------|----------------------------------------------------------|
| 58-PPAG REVISÃO DESCENTRALIZADA - Exerc. Ref.: 2018 - Em Elaboração | •                                                        |
| Dados da Despesa                                                    |                                                          |
| Unidade Orçamentária                                                | Unidade Executora                                        |
| 0800 - SECRETARIA MUNICIPAL DE FAZENDA                              | 1100 - SERVIÇOS ADMINISTRATIVOS E FINANCEIROS            |
| Função                                                              | Subfunção                                                |
| 04 - ADMINISTRAÇÃO                                                  | 062 - DEFESA DO INTERESSE PÚBLICO NO PROCESSO JUDICIÁRIO |
| Programa                                                            | Ação                                                     |
| 0001 - ATUAÇÃO LEGISLATIVA DA CÂMARA MUNICIPAL                      | 2900 - Serviços Administrativos e Financeiros            |
| Subação                                                             |                                                          |
| 0009- FORMAÇÃO DE AGENTES ADMINISTRATIVOS                           |                                                          |
|                                                                     |                                                          |

Nesta interface serão exibidos os seguintes campos:

| Campo                   | Descrição                                                                                                    |
|-------------------------|----------------------------------------------------------------------------------------------------|
| Unidade<br>Orçamentária | <ul> <li>Campo da unidade orçamentária preenchido<br/>automaticamente pela solução de acordo com a despesa<br/>selecionada.</li> </ul> |
| Unidade<br>Executora    | <ul> <li>Campo da unidade executora preenchido<br/>automaticamente pela solução de acordo com a despesa<br/>selecionada.</li> </ul>    |
| Função                  | <ul> <li>Campo da função preenchido automaticamente pela<br/>solução de acordo com a despesa selecionada.</li> </ul>                   |
| Subfunção               | <ul> <li>Campo da subfunção preenchido automaticamente pela<br/>solução de acordo com a despesa selecionada.</li> </ul>                |
| Programa                | <ul> <li>Campo do programa preenchido automaticamente pela<br/>solução de acordo com a despesa selecionada.</li> </ul>                 |
| Ação                    | <ul> <li>Campo da ação preenchido automaticamente pela<br/>solução de acordo com a despesa selecionada.</li> </ul>                     |
| Subação                 | <ul> <li>Campo da subação preenchido automaticamente pela<br/>solução de acordo com a despesa selecionada.</li> </ul>                  |

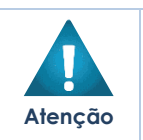

Ao visualizar esta interface será exibido o submenu Dados da Despesa, que disporá as informações pertinentes à despesa selecionada ao qual será feita a manutenção de Metas Físicas e Financeiras. Assim estes campos são apenas para visualização não sendo editáveis.

# Informações Gerais do Localizador de Gastos – Meta Física

Submenu correspondente às informações gerais da Meta Física da Despesa do PPA.

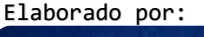

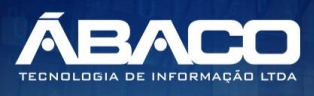

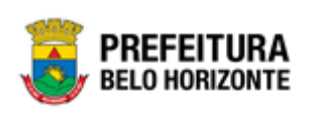

| Informações Gerais     |      |                                                                         |                           |  |
|------------------------|------|-------------------------------------------------------------------------|---------------------------|--|
|                        | 0    | - DATA FINAL PARA LANÇAMENTOS: 31<br>- 227 DIA(S) PARA O ENCERRAMENTO F | 1/12/2020<br>DO CADASTRO! |  |
| Localizador ^          | ~    |                                                                         |                           |  |
| Produto                |      | Unidade de Medida                                                       |                           |  |
| 11 - Pessoa capacitada |      | 13 - PESSOA                                                             |                           |  |
| Metas Físicas          |      |                                                                         |                           |  |
| Tipo da Meta           |      |                                                                         |                           |  |
| Cumulativo             |      |                                                                         |                           |  |
| Sequencial             |      |                                                                         |                           |  |
| 0                      |      |                                                                         |                           |  |
| 2018                   | 2019 | 2020                                                                    | 2021                      |  |
| 0,00                   | 0,00 | 0,00                                                                    | 0,00                      |  |
|                        |      |                                                                         |                           |  |
| Confirmar Voltar       |      |                                                                         |                           |  |

#### Nesta interface serão exibidos os seguintes campos:

| Campo             | Descrição                                                                                                    |
|-------------------|----------------------------------------------------------------------------------------------------|
| Localizador       | <ul> <li>Informe o código do localizador de gastos em que serão<br/>cadastradas as metas físicas. Caso necessário, utilize a ferramenta<br/>(lupa) para buscar o localizador de gastos desejado e o selecione.</li> </ul>                                                                                              |
| Produto           | <ul> <li>Campo preenchido automaticamente pela solução de acordo com<br/>a subação da despesa selecionada. * Caso o produto utilizado pela<br/>subação esteja parametrizado no "Possui Metas Físicas" com o valor<br/>"Não" os campos para inserção das metas físicas ficarão<br/>desabilitados.</li> </ul>            |
| Unidade de Medida | <ul> <li>Campo preenchido automaticamente pela solução de acordo com<br/>a subação despesa selecionada. * Caso a parametrização do<br/>campo "Permitir Casas Decimais" da unidade de medida nas<br/>tabelas básicas esteja com o valor "Sim" o valor das metas físicas<br/>também possuam valores decimais.</li> </ul> |
| Tipo da Meta      | <ul> <li>Campo preenchido automaticamente pela solução de acordo com<br/>a subação da selecionada.</li> </ul>                                                                                                    |
| Sequencial        | <ul> <li>Campo preenchido automaticamente pela solução</li> </ul>                                                                                                    |
| 2018              | <ul> <li>Informe a estimativa de meta física para o exercício de 2018.</li> </ul>                                                                                                    |
| 2019              | <ul> <li>Informe a estimativa de meta física para o exercício de 2019.</li> </ul>                                                                                                    |
| 2020              | <ul> <li>Informe a estimativa de meta física para o exercício de 2020.</li> </ul>                                                                                                    |
| 2021              | <ul> <li>Informe a estimativa de meta física para o exercício de 2021.</li> </ul>                                                                                                    |

Para efetivar a inserção do registro do localizador de gastos – meta física, o usuário deve informar os dados obrigatórios e clicar no botão **Confirmar**. Para cancelar a inserção do registro do localizador de gastos – meta física, o usuário deve clicar no botão **Voltar**.

Visualizar Localizador de Gastos do PPA Descentralizado

Esta operação permite visualizar os dados do localizador de gastos - metas físicas da despesa do PPA. Para visualizar, o usuário deve selecionar o registro desejado na tela de Consulta dos Localizadores de Gastos - Metas Físicas da Despesa do PPA e clicar na ação de **Visualizar** (Vide exemplo abaixo).

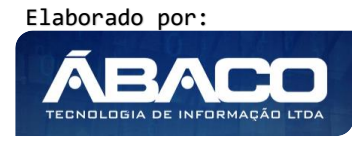

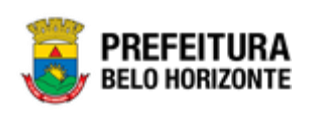

| <b>Q</b> Visualizar                                          |                               |                               |             |      |           |
|--------------------------------------------------------------|-------------------------------|-------------------------------|-------------|------|-----------|
| <ul> <li>Editar</li> <li>Excluir</li> </ul>                  | Analisar Selecionar colunas 👻 | <b>▼</b> Filtrar por Localiza | dor 🔻 valor | até  | 0         |
| <ul> <li>Metas Físicas</li> <li>Metas Fínanceiras</li> </ul> | Gastos - Meta Física          | 2018                          | 2019        | 2020 | 2021      |
| 4 - NORDESTE                                                 |                               | 1,00                          | 1,00        | 0,00 | 0,00      |
| Página 1 de 1                                                |                               |                               |             |      | Ant 1 Seg |

Ao clicar na ação de Visualizar, a solução apresentará a interface de visualização do registro com os dados preenchidos e bloqueados para alteração.

| Cadastro de Localizador de Gasto do PPA                             |                                                                                            | 2018 •         |
|---------------------------------------------------------------------|--------------------------------------------------------------------------------------------|----------------|
| 58-PPAG REVISÃO DESCENTRALIZADA - Exerc. Ref.: 2018 - Em Elaboração |                                                                                            | •              |
| Dados da Despesa                                                    |                                                                                            |                |
| Unidade Orçamentária<br>0800 - SECRETARIA MUNICIPAL DE FAZENDA      | Unidade Executora<br>1100 - SERVIÇOS ADMINISTRATIVOS E FINANCEIRO                          | DS             |
| Função<br>04 - ADMINISTRAÇÃO                                        | Subfunção<br>062 - DEFESA DO INTERESSE PÚBLICO NO PROCES                                   | sso judiciário |
| Programa<br>0001 - ATUAÇÃO LEGISLATIVA DA CÂMARA MUNICIPAL          | Ação<br>2900 - Serviços Administrativos e Financeiros                                      |                |
| Subação<br>0009- FORMAÇÃO DE AGENTES ADMINISTRATIVOS                |                                                                                            |                |
| Informações Gerais                                                  |                                                                                            |                |
| 4 NORDESTE                                                          | - DATA FINAL PARA LANÇAMENTOS: 31/12/2020<br>- 227 DIA(S) PARA O ENCERRAMENTO DO CADASTRO! |                |
| Produto<br>11 - Pessoa capacitada                                   | Unidade de Medida<br>13 - PESSOA                                                           |                |
| Metas Físicas                                                       |                                                                                            |                |
| Tipo da Meta<br>Cumulativo                                          |                                                                                            |                |
| Sequencial<br>26                                                    |                                                                                            |                |
| 2018 2019<br>1,00 1,00                                              | 2020<br>0,00                                                                               | 0,00           |
| Voltar                                                              |                                                                                            |                |

Para voltar à tela de Consulta de Localizadores de Gastos - Meta Física da Despesa do PPA, o usuário deve clicar no botão **Voltar**.

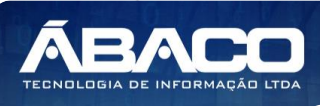

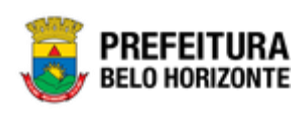

## Editar Localizador de Gasto do PPA Descentralizado

Esta operação permite editar os dados localizadores de gastos - meta física da despesa do PPA. Para editar, o usuário deve selecionar o registro desejado na tela de Consulta dos Localizadores de Gastos - Metas Físicas da Despesa do PPA e clicar na ação de **Editar** (Vide exemplo abaixo).

| Excluir                                                      | Analisar Selecionar colunas 🕶 | <b>▼</b> Filtrar por Localizador | ▼ valor | até  | 0   |
|--------------------------------------------------------------|-------------------------------|----------------------------------|---------|------|-----|
| <ul> <li>Metas Fisicas</li> <li>Metas Financeiras</li> </ul> | Gastos - Meta Física          | 2018                             | 2019    | 2020 | 202 |
| 4 - NORDESTE                                                 |                               | 1,00                             | 1,00    | 0,00 | 0,0 |

Ao clicar na ação de Editar, a solução apresentará a interface de edição do registro com os dados preenchidos, possibilitando a alteração.

| Cadastro de Localizador de Gasto do PPA                             |                                                                                            | 2018            |
|---------------------------------------------------------------------|--------------------------------------------------------------------------------------------|-----------------|
| 58-PPAG REVISÃO DESCENTRALIZADA - Exerc. Ref.: 2018 - Em Elaboração |                                                                                            | v               |
| Dados da Despesa                                                    |                                                                                            |                 |
| Unidade Orçamentária<br>0800 - SECRETARIA MUNICIPAL DE FAZENDA      | Unidade Executora<br>1100 - SERVIÇOS ADMINISTRATIVOS E FINANCEII                           | ROS             |
| Função<br>04 - ADMINISTRAÇÃO                                        | Subfunção<br>062 - DEFESA DO INTERESSE PÚBLICO NO PROC                                     | esso judiciário |
| Programa<br>0001 - ATUAÇÃO LEGISLATIVA DA CÂMARA MUNICIPAL          | Ação<br>2900 - Serviços Administrativos e Financeiros                                      |                 |
| Subação<br>0009- FORMAÇÃO DE AGENTES ADMINISTRATIVOS                |                                                                                            |                 |
| Informações Gerais                                                  |                                                                                            |                 |
| Localizador *                                                       | - DATA FINAL PARA LANÇANENTOS: 31/12/2020<br>- 227 DIA(S) PARA O ENCERRAMENTO DO CADASTRO! |                 |
| Produto<br>11 - Pessoa capacitada                                   | Unidade de Medida<br>13 - PESSOA                                                           |                 |
| Metas Físicas                                                       |                                                                                            |                 |
| Tipo da Meta<br>Cumulativo                                          |                                                                                            |                 |
| Sequencial<br>26                                                    |                                                                                            |                 |
| 2018 2019<br>1,00 1,00                                              | 2020<br>0,00                                                                               | 2021<br>0,00    |
| Confirmar Voltar                                                    |                                                                                            |                 |

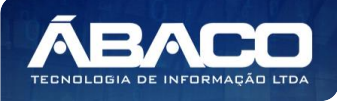

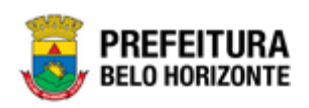

Para efetivar a edição do registro de localizador de gastos - meta física da despesa do PPA, o usuário deve clicar no botão **Confirmar**.

Para cancelar e voltar à tela de Consulta do Localizador de Gastos - Meta Física da Despesa do PPA, o usuário deve clicar no botão **Voltar**.

## Excluir Localizador de Gasto do PPA Descentralizado

Esta operação permite excluir um localizador de gastos - meta física da despesa do PPA. Para excluir, o usuário deve selecionar o registro desejado na tela de Consulta de Localizadores de Gastos - Meta Física da despesa do PPA e clicar na ação de **Excluir** (Vide exemplo abaixo).

| Q Visualizar                                                 |                               |                              |       |      |           |
|--------------------------------------------------------------|-------------------------------|------------------------------|-------|------|-----------|
| European Execution                                           | Analisar Selecionar colunas 🕶 | ▼- Filtrar por Localizador ▼ | valor | até  | •         |
| <ul> <li>Metas Fisicas</li> <li>Metas Financeiras</li> </ul> | Gastos - Meta Física          | 2018                         | 2019  | 2020 | 2021      |
| 4 · NORDESTE                                                 |                               | 1,00                         | 1,00  | 0,00 | 0,00      |
| Página 1 de 1                                                |                               |                              |       | 4    | ant 1 Seg |

A solução exibirá uma mensagem, solicitando a confirmação da exclusão do registro.

| Atenção                                                                     | ×   |
|-----------------------------------------------------------------------------|-----|
| Deseja realmente efetuar a exclusão do localizador de gasto "4 - NORDESTE"? |     |
| Sim                                                                         | Não |

Para excluir o registro de localizador de gastos - meta física da despesa do PPA, o usuário deve clicar no botão **Sim**;

Para cancelar e voltar à tela de Consulta de Localizadores de Gastos - Meta Física da Despesa do PPA, o usuário deve clicar no botão **Não**.

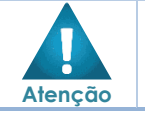

A confirmação da exclusão do Localizador de Gastos – meta física da despesa do PPA não pode ser desfeita.

# Atribuição de Metas Financeiras ao Localizador de Gasto do PPA Descentralizado

Esta operação permite incluir uma meta financeira no localizador de gastos – meta física. Para inserir, o usuário deve selecionar o registro desejado na tela de Consulta de Localizador de Gastos e clicar em **Metas Financeiras**.

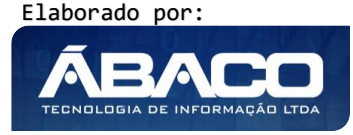

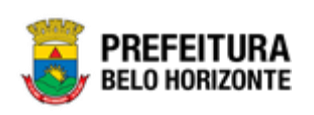

| Visualizar          |                               |                                  |         |      |       |
|---------------------|-------------------------------|----------------------------------|---------|------|-------|
| 🖻 Editar            |                               |                                  |         |      |       |
| Excluir             | Analisar Selecionar colunas 🔻 | <b>▼</b> Filtrar por Localizador | ▼ valor | até  | 0     |
| Metas Fisicas       |                               |                                  |         |      |       |
| 🖌 Metas Financeiras | Gastos - Meta Física          | 2018                             | 2019    | 2020 | 2     |
| 4 - NORDESTE        |                               | 1,00                             | 1,00    | 0,00 |       |
| Página 1 de 1       |                               |                                  |         | 4    | Ant 1 |

Ao clicar na ação de Metas Financeiras, a solução apresentará a interface de inserção do registro com os campos para preenchimento.

## Dados da Despesa do Localizador de Gasto do PPA

Submenu correspondente aos Dados da Despesa selecionada.

| Cadastro de Localizador de Gasto do PPA                                  | 2018 *                                                                    |
|--------------------------------------------------------------------------|---------------------------------------------------------------------------|
| 58-PPAG REVISÃO DESCENTRALIZADA - Exerc. Ref.: 2018 - Em Elaboração      | •                                                                         |
| Dados da Despesa                                                         |                                                                           |
| Unidade Orçamentária                                                     | Unidade Executora                                                         |
| 0101 - CÂMARA MUNICIPAL                                                  | 1000 - CÂMARA MUNICIPAL 2                                                 |
| Função                                                                   | Subfunção                                                                 |
| 01 - LEGISLATIVA                                                         | 031 - AÇÃO LEGISLATIVA                                                    |
| Programa                                                                 | Ação                                                                      |
| 0001 - ATUAÇÃO LEGISLATIVA DA CÂMARA MUNICIPAL                           | 2001 - Execução da Atividade Institucional do Poder Legislativo Municipal |
| Subação                                                                  |                                                                           |
| 0001- Execução da Atividade Institucional do Poder Legislativo Municipal |                                                                           |

Nesta interface serão exibidos os seguintes campos:

| Campo                   | Descrição                                                                                                    |
|-------------------------|----------------------------------------------------------------------------------------------------|
| Unidade<br>Orçamentária | <ul> <li>Campo da unidade orçamentária preenchido<br/>automaticamente pela solução de acordo com a<br/>despesa selecionada.</li> <li>* Campo indisponível para<br/>alteração.</li> </ul> |
| Unidade Executora       | <ul> <li>Campo da unidade executora preenchido<br/>automaticamente pela solução de acordo com a<br/>despesa selecionada.</li> <li>* Campo indisponível para<br/>alteração.</li> </ul>    |
| Função                  | <ul> <li>Campo da função preenchido automaticamente pela<br/>solução de acordo com a despesa selecionada. *<br/>Campo indisponível para alteração.</li> </ul>                            |
| Subfunção               | <ul> <li>Campo da subfunção preenchido automaticamente<br/>pela solução de acordo com a despesa selecionada. *<br/>Campo indisponível para alteração.</li> </ul>                         |
| Programa                | <ul> <li>Campo do programa preenchido automaticamente<br/>pela solução de acordo com a despesa selecionada. *<br/>Campo indisponível para alteração.</li> </ul>                          |
| Ação                    | <ul> <li>Campo da ação preenchido automaticamente pela<br/>solução de acordo com a despesa selecionada. *<br/>Campo indisponível para alteração.</li> </ul>                              |

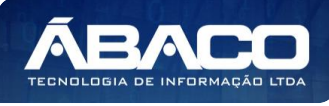

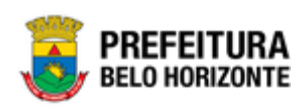

Campo Subação

Descrição

 Campo da subação preenchido automaticamente pela solução de acordo com a despesa selecionada. \* Campo indisponível para alteração.

# Informações Gerais da Meta Financeira

Submenu correspondente às informações gerais da Meta Financeira da Despesa do PPA.

| alizador *                    |                        |                     |                             |       |          |      |    |
|-------------------------------|------------------------|---------------------|-----------------------------|-------|----------|------|----|
| LESTE                         |                        |                     |                             |       |          |      |    |
| duto                          |                        |                     | Unidade de Medida           |       |          |      |    |
| 9 - Serviços administrativos  |                        |                     | 2 - Metas administrativas   |       |          |      |    |
| Metas Físicas                 |                        |                     |                             |       |          |      |    |
| Tipo da Meta                  |                        |                     |                             |       |          |      |    |
| Cumulativo                    |                        |                     |                             |       |          |      |    |
|                               |                        |                     |                             |       |          |      |    |
| Dados Financeiros             |                        |                     |                             |       |          |      |    |
| Número Sequencial             |                        |                     |                             |       |          |      |    |
| 0                             |                        |                     |                             |       |          |      |    |
|                               |                        |                     |                             |       |          |      |    |
| Natureza da Despesa * 🔍       |                        |                     | Desdobramento do Elemento Q |       |          |      |    |
| 1                             |                        |                     |                             |       |          |      |    |
| Fonto (Dortinação do Bogurro@ |                        |                     | Nedalidado do Orcamonto     |       |          |      |    |
|                               |                        |                     |                             |       |          |      |    |
| Tipo de Despesa               |                        |                     |                             |       |          |      |    |
| Financeira                    |                        | •                   |                             |       |          |      |    |
| Saldos Disponíveis            |                        |                     |                             |       |          |      |    |
| 2018                          | 2019                   |                     | 2020                        | 2021  |          |      |    |
| 0.00                          | 0.00                   |                     | 0.00                        | 0.00  |          |      |    |
|                               | 0,00                   |                     | 0,00                        | 0,000 |          |      |    |
| Origem                        |                        |                     |                             |       |          |      |    |
| 2018                          | 2019                   |                     | 2020                        | 2021  |          |      |    |
| 0,00                          | 0,00                   |                     | 0,00                        | 0,00  |          |      |    |
|                               |                        |                     |                             |       |          |      |    |
| Prevista                      |                        |                     |                             |       |          |      |    |
| 2018                          | 2019                   |                     | 2020                        | 2021  |          |      |    |
| 0,00                          | 0,00                   |                     | 0,00                        | 0,00  |          |      |    |
|                               |                        |                     |                             |       |          |      |    |
| Adicionar                     |                        |                     |                             |       |          |      |    |
| N° Sequencial Fonte           | /Destinação de Recurso | Natureza da Despesa | Desdobramento do Elemento   | 20    | 018 2019 | 2020 | 20 |
| Não encontraram-se registros  |                        |                     |                             |       |          |      |    |
| the should are be registion   |                        |                     |                             |       |          |      |    |
|                               |                        |                     |                             |       |          |      |    |

Nesta interface serão exibidos os seguintes campos:

| Campo       | De | escrição |            |                 |      |         |    |
|-------------|----|----------|------------|-----------------|------|---------|----|
| Localizador |    | Campo    | preenchido | automaticamente | pela | solução | de |

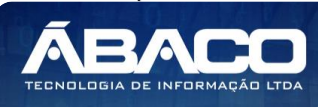

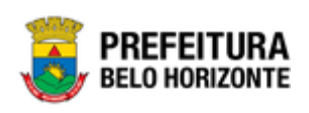

| Campo                | Descrição                                                                                                    |
|----------------------|----------------------------------------------------------------------------------------------------|
|                      | acordo com o localizador de gastos – meta física<br>selecionado. * Campo indisponível para alteração.                                                                                      |
| Produto              | <ul> <li>Campo preenchido automaticamente pela solução de<br/>acordo com a subação do localizador de gastos – meta<br/>física selecionado. * Campo indisponível para alteração.</li> </ul> |
| Unidade de<br>Medida | <ul> <li>Campo preenchido automaticamente pela solução de<br/>acordo com a subação do localizador de gastos – meta<br/>física selecionado. * Campo indisponível para alteração.</li> </ul> |
| Tipo de Meta         | <ul> <li>Campo preenchido automaticamente pela solução de<br/>acordo com o localizador de gastos – meta física<br/>selecionado. * Campo indisponível para alteração.</li> </ul>            |
| Sequencial           | <ul> <li>Campo preenchido automaticamente pela solução de<br/>acordo com o localizador de gastos – meta física<br/>selecionado.</li> </ul>                                                 |
| 2018                 | <ul> <li>Campo preenchido automaticamente pela solução de<br/>acordo com o localizador de gastos – meta física<br/>selecionado.</li> </ul>                                                 |
| 2019                 | <ul> <li>Campo preenchido automaticamente pela solução de<br/>acordo com o localizador de gastos – meta física<br/>selecionado.</li> </ul>                                                 |
| 2020                 | <ul> <li>Campo preenchido automaticamente pela solução de<br/>acordo com o localizador de gastos – meta física<br/>selecionado.</li> </ul>                                                 |
| 2021                 | <ul> <li>Campo preenchido automaticamente pela solução de<br/>acordo com o localizador de gastos – meta física<br/>selecionado.</li> </ul>                                                 |

# Dados Financeiros da Meta Financeira

| Campo                          | Descrição                                                                                                    |  |  |
|--------------------------------|----------------------------------------------------------------------------------------------------|--|--|
| Número<br>Sequencial           | <ul> <li>Campo preenchido automaticamente pela solução.</li> </ul>                                                                                                    |  |  |
| Natureza da<br>Despesa         | <ul> <li>Informe o código da natureza da despesa da met<br/>financeira a ser cadastrada. Caso necessário, utilize</li> </ul>                                                                                                    |  |  |
|                                | ferramenta (lupa) para buscar a natureza da despes<br>desejada e a selecione.                                                                                                    |  |  |
| Desdobramento<br>do Elemento   | <ul> <li>Informe o código do desdobramento da meta financeir<br/>a ser cadastrada. Caso necessário, utilize a ferrament<br/>(lupa) para buscar a natureza do desdobrament<br/>desejada e a selecione.</li> </ul>                            |  |  |
| Fonte/Destinação<br>de Recurso | <ul> <li>Informe o código da fonte/destinação de recurso d<br/>despesa da meta financeira a ser cadastrada. Cas<br/>necessário, utilize a ferramenta (lupa) para buscar<br/>doente/destinação de recurso desejada e a selecione.</li> </ul> |  |  |
| Modalidade do<br>Orçamento     | <ul> <li>Informe o código da natureza da despesa da met<br/>financeira a ser cadastrada. Caso necessário, utilize<br/>ferramenta (lupa) para buscar a natureza da despes<br/>desejada e a selecione.</li> </ul>                             |  |  |
| Tipo de Despesa                | <ul> <li>Selecione se o tipo de despesa da meta financeira a se<br/>cadastrada é financeira, obrigatório ou discricionária.</li> </ul>                                                                                                    |  |  |
| Origem 2018                    | <ul> <li>Campo preenchido automaticamente pela solução d<br/>acordo com o valor da meta financeira preenchida n<br/>fase de origem ao qual a fase que está sendo editad</li> </ul>                                                          |  |  |

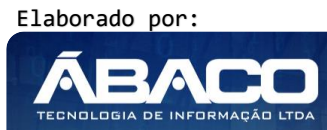
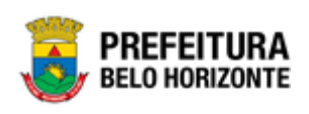

| Campo         | Descrição                                                                                                    |
|---------------|----------------------------------------------------------------------------------------------------|
|               | copiou os dados.                                                                                                    |
| Origem 2019   | <ul> <li>Campo preenchido automaticamente pela solução de<br/>acordo com o valor da meta financeira preenchida na<br/>fase de origem ao qual a fase que está sendo editada<br/>copiou os dados.</li> </ul>                                                    |
| Origem 2020   | <ul> <li>Campo preenchido automaticamente pela solução de<br/>acordo com o valor da meta financeira preenchida na<br/>fase de origem ao qual a fase que está sendo editada<br/>copiou os dados.</li> </ul>                                                    |
| Origem 2021   | <ul> <li>Campo preenchido automaticamente pela solução de<br/>acordo com o valor da meta financeira preenchida na<br/>fase de origem ao qual a fase que está sendo editada<br/>copiou os dados.</li> </ul>                                                    |
| Prevista 2018 | <ul> <li>Informe o valor previsto para a meta financeira do<br/>exercício de 2018. * O campo torna-se editável de<br/>acordo com o exercício de referência da fase do PPA ao<br/>qual estão sendo adicionadas as metas financeiras da<br/>despesa.</li> </ul> |
| Prevista 2019 | <ul> <li>Informe o valor previsto para a meta financeira do<br/>exercício de 2019. * O campo torna-se editável de<br/>acordo com o exercício de referência da fase do PPA ao<br/>qual sendo adicionadas as metas financeiras da<br/>despesa.</li> </ul>       |
| Prevista 2020 | <ul> <li>Informe o valor previsto para a meta financeira do<br/>exercício de 2020. * O campo torna-se editável de<br/>acordo com o exercício de referência da fase do PPA ao<br/>qual sendo adicionadas as metas financeiras da<br/>despesa.</li> </ul>       |
| Prevista 2021 | <ul> <li>Informe o valor previsto para a meta financeira do<br/>exercício de 2021. * O campo torna-se editável de<br/>acordo com o exercício de referência da fase do PPA ao<br/>qual sendo adicionadas as metas financeiras da<br/>despesa.</li> </ul>       |

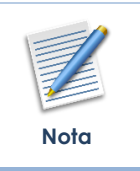

Os campos para a inserção dos valores previstos são dinâmicos, assim eles podem variar de acordo com o ano inicial da fase do PPA, bem como o exercício de referência da fase do PPA de forma que a solução não permitirá **Inserção** ou **Edição** dos valores de Exercícios anteriores ao Exercício de Referência da Fase do PPA.

Para efetivar a inserção do registro de Localizador de Gasto do PPA, o usuário deve informar os dados obrigatórios e clicar no botão **Confirmar**. Para cancelar a inserção do registro de Localizador de Gasto do PPA, o usuário

deve clicar no botão **Voltar**.

# Editar Dados Financeiros

Esta operação permite editar os dados financeiros da meta financeira que está sendo cadastrada.

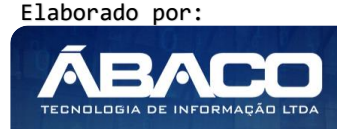

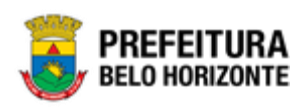

| N° Sequencial |       | cial      | Fonte/Destinação de Recurso | Natureza da Despesa       | Desdobramento do Elemento | 2018 | 2019 | 2020 | 2021  |      |
|---------------|-------|-----------|-----------------------------|---------------------------|---------------------------|------|------|------|-------|------|
|               |       |           | 22                          | 10612 - Serviços de Saúde | 339030                    | 0001 | 1,00 | 0,00 | 0,00  | 1,00 |
| 1             | 🖍 Edi | litar     |                             |                           |                           |      |      |      | Ant 1 | Seg  |
|               | 🛅 Exc | cluir     |                             |                           |                           |      |      |      |       |      |
|               | 🌣 Lar | nçamentos | )                           |                           |                           |      |      |      |       |      |

#### Excluir Dados Financeiros

Esta operação permite excluir o registro dos financeiros que foi adicionado à meta financeira que está sendo cadastrada.

| N° Sequencial |    | Fonte/Destinação de Recurso | Natureza da Despesa | Desdobramento do Elemento | 2018 | 2019 | 2020  | 2021 |
|---------------|----|-----------------------------|---------------------|---------------------------|------|------|-------|------|
|               | 22 | 10612 - Serviços de Saúde   | 33 <b>9</b> 030     | 0001                      | 1,00 | 0,00 | 0,00  | 1,00 |
| 🖋 Editar      |    |                             |                     |                           |      |      | Ant 1 | Seg  |
| 🛅 Excluir     |    |                             |                     |                           |      |      |       |      |
| 🌣 Lançamentos | ך  |                             |                     |                           |      |      |       |      |

Para adicionar os dados financeiros à meta financeira que está sendo cadastrada, o usuário deve informar os dados obrigatórios e clicar no botão **Adicionar**.

Para efetivar a inserção do registro da meta financeira, o usuário deve informar os dados obrigatórios e clicar no botão **Confirmar**.

Para cancelar a inserção do registro da meta financeira, o usuário deve clicar no botão **Voltar**.

Para voltar à tela de Consulta de Despesas do PPA Descentralizado, o usuário deve clicar no botão **Voltar** (Vide exemplo abaixo).

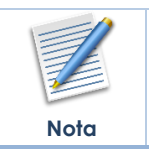

O Número Sequencial da meta financeira será gerado no momento de confirmação do registro, ou seja, após o usuário preencher os campos dos dados financeiros, adicioná-los à meta financeira e clicar em **Confirmar.** 

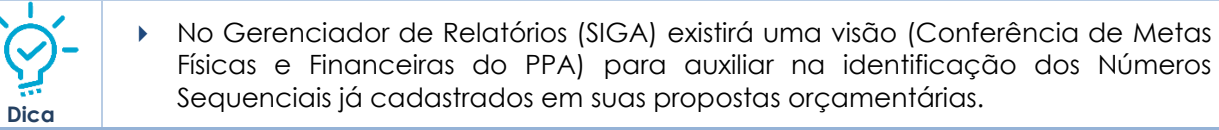

#### Conclusão das Despesas do PPA Descentralizado

Esta operação permite a conclusão de um registro de Despesas do PPA Descentralizado. Para concluir, o usuário deve selecionar o registro desejado na tela de Consulta de Despesas do PPA Descentralizado e clicar no botão **Concluir** (*Vide exemplo abaixo*).

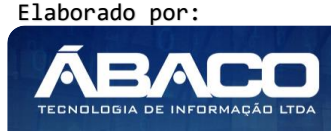

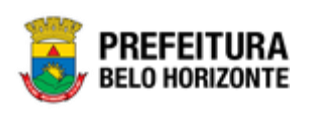

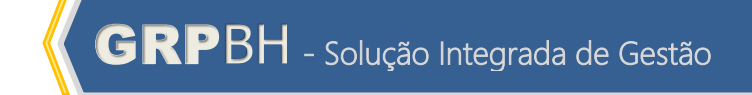

| Man   | Manutenção de Despesas do PPA Descentralizado |                            |                                                      |                                                                          |                                                                                          |                                                                                      | 2018 •                                                                            |          |
|-------|-----------------------------------------------|----------------------------|------------------------------------------------------|--------------------------------------------------------------------------|------------------------------------------------------------------------------------------|--------------------------------------------------------------------------------------|-----------------------------------------------------------------------------------|----------|
| 58-PP | AG REVISÃO DESCENTRALIZAD                     | DA - Exerc. Ref.: 2018 - E | im Elaboração                                        |                                                                          |                                                                                          |                                                                                      | Ŧ                                                                                 |          |
| Opçõ  | es                                            |                            |                                                      |                                                                          |                                                                                          |                                                                                      |                                                                                   |          |
| Ir    | Concluir Selecton                             | ar colunas 👻               |                                                      | <b>Y</b> - Filtrar p<br>Filtrar p<br>Filtrar p<br>Filtrar p<br>Filtrar p | or Unidade Orçan<br>or Unidade Execu<br>or Número Sequen<br>or Sequencial<br>or Programa | valor Todos<br>tora valor Todas v<br>ncial valor<br>valor<br>valor                   | 0<br>0<br>até                                                                     | 0        |
|       | Unidade Orçamentária 👻                        | Unidade Executora 👻        | Programa                                             | Função                                                                   | Subfunção                                                                                | Ação                                                                                 | Subação                                                                           | Situação |
|       | 0101                                          | 1000                       | 0001 - ATUAÇÃO<br>LEGISLATIVA DA<br>CÂMARA MUNICIPAL | 01 -<br>LEGISLATIVA                                                      | 031 - AÇÃO<br>LEGISLATIVA                                                                | 2001 - Execução da<br>Atividade Institucional do<br>Poder Legislativo<br>Municipal   | 0001 - Execução da Atividade<br>Institucional do Poder<br>Legislativo Municipal   |          |
|       | 0101                                          | 1000                       | 0001 - ATUAÇÃO<br>LEGISLATIVA DA<br>CÂMARA MUNICIPAL | 01 -<br>LEGISLATIVA                                                      | 031 - AÇÃO<br>LEGISLATIVA                                                                | 2920 - Transparência e<br>Comunicação do Poder<br>Legislativo Municipal              | 0001 - Divulgação de<br>Interesse Público e Oficial                               |          |
|       | 0101                                          | 1000                       | 0001 - ATUAÇÃO<br>LEGISLATIVA DA<br>CÂMARA MUNICIPAL | 01 -<br>LEGISLATIVA                                                      | 031 - AÇÃO<br>LEGISLATIVA                                                                | 2922 - Modernização da<br>Infraestrutura Física do<br>Poder Legislativo<br>Municipal | 0001 - Modernização da<br>Infraestrutura Física do Poder<br>Legislativo Municipal |          |

A solução exibirá uma mensagem, solicitando a confirmação da conclusão do registro.

| Atenção                      | ×       |
|------------------------------|---------|
| Deseja efetuar da conclusão? |         |
|                              | Sim Não |

Para concluir o registro de Despesas do PPA descentralizado, o usuário deve clicar no botão **Sim**;

Para cancelar e voltar à tela de Consulta de Despesas do PPA Descentralizado, o usuário deve clicar no botão **Não**.

|      | A coluna "Situação" apresentada na interface de Manutenção das Despesas<br>do PPA Descentralizado disporá a informação para acompanhamento das<br>situações em que se encontram os dados inseridos na proposta. Sendo as<br>opções disponíveis: |
|------|----------------------------------------------------------------------------------------------------|
| =    | Em Analise: em analise pelo orgao central.                                                                                                    |
| 2    | Concluída Análise: análise concluída pelo órgão central.                                                                                                    |
| Nota | A Liberar: limite a ser liberado pelo órgão central.                                                                                                    |
|      | <ul> <li>Liberado: limite liberado para lançamentos pelos órgãos setoriais.</li> </ul>                                                                                                    |
|      | <ul> <li>Concluído Lançamento: lançamentos dos dados concluídos pelos órgãos</li> </ul>                                                                                                    |
|      | setoriais.                                                                                                    |

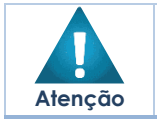

Ao clicar em Concluir a ação será efetivada e repercutirá tanto para as metas físicas quanto as metas financeiras cadastradas na proposta.

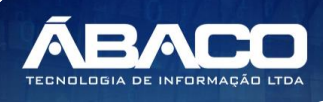

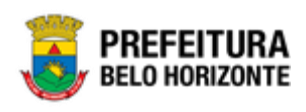

# 2.4 Demonstrativos do Livro

#### Anexo 1 - Demonstrativos da Receita

#### PPA >> Relatórios >> Anexos >> Anexo 1 - Demonstrativos da Receita

Através desta rotina a solução apresenta recursos para a emissão do Anexo 1 -Demonstrativos da Receita que será utilizado para a apresentação da proposta do PPA. Os recursos apresentados em tela permitem ao usuário optar por emitir o demonstrativo utilizando diversos filtros diferentes, a solução apresentará as informações limitando-as de acordo com os filtros informados pelo usuário.

| EMITIR ANEXO I - PPA 2021                                           |                                                                     |  |  |  |  |
|---------------------------------------------------------------------|---------------------------------------------------------------------|--|--|--|--|
| 58-PPAG REVISÃO DESCENTRALIZADA - Exerc. Ref.: 2021 - Em Elaboração | 58-PPAG REVISÃO DESCENTRALIZADA - Exerc. Ref.: 2021 - Em Elaboração |  |  |  |  |
| Informações Gerais                                                  |                                                                     |  |  |  |  |
| Unidade Orçamentária Inicial                                        |                                                                     |  |  |  |  |
| 1                                                                   | Unidade Orçamentária Final                                          |  |  |  |  |
|                                                                     |                                                                     |  |  |  |  |
| Unidade Executora Inicial                                           | Unidade Executora Final                                             |  |  |  |  |
| Tipo de Administração                                               | Tipo                                                                |  |  |  |  |
| Administração Direta                                                | Unidade                                                             |  |  |  |  |
| Demonstrar Executado                                                | Detalhar Receita                                                    |  |  |  |  |
| Não                                                                 | Não                                                                 |  |  |  |  |
| Nivel                                                               | Detalhar Fonte de Recurso                                           |  |  |  |  |
| 1¥                                                                  | Não                                                                 |  |  |  |  |
|                                                                     |                                                                     |  |  |  |  |
| Página Inicial                                                      |                                                                     |  |  |  |  |
| Imprimir Limpar                                                     |                                                                     |  |  |  |  |

A seguir serão apresentadas as opções para emissão do Demonstrativo.

#### Filtros do Demonstrativo

As opções de filtro limitarão as informações apresentadas no Demonstrativo, de acordo com cada filtro utilizado. O usuário poderá emitir o demonstrativo utilizando nenhum filtro, nesse caso a solução não limitará as informações emitidas e demonstrará todas as informações pertinente ao Demonstrativo. O usuário poderá utilizar um ou uma combinação de vários filtros diferentes. Para cada filtro utilizado a Solução limitará as informações emitidas para que o Demonstrativo seja emitido exibindo apenas as informações pertinente ao filtro ou a combinação de filtros utilizados.

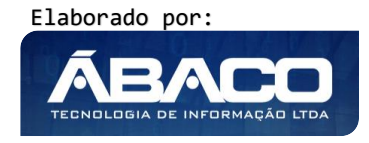

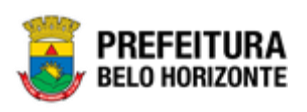

| Filtro                                  | Descrição                                                                                                    |  |  |  |
|-----------------------------------------|----------------------------------------------------------------------------------------------------|--|--|--|
| Unidade Orçamentária<br>Inicial / Final | <ul> <li>Limita as informações exibidas para apenas as informações<br/>relacionadas ao intervalo de Unidades Orçamentárias que<br/>foram informadas nos filtros.</li> </ul> |  |  |  |
| Unidade Executora<br>Inicial / Final    | <ul> <li>Limita as informações exibidas para apenas as informações<br/>relacionadas ao intervalo de Unidades Executoras que foram<br/>informadas nos filtros.</li> </ul>    |  |  |  |
| Tipo de Administração                   | <ul> <li>Informa para qual tipo de administração as informações serão<br/>exibidas.</li> </ul>                                                                              |  |  |  |
| Тіро                                    | Informa se os valores do demonstrativo serão exibidos na casa de Unidades ou Milhares.                                                                                      |  |  |  |
| Demonstrar Executado                    | Informa se o Demonstrativo deverá exibir os valores Executados                                                                                                    |  |  |  |
| Detalhar Receita                        | <ul> <li>Informa se o Demonstrativo deverá exibir informações<br/>detalhadas da Receita</li> </ul>                                                                          |  |  |  |
| Nível                                   | <ul> <li>Informa o nível que será demonstrado a Receita</li> </ul>                                                                                                    |  |  |  |
| Detalhar Fonte de<br>Recurso            | <ul> <li>Informa se o Demonstrativo deverá exibir informações<br/>detalhadas da Fonte/Destinação de Recurso.</li> </ul>                                                     |  |  |  |
| Página Inicial                          | <ul> <li>Informa em qual página o Demonstrativo será exibido.</li> </ul>                                                                                                    |  |  |  |

O Demonstrativo será emitido ao clicar sobre botão **Imprimir** (Vide exemplo abaixo).

| EMITIR ANEXO I - PPA 202                                            |                                                                     |  |  |  |  |
|---------------------------------------------------------------------|---------------------------------------------------------------------|--|--|--|--|
| 58-PPAG REVISÃO DESCENTRALIZADA - Exerc. Ref.: 2021 - Em Elaboração | 58-PPAG REVISÃO DESCENTRALIZADA - Exerc. Ref.: 2021 - Em Elaboração |  |  |  |  |
| Informações Gerais                                                  |                                                                     |  |  |  |  |
| Unidade Orçamentária Inicial                                        |                                                                     |  |  |  |  |
| 1                                                                   | Unidade Orçamentária Final                                          |  |  |  |  |
|                                                                     |                                                                     |  |  |  |  |
| Unidade Executora Inicial                                           | Unidade Executora Final                                             |  |  |  |  |
| Tipo de Administração                                               | Tipo                                                                |  |  |  |  |
| Administração Direta                                                | Unidade                                                             |  |  |  |  |
| Demonstrar Executado                                                | Detalhar Receita                                                    |  |  |  |  |
| Não                                                                 | Não                                                                 |  |  |  |  |
| Nivel                                                               | Detalhar Fonte de Recurso                                           |  |  |  |  |
| 1                                                                   | Não                                                                 |  |  |  |  |
|                                                                     |                                                                     |  |  |  |  |
| Página Inicial                                                      |                                                                     |  |  |  |  |
| Imprimir Limpar                                                     |                                                                     |  |  |  |  |

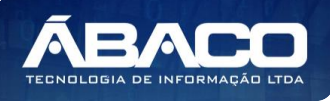

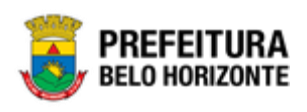

#### Relação de receitas do Plano Plurianual

#### PPA >> Demonstrativos do Livro>> Demonstrativo da Receita

Através desta rotina a solução apresenta recursos para a emissão do **Demonstrativo da Receita** que demonstrará a relação das **Naturezas de Receita** e os valores lançados na **proposta do PPA**. Os recursos apresentados em tela permitem ao usuário optar por emitir o demonstrativo utilizando diversos filtros diferentes, a solução apresentará as informações limitando-as de acordo com os filtros informados pelo usuário.

| RELAÇÃO DE RECEITAS DO PLANO PLURIANUAL                             |                                     |  |  |  |
|---------------------------------------------------------------------|-------------------------------------|--|--|--|
| 58-PPAG REVISÃO DESCENTRALIZADA - Exerc. Ref.: 2021 - Em Elaboração |                                     |  |  |  |
| Informações Gerais                                                  |                                     |  |  |  |
| Unidade Orçamentária Inicial                                        | Unidade Orçamentária Final          |  |  |  |
| Unidade Executora Inicial                                           | Unidade Executora Final             |  |  |  |
| Imprmir Fonte/Destinação de Recurso                                 |                                     |  |  |  |
| Não                                                                 | Fonte/Destinação de Recurso Inicial |  |  |  |
|                                                                     | Emitir                              |  |  |  |
| Fonte/Destinação de Recurso Final                                   | Normal                              |  |  |  |
| Página Inicial<br>Imprimir Limpar                                   |                                     |  |  |  |

A seguir serão apresentadas as opções para emissão do Demonstrativo.

#### Filtros do Demonstrativo

As opções de filtro limitarão as informações apresentadas no Demonstrativo, de acordo com cada filtro utilizado. O usuário poderá emitir o demonstrativo utilizando nenhum filtro, nesse caso a solução não limitará as informações emitidas e demonstrará todas as informações pertinente ao Demonstrativo. O usuário poderá utilizar um ou uma combinação de vários filtros diferentes. Para cada filtro utilizado a Solução limitará as informações emitidas para que o Demonstrativo seja emitido exibindo apenas as informações pertinente ao filtro ou a combinação de filtros utilizados.

| Filtro                                  | Descrição                                                                                                    |
|-----------------------------------------|----------------------------------------------------------------------------------------------------|
| Unidade Orçamentária<br>Inicial / Final | <ul> <li>Limita as informações exibidas para apenas as informações<br/>relacionadas ao intervalo de Unidades Orçamentárias que<br/>foram informadas nos filtros.</li> </ul> |
| Unidade Executora                       | <ul> <li>Limita as informações exibidas para apenas as informações</li> </ul>                                                                                               |

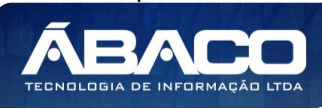

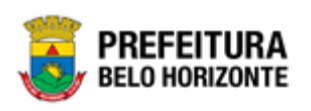

| Filtro                                         | Descrição                                                                                                    |
|------------------------------------------------|----------------------------------------------------------------------------------------------------|
| Inicial / Final                                | relacionadas ao intervalo de Unidades Executoras que foram informadas nos filtros.                                                                                                    |
| Imprimir<br>Fonte/Destinação de<br>Recurso     | <ul> <li>Informa se o Demonstrativo deverá exibir as informações de<br/>Fonte/Destinação de Recurso</li> </ul>                                                                                                    |
| Тіро                                           | <ul> <li>Informa se os valores do demonstrativo serão exibidos exibidos<br/>na casa de Unidades ou Milhares.</li> </ul>                                                                                                    |
| Fonte/Destinação de<br>Recurso Inicial / Final | <ul> <li>Limita as informações exibidas para apenas as informações<br/>relacionadas ao intervalo de Fonte/Destinação de Recurso que<br/>foram informadas nos filtros.</li> </ul>                                                                                                    |
| Emitir                                         | <ul> <li>Informa se o Demonstrativo deverá exibir informações da<br/>Proposta do PPA (Normal), dos valores Orçados e Atualizados, e<br/>dos Valores Atualizados x os Valores arrecadados.<br/>Para que o Demonstrativo possa exibir os valores atualizados e<br/>arrecadados é necessário que haja movimentação de receita<br/>cadastrada para solução.</li> </ul> |
| Página Inicial                                 | <ul> <li>Informa em qual página o Demonstrativo será exibido.</li> </ul>                                                                                                    |

O Demonstrativo será emitido ao clicar sobre botão **Imprimir** (Vide exemplo abaixo):

| RELAÇÃO DE RECEITAS DO PLANO PLURIANUAL                             | 2021                                 |
|---------------------------------------------------------------------|--------------------------------------|
| 58-PPAG REVISÃO DESCENTRALIZADA - Exerc. Ref.: 2021 - Em Elaboração | •                                    |
| Informações Gerais                                                  |                                      |
| Unidade Orçamentária Inicial                                        | Unidade Orçamentária Final           |
| Unidade Executora Inicial                                           | Unidade Executora Final              |
| Imprmir Fonte/Destinação de Recurso                                 | Fonto (Dertingeño do Decurso Inicial |
| NdU                                                                 | Emitir                               |
| Fonte/Destinação de Recurso Final                                   | Normal                               |
| Página Inicial                                                      |                                      |
| Imprimir                                                            |                                      |

Ao clicar no botão **Imprimir** o sistema deverá exibir o Demonstrativo em formato PDF em uma janela Pop-up do navegador:

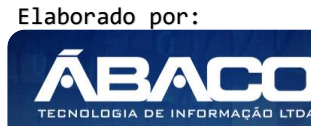

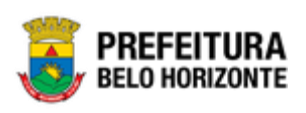

| MUNICIPIO DE BELO HORIZONTE<br>Relação de Receitas do Plano Plurianual<br>Emitir: Normal<br>Unidade Orçamentária: Todos<br>Unidade Executora: Todos<br>P.P.A: PPAG REVISÃO DESCE | NTRALIZADA - An | o Inicial: 2018 | - Em Elaboração             |            | Data: 21/05/2020<br>Hora: 19:22 |
|----------------------------------------------------------------------------------------------------|-----------------|-----------------|-----------------------------|------------|---------------------------------|
|                                                                                                    |                 | Estimativa      | de Valores - Orçado Inicial |            |                                 |
| Receita Descrição                                                                                                    | 2018            | 2019            | 2020                        | 2021       | Acumulado                       |
| 1.0.0.0.0.0.0.0000 RECEITAS CORRENTES                                                                                                    | 0,00            | 0,00            | 8.475.523.736,00            | 500.000,00 | 8.476.023.736,00                |
| 1.1.0.0.00.0.0.0000 IMPOSTOS, TAXAS E CONTRIB. DE MELHORIAS                                                                                                    | 0,00            | 0,00            | 8.426.149.000,00            | 500.000,00 | 8.426.649.000,00                |
| 1.1.1.0.00.0.0.0000 IMPOSTOS                                                                                                    | 0,00            | 0,00            | 8.426.149.000,00            | 500.000,00 | 8.426.649.000,00                |
| 1.1.1.3.00.0.0.0000 IMP. S/ A RENDA E PROV DE QUALQUER NATUREZA                                                                                                    | 0,00            | 0,00            | 5.235.809.000,00            | 0,00       | 5.235.809.000,00                |
| 1.1.1.3.03.0.0.0000 IMP. S/ A RENDA - RETIDO NA FONTE                                                                                                    | 0,00            | 0,00            | 5.235.809.000,00            | 0,00       | 5.235.809.000,00                |
| 1.1.1.3.03.1.0.0000 IMP. S/ A RENDA - RETIDO NA FONTE - TRAB                                                                                                    | 0,00            | 0,00            | 5.202.367.000,00            | 0,00       | 5.202.367.000,00                |
| 1.1.1.3.03.1.1.0.0000 IMP. S/ RENDA-RETIDO FONTE-TRAB-PRINC                                                                                                    | 0,00            | 0,00            | 5.202.367.000,00            | 0,00       | 5.202.367.000,00                |
| *1.1.1.3.03.1.1.0.0005 IRRF FUNCIONÁRIOS - PRINC                                                                                                    | 0,00            | 0,00            | 5.202.367.000,00            | 0,00       | 5.202.367.000,00                |
| 1.1.1.3.03.4.0.0.0000 IMP. S/ RENDA-RETIDO FONTE-O REND                                                                                                    | 0,00            | 0,00            | 33.442.000,00               | 0,00       | 33.442.000,00                   |
| 1.1.1.3.03.4.1.0.0000 IMP. S/ RENDA-RETIDO FONTE-O REND-PRINC                                                                                                    | 0,00            | 0,00            | 33.442.000,00               | 0,00       | 33.442.000,00                   |
| *1.1.1.3.03.4.1.0.0006 IRRF S/OUTROS RENDIMENTOS -PRINC                                                                                                    | 0,00            | 0,00            | 33.442.000,00               | 0,00       | 33.442.000,00                   |
| 1.1.1.8.00.0.0.0000 IMP. ESPECÍFICOS DE ESTADOS/DF MUNIC.                                                                                                    | 0,00            | 0,00            | 3.190.340.000,00            | 500.000,00 | 3.190.840.000,00                |
| 1.1.1.8.01.0.0.0000 IMP. S/ O PATRIMÔNIO PARA ESTADOS/DF/MUNIC.                                                                                                    | 0,00            | 0,00            | 1.557.451.000,00            | 500.000,00 | 1.557.951.000,00                |
| 1.1.1.8.01.1.0.0.0000 IMP. S/ PROPR PREDIAL E TERR URB                                                                                                    | 0,00            | 0,00            | 1.557.451.000,00            | 500.000,00 | 1.557.951.000,00                |
| 1.1.1.8.01.1.1.0.0000 IMP. S/ PROPR PREDIAL E TERR URB-PRINC                                                                                                    | 0,00            | 0,00            | 1.557.451.000,00            | 500.000,00 | 1.557.951.000,00                |
| *1.1.1.8.01.1.1.0.0001 IPTU PRINC                                                                                                    | 0,00            | 0,00            | 1.557.651.000,00            | 500.000,00 | 1.558.151.000,00                |

# Demonstrativo Financeiro (Ação) e de Metas Físicas (SubAção/U.O.)

PPA >> Demonstrativos do Livro>> Demonstrativo Financeiro (Ação) e de Metas Físicas (SubAção/U.O.)

Através desta rotina a solução apresenta recursos para a emissão do **Demonstrativo** Financeiro (Ação) e de Metas Físicas (SubAção/U.O.) que demonstrará a relação das Metas Físicas e Financeiras agrupadas pelo <u>Localizador de Gastos</u> cadastradas na Despesa da proposta do PPA, . Os recursos apresentados em tela permitem ao usuário optar por emitir o demonstrativo utilizando diversos filtros diferentes, a solução apresentará as informações limitando-as de acordo com os filtros informados pelo usuário.

| nidade Orçamentária Final |
|---------------------------|
| nidade Orçamentária Final |
|                           |
| nidade Executora Final    |
| bjetivo Sustentável       |
| lenhum                    |
| ро                        |
| Jnidade                   |
|                           |
|                           |

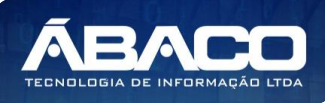

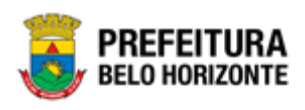

A seguir serão apresentadas as opções para emissão do Demonstrativo.

#### Filtros do Demonstrativo

As opções de filtro limitarão as informações apresentadas no Demonstrativo, de acordo com cada filtro utilizado. O usuário poderá emitir o demonstrativo utilizando nenhum filtro, nesse caso a solução não limitará as informações emitidas e demonstrará todas as informações pertinente ao Demonstrativo. O usuário poderá utilizar um ou uma combinação de vários filtros diferentes. Para cada filtro utilizado a Solução limitará as informações emitidas para que o Demonstrativo seja emitido exibindo apenas as informações pertinente ao filtro ou a combinação de filtros utilizados.

| Filtro                                  | rição                                                                                      |                                                                |
|-----------------------------------------|--------------------------------------------------------------------------------------------|----------------------------------------------------------------|
| Unidade Orçamentária<br>Inicial / Final | mita as informações exibido<br>elacionadas ao intervalo de<br>oram informadas nos filtros. | as para apenas as informações<br>e Unidades Orçamentárias que  |
| Unidade Executora<br>Inicial / Final    | mita as informações exibido<br>elacionadas ao intervalo de<br>ıformadas nos filtros.       | is para apenas as informações<br>Unidades Executoras que foram |
| Projeto Estratégico                     | eleciona se o Demonstrativo<br>elacionadas à determinado <u>Pr</u>                         | o deverá exibir as informações<br>ojeto Estratégico.           |
| Objetivo Sustentável                    | eleciona se o Demonstrativo<br>elacionadas à determinado O                                 | o deverá exibir as informações<br>bjetivo Sustentável.         |
| Área de Resultado                       | eleciona se o Demonstrativo<br>elacionadas a determinada Ár                                | o deverá exibir as informações<br>rea de Resultado.            |
| Тіро                                    | iforma se os valores do demo<br>e Unidades ou Milhares.                                    | onstrativo serão exibidos na casa                              |
| Página Inicial                          | iforma em qual página o Dem                                                                | onstrativo será exibido.                                       |

#### Emissão do Demonstrativo

O Demonstrativo será emitido ao clicar sobre botão **Imprimir** (Vide exemplo abaixo):

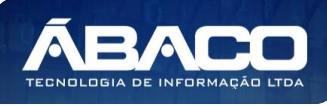

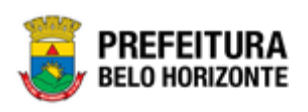

| nformações Gerais            |                            |   |
|------------------------------|----------------------------|---|
| Inidade Orçamentária Inicial |                            |   |
|                              | Unidade Orçamentária Final |   |
|                              |                            |   |
| Inidade Executora Inicial    | Unidade Executora Final    |   |
| rojeto Estratégico           | Objetivo Sustentável       |   |
| Nenhum                       | ▼ Nenhum                   | • |
| rea de Resultado             | Тіро                       |   |
| Nenhum                       | ▼ Unidade                  | • |
| Nenhum                       | Unidade                    |   |
| Página Inicial               |                            |   |

Ao clicar no botão **Imprimir** o sistema deverá exibir o Demonstrativo em formato PDF em uma nova guia do navegador:

|                      |                         | MUNICIPIO DE BEI<br>Demonstrativo Fina | LO HORIZONT<br>nceiro (Ação) e      | E<br>e de Metas Fís | cas (Subação/U.O.)  | Regionalizadas por Área   | de Resultado e Lo    | calizador de Ga    | isto.          | Data: 16/05/2020<br>Hora: 21:47 |
|----------------------|-------------------------|----------------------------------------|-------------------------------------|---------------------|---------------------|---------------------------|----------------------|--------------------|----------------|---------------------------------|
|                      |                         | P.P.A: PPA                             | A ELABORAÇ                          | ÇÃO CENTR           | AL - Ano Inicial: 2 | 018 - Em Elaboração       | Lei: 11111/2         | 2019               |                |                                 |
| Localizador:         |                         | BARREIRO                               |                                     |                     |                     |                           |                      |                    |                |                                 |
| Área de Res          | sulltado:               | 3 - EDUCAÇÃO                           |                                     |                     |                     |                           |                      |                    |                |                                 |
| Programa:            | 0168 - GE               | STÃO DA POLITICA DO I                  | ENSINO FUNDAM                       | ENTAL               |                     |                           |                      |                    |                |                                 |
| Ação:                | 2080 - Adr              | ministração do Ensino Fur              | ndamental                           |                     |                     |                           | 2018                 | 2019               | 2020           | 2021                            |
|                      |                         |                                        |                                     |                     |                     | Total Financeiro por Ação | 9.800.000.000,00 10. | 200.000.000,00 11. | 220.000.000,00 | 12.000.000.000,00               |
|                      |                         |                                        |                                     |                     |                     |                           |                      | Quantidade de M    | Aeta Física    |                                 |
| Subação:<br>Produto: | 0001 - Adr<br>Aluno mat | ministração do Ensino Fur<br>riculado  | ndamental<br>Unid. Medida:          | PESSOA              |                     |                           |                      |                    |                |                                 |
| Unidade Orç          | amentária:              | 2200 - SECRETAR                        | IA MUNICIPAL DE                     | EDUCAÇÃO            |                     |                           | 7.787                | 8.061              | 7.437          | 7.437                           |
| Subação:<br>Produto: | 0002 - Adı<br>Aluno mat | ministração da Educação<br>riculado    | de Jovens e Adulto<br>Unid. Medida: | PESSOA              |                     |                           |                      |                    |                |                                 |
|                      |                         |                                        |                                     |                     |                     |                           |                      |                    |                |                                 |

## Demonstrativo da Despesa por Função

## PPA >> Demonstrativos do Livro>> Demonstrativo da Despesa por Função

Através desta rotina a solução apresenta recursos para a emissão do **Demonstrativo da Despesa por Função** demonstrando os valores lançados na **proposta do PPA**, agrupados pela <u>Função</u>. Os recursos apresentados em tela permitem ao usuário optar por emitir o demonstrativo utilizando diversos filtros diferentes, a solução apresentará as informações limitando-as de acordo com os filtros informados pelo usuário.

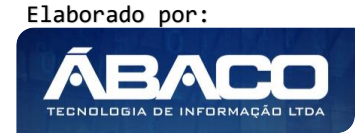

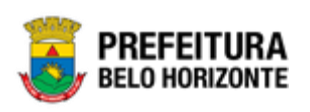

| ıformações Gerais           |                            |  |
|-----------------------------|----------------------------|--|
| nidade Orçamentária Inicial |                            |  |
|                             | Unidade Orçamentária Final |  |
|                             |                            |  |
| Inidade Executora Inicial   | Unidade Executora Final    |  |
| rojeto Estratégico          | Objetivo Sustentável       |  |
| Nenhum                      | * Nenhum                   |  |
| rea de Resultado            | Tipo                       |  |
| Nenhum                      | ▼ Unidade                  |  |

A seguir serão apresentadas as opções para emissão do Demonstrativo.

## Filtros do Demonstrativo

As opções de filtro limitarão as informações apresentadas no Demonstrativo, de acordo com cada filtro utilizado. O usuário poderá emitir o demonstrativo utilizando nenhum filtro, nesse caso a solução não limitará as informações emitidas e demonstrará todas as informações pertinente ao Demonstrativo. O usuário poderá utilizar um ou uma combinação de vários filtros diferentes. Para cada filtro utilizado a Solução limitará as informações emitidas para que o Demonstrativo seja emitido exibindo apenas as informações pertinente ao filtro ou a combinação de filtros utilizados.

| Filtro                                  | Descrição                                                                                                    |
|-----------------------------------------|----------------------------------------------------------------------------------------------------|
| Unidade Orçamentária<br>Inicial / Final | <ul> <li>Limita as informações exibidas para apenas as informações<br/>relacionadas ao intervalo de Unidades Orçamentárias que<br/>foram informadas nos filtros.</li> </ul> |
| Unidade Executora<br>Inicial / Final    | <ul> <li>Limita as informações exibidas para apenas as informações<br/>relacionadas ao intervalo de Unidades Executoras que foram<br/>informadas nos filtros.</li> </ul>    |
| Projeto Estratégico                     | <ul> <li>Seleciona se o Demonstrativo deverá exibir as informações<br/>relacionadas à determinado <u>Projeto Estratégico</u>.</li> </ul>                                    |
| Objetivo Sustentável                    | <ul> <li>Seleciona se o Demonstrativo deverá exibir as informações<br/>relacionadas à determinado Objetivo Sustentável.</li> </ul>                                          |
| Área de Resultado                       | <ul> <li>Seleciona se o Demonstrativo deverá exibir as informações<br/>relacionadas a determinada Área de Resultado.</li> </ul>                                             |

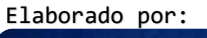

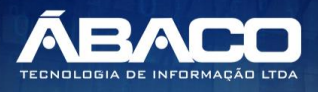

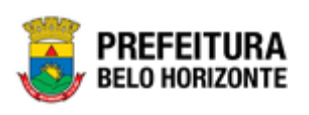

| Filtro         | D | escrição                                                                               |
|----------------|---|----------------------------------------------------------------------------------------|
| Тіро           | • | Informa se os valores do demonstrativo serão exibidos na casa de Unidades ou Milhares. |
| Página Inicial | ► | Informa em qual página o Demonstrativo será exibido.                                   |

O Demonstrativo será emitido ao clicar sobre botão **Imprimir** (Vide exemplo abaixo):

| Emitir Anexo II - PPA - Demonstrativo da Despesa por Funçã    | o 2020 •                   |
|---------------------------------------------------------------|----------------------------|
| 52-PPA ELABORAÇÃO CENTRAL - Exerc. Ref.: 2020 - Em Elaboração | •                          |
| Informações Gerais                                            |                            |
| Unidade Orçamentária Inicial                                  |                            |
| <u> </u>                                                      | Unidade Orçamentária Final |
|                                                               |                            |
| Unidade Executora Inicial                                     | Unidade Executora Final    |
| Projeto Estratégico                                           | Objetivo Sustentável       |
| Nenhum •                                                      | Nenhum •                   |
| Área de Resultado                                             | Tipo                       |
| Nenhum •                                                      | Unidade                    |
|                                                               |                            |
| Página Inicial                                                |                            |
| Imprimir Limpar                                               |                            |
|                                                               |                            |

Ao clicar no botão **Imprimir** o sistema deverá exibir o Demonstrativo em formato PDF em uma janela Pop-up do navegador:

| MUNICIPIO DE BELO HORIZONTE<br>Anexo II<br>Demonstrativo da Despesa por Função<br>P.P.A: 1 | PPA ELABOR        | AÇÂ   | ÃO CENTRAL        | -     |                   |       | Data: 16/05/20<br>Hora: 21:55 | 120   |
|--------------------------------------------------------------------------------------------|-------------------|-------|-------------------|-------|-------------------|-------|-------------------------------|-------|
| DISCRIMINAÇÃO                                                                              | 2018              | %     | 2019              | %     | 2020              | %     | 2021                          | %     |
| ADMINISTRAÇÃO                                                                              | 2.583.832.678,00  | 15,70 | 3.164.131.678,00  | 18,02 | 3.241.130.678,00  | 17,37 | 3.405.132.428,00              | 17,15 |
| CIÊNCIA E TECNOLOGIA                                                                       | 50.000.000,00     | 0,30  | 50.000.000,00     | 0,28  | 50.000.000,00     | 0,27  | 60.000.600,00                 | 0,30  |
| EDUCAÇÃO                                                                                   | 9.800.000.000,00  | 59,54 | 10.200.000.000,00 | 58,09 | 11.220.000.000,00 | 60,13 | 12.000.000.000,00             | 60,45 |
| PREVIDÊNCIA SOCIAL                                                                         | 45.899.000,00     | 0,28  | 46.000.000,00     | 0,26  | 47.000.000,00     | 0,25  | 180.000.000,00                | 0,91  |
| SAÚDE                                                                                      | 3.980.400.000,00  | 24,18 | 4.100.000.000,00  | 23,35 | 4.102.001.000,00  | 21,98 | 4.205.000.000,00              | 21,18 |
| TOTAL GERAL                                                                                | 16.460.131.678,00 | 100   | 17.560.131.678,00 | 100   | 18.660.131.678,00 | 100   | 19.850.133.028,00             | 100   |

# Relatório Sintético de Programas por Área de Resultado e ODS

PPA >> Demonstrativos do Livro>> Relatório Sintético de Programas por Área de Resultado e por ODS

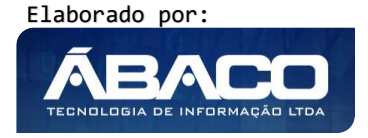

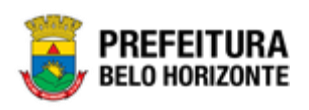

Através desta rotina a solução apresenta recursos para a emissão do **Relatório Sintético** de **Programas por Área de Resultado e por ODS** que demonstrará a relação dos **Programas** cadastrados para a fase/Proposta do PPA. Os recursos apresentados em tela permitem ao usuário optar por emitir o demonstrativo utilizando diversos filtros diferentes, a solução apresentará as informações limitando-as de acordo com os filtros informados pelo usuário.

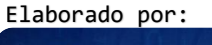

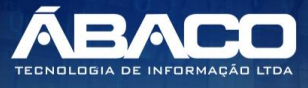

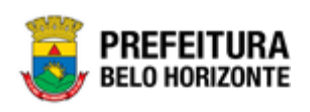

| 52-PPA ELABORAÇÃO CENTRAL - Exerc. Ref.: 2020 - Em Elaboração | v                                     |  |
|---------------------------------------------------------------|---------------------------------------|--|
| Informações Gerais                                            |                                       |  |
| Unidade Orçamentária Inicial                                  | Unidade Orçamentária Final            |  |
| Unidade Executora Inicial                                     | Unidade Executora Final               |  |
| Função Inicial                                                | Função Final                          |  |
| Subfunção Inicial                                             | Subfunção Final                       |  |
| Programa Inicial                                              | Programa Final                        |  |
| Ação Inicial                                                  | Ação Final                            |  |
| Subação Inicial                                               | Subação Final                         |  |
| Natureza de Despesa Inicial                                   | Natureza de Despesa Final             |  |
| Fonte/Destinação de Recurso Inicial                           | Fonte/Destinação de Recurso Final     |  |
| Grupo Temático Inicial                                        | Grupo Temático Final                  |  |
| Modalidade de Orçamento<br>Todos                              | Imprimir Valores da Proposta<br>V Não |  |
| Tipo do Relatório                                             |                                       |  |
| Área de Resultado Objetivo de Desenvolvimento Sustentável     |                                       |  |
| Área de Resultado<br>Todos                                    |                                       |  |
| Tipo                                                          | _                                     |  |
| Programas e Ações                                             | <ul> <li>Página Inicial</li> </ul>    |  |

A seguir serão apresentadas as opções para emissão do Demonstrativo.

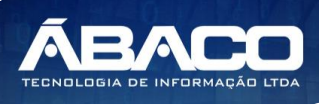

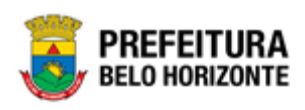

## Filtros do Demonstrativo

As opções de filtro limitarão as informações apresentadas no Demonstrativo, de acordo com cada filtro utilizado. O usuário poderá emitir o demonstrativo utilizando nenhum filtro, nesse caso a solução não limitará as informações emitidas e demonstrará todas as informações pertinente ao Demonstrativo. O usuário poderá utilizar um ou uma combinação de vários filtros diferentes. Para cada filtro utilizado a Solução limitará as informações emitidas para que o Demonstrativo seja emitido exibindo apenas as informações pertinente ao filtro ou a combinação de filtros utilizados.

| Filtro                                         | Descrição                                                                                                    |
|------------------------------------------------|----------------------------------------------------------------------------------------------------|
| Unidade Orçamentária<br>Inicial / Final        | <ul> <li>Limita as informações exibidas para apenas as informações<br/>relacionadas ao intervalo de Unidades Orçamentárias que<br/>foram informadas nos filtros.</li> </ul>                        |
| Unidade Executora<br>Inicial / Final           | <ul> <li>Limita as informações exibidas para apenas as informações<br/>relacionadas ao intervalo de Unidades Executoras que foram<br/>informadas nos filtros.</li> </ul>                           |
| Função Inicial / Final                         | <ul> <li>Limita as informações exibidas para apenas as informações<br/>relacionadas ao intervalo de Funções que foram informadas nos<br/>filtros.</li> </ul>                                       |
| Subfunção Inicial / Final                      | <ul> <li>Limita as informações exibidas para apenas as informações<br/>relacionadas ao intervalo de Subfunções que foram informadas<br/>nos filtros.</li> </ul>                                    |
| Programa Inicial / Final                       | <ul> <li>Limita as informações exibidas para apenas as informações<br/>relacionadas ao intervalo de Programas que foram informados<br/>nos filtros.</li> </ul>                                     |
| Ação Inicial / Final                           | <ul> <li>Limita as informações exibidas para apenas as informações<br/>relacionadas ao intervalo de Ações que foram informadas nos<br/>filtros.</li> </ul>                                         |
| Subação Inicial / Final                        | <ul> <li>Limita as informações exibidas para apenas as informações<br/>relacionadas ao intervalo de Subações que foram informadas<br/>nos filtros.</li> </ul>                                      |
| Natureza de Despesa<br>Inicial / Final         | <ul> <li>Limita as informações exibidas para apenas as informações<br/>relacionadas ao intervalo de Naturezas de despesas que foram<br/>informadas nos filtros.</li> </ul>                         |
| Fonte/Destinação de<br>Recurso Inicial / Final | <ul> <li>Limita as informações exibidas para apenas as informações<br/>relacionadas ao intervalo de Fonte/Destinação de Recurso que<br/>foram informadas nos filtros.</li> </ul>                   |
| Grupo Temático Inicial /<br>Final              | <ul> <li>Limita as informações exibidas para apenas as informações<br/>relacionadas ao intervalo de Grupos Temáticos que foram<br/>informados nos filtros.</li> </ul>                              |
| Tipo do Relatório                              | <ul> <li>Informa se o Demonstrativo deverá exibir as informações<br/>agrupadas por Área de Resultado ou Objetivo de<br/>Desenvolvimento Sustentável</li> </ul>                                     |
| Área de Resultado /<br>Objetivo Sustentável    | <ul> <li>Com base na informação preenchida no filtro Tipo do Relatório<br/>(acima), o usuário poderá selecionar a Área de Resultado ou<br/>Objetivo Sustentável que deverá ser emitido.</li> </ul> |

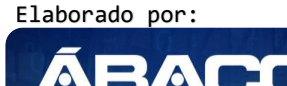

TECNOLOGIA DE INFORMAÇÃO LI

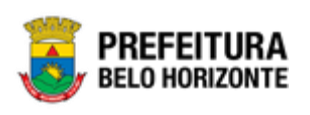

| Filtro         | Descrição                                                                                                    |
|----------------|----------------------------------------------------------------------------------------------------|
| Тіро           | <ul> <li>Informa se o Demonstrativo será agrupado pelo Programa, ou<br/>pelas combinações de Programas e Ações, Programas e Ações<br/>por Grupo Temático ou Programas e Ações por Unidade<br/>Orçamentária / Executora.</li> </ul> |
| Página Inicial | <ul> <li>Informa em qual página o Demonstrativo será exibido.</li> </ul>                                                                                                    |

O Demonstrativo será emitido ao clicar sobre botão **Imprimir** (Vide exemplo abaixo):

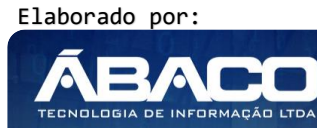

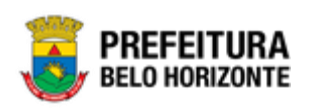

| 52-PPA ELABORAÇÃO CENTRAL - Exerc. Ref.: 2020 - Em Elaboração                  | ×                                     |  |
|--------------------------------------------------------------------------------|---------------------------------------|--|
| Informações Gerais                                                             |                                       |  |
| Unidade Orçamentária Inicial                                                   | Unidade Orçamentária Final            |  |
| Unidade Executora Inicial                                                      | Unidade Executora Final               |  |
| Função Inicial                                                                 | Função Final                          |  |
| Subfunção Inicial                                                              | Subfunção Final                       |  |
| Programa Inicial                                                               | Programa Final                        |  |
| Ação Inicial                                                                   | Ação Final                            |  |
| Subação Inicial                                                                | Subação Final                         |  |
| Natureza de Despesa inicial                                                    | Natureza de Despesa Final             |  |
| Fonte/Destinação de Recurso Inicial                                            | Fonte/Destinação de Recurso Final     |  |
| Grupo Temático Inicial                                                         | Grupo Temático Final                  |  |
| Modalidade de Orçamento Todos                                                  | Imprimir Valores da Proposta<br>V Não |  |
| Tipo do Relatório<br>Área de Resultado Objetivo de Desenvolvimento Sustentável |                                       |  |
| Area de Resultado<br>Todos                                                     |                                       |  |
| Tipo<br>Programas e Ações                                                      | ♥ Página Inicial                      |  |

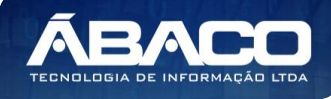

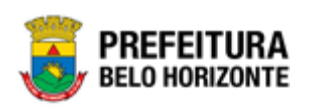

Ao clicar no botão **Imprimir** a solução deverá exibir o Demonstrativo em formato PDF em uma nova guia do navegador:

|                    | MUNICIPIO DE BELO HORIZONTE<br>Relatório Sintético de Programas por Área de Resultado<br>Ordenação: Programas e Ações<br>Órgão: Todos<br>U.E.: Todos<br>PPA ELABORAÇÃO CENTRAL | Data: 16/05/2020<br>Hora: 22:00 |
|--------------------|----------------------------------------------------------------------------------------------------|---------------------------------|
|                    | , , , , , , , , , , , , , , , , , , , ,                                                                                                    |                                 |
| Área de Resultado: | ATENDIMENTO AO CIDADÃO E MELHORIA DA GESTÃO PÚBLICA                                                                                                    |                                 |
| Programa / Ação    |                                                                                                    |                                 |
| 0007 APOIO ADMIN   | ISTRATIVO E FINANCEIRO                                                                                                    |                                 |
| 2019 Gestão do S   | istema de Licitações, Suprimentos e Contratos                                                                                                    |                                 |
| 10000 Recursos     | s Ordinários                                                                                                    |                                 |
| 2110 Administraç   | ão do Patrimônio Municipal                                                                                                    |                                 |
| 10000 Recursos     | ; Ordinários                                                                                                    |                                 |
| 0026 GESTÃO PREV   | /IDENCIÁRIA MUNICIPAL                                                                                                    |                                 |
| 3004 Encargos e    | Beneficios Previdenciários - PBH                                                                                                    |                                 |
| 17003 Contribui    | ção para o Regime Próprio de Previdência Social (FUFIN): Patronal, dos Servidores,                                                                                             |                                 |
| 0033 ENCARGOS C    | OM INATIVOS DO LEGISLATIVO                                                                                                    |                                 |
| 3003 Encargos co   | m Inativos do Legislativo                                                                                                    |                                 |
| 1/003 Contribui    | jao para o kegime proprio de Previdencia Social (FUFIRI): Patronal, dos Servidores,                                                                                            |                                 |
| 2000 Services Ad   |                                                                                                    |                                 |
| 10000 Recursos     |                                                                                                    |                                 |
| 0105 GESTÃO DA P   | OLÍTICA FISCAL MUNICIPAL                                                                                                    |                                 |
| 2900 Serviços Ad   | ministrativos e Financeiros                                                                                                    |                                 |
| 10000 Recursos     | i Ordinários                                                                                                    |                                 |
| 0148 GESTÃO DO P   | LANEJAMENTO, ORÇAMENTO E INFORMAÇÃO                                                                                                    |                                 |
| 1373 Gestão do B   | lano Diretor de Informática                                                                                                    |                                 |
| 15/15/ 003100 001  |                                                                                                    |                                 |

## Demonstrativo Físico e Financeiro de Programas por Área de Resultado e Eixo

# PPA >> Demonstrativos do Livro>> Demonstrativo Físico e Financeiro de Programas por Área de Resultado e Eixo

Através desta rotina a solução apresenta recursos para a emissão do **Demonstrativo Físico e Financeiro de Programas por Área de Resultado e Eixo** que demonstrará a relação dos **Programas** agrupados pela **Área de Resultado** e **Eixo**. Os recursos apresentados em tela permitem ao usuário optar por emitir o demonstrativo utilizando diversos filtros diferentes, a solução apresentará as informações limitando-as de acordo com os filtros informados pelo usuário.

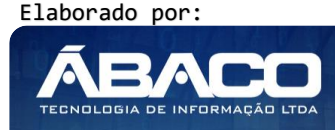

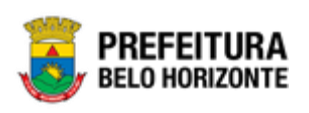

|                                                      | •                          |   |
|------------------------------------------------------|----------------------------|---|
| 52-PPA ELABORAÇÃO CENTRAL - Exerc. Ref.: 2020 - Em F | Elaboração                 | ~ |
| Informações Gerais                                   |                            |   |
| Unidade Orçamentária Inicial                         | Unidade Orçamentária Final |   |
| Jnidade Executora Inicial                            | Unidade Executora Final    |   |
| Programa do PPA Inicial                              | Programa do PPA Final      |   |
| ıção Inicial                                         | Ação Final                 |   |
| ubação Inicial                                       | Subação Final              |   |
| <sup>Á</sup> rea de Resultado<br>T <b>OdOS</b>       |                            |   |
| Yágina Inicial                                       |                            |   |
| Imprimir                                             |                            |   |

A seguir serão apresentadas as opções para emissão do Demonstrativo.

## Filtros do Demonstrativo

As opções de filtro limitarão as informações apresentadas no Demonstrativo, de acordo com cada filtro utilizado. O usuário poderá emitir o demonstrativo utilizando nenhum filtro, nesse caso a solução não limitará as informações emitidas e demonstrará todas as informações pertinente ao Demonstrativo. O usuário poderá utilizar um ou uma combinação de vários filtros diferentes. Para cada filtro utilizado a Solução limitará as informações emitidas para que o Demonstrativo seja emitido exibindo apenas as informações pertinente ao filtro ou a combinação de filtros utilizados.

| Filtro                                  | Descrição                                                                                                    |
|-----------------------------------------|----------------------------------------------------------------------------------------------------|
| Unidade Orçamentária<br>Inicial / Final | <ul> <li>Limita as informações exibidas para apenas as informações<br/>relacionadas ao intervalo de Unidades Orçamentárias que<br/>foram informadas nos filtros.</li> </ul> |
| Unidade Executora<br>Inicial / Final    | <ul> <li>Limita as informações exibidas para apenas as informações<br/>relacionadas ao intervalo de Unidades Executoras que foram<br/>informadas nos filtros.</li> </ul>    |
| Programa do PPA Inicial<br>/ Final      | <ul> <li>Limita as informações exibidas para apenas as informações<br/>relacionadas ao intervalo de Programas que foram informados</li> </ul>                               |

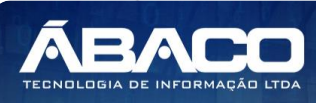

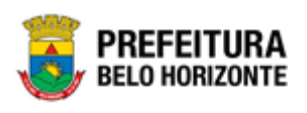

| Filtro                  | Descrição                                                                |
|-------------------------|--------------------------------------------------------------------------|
|                         | nos filtros.                                                             |
| Ação Inicial / Final    | Limita as informações exibidas para apenas as informações                |
|                         | relacionadas ao intervalo de Ação que foram informadas nos               |
|                         | filtros.                                                                 |
| Subação Inicial / Final | Limita as informações exibidas para apenas as informações                |
|                         | relacionadas ao intervalo de <b>Subação</b> que foram informadas         |
|                         | nos filtros.                                                             |
| Area de Resultado       | Informa qual Area de Resultado deverá ser emitida no                     |
|                         | Demonstrativo                                                            |
| Página Inicial          | <ul> <li>Informa em qual página o Demonstrativo será exibido.</li> </ul> |

O Demonstrativo será emitido ao clicar sobre botão **Imprimir** (Vide exemplo abaixo):

| =                                                             |                            | 👤 usuario.apresentacao 🗸 |
|---------------------------------------------------------------|----------------------------|--------------------------|
| Demonstrativo Físico e Financeiro de Programas por Área d     | e Resultado e Eixo         | 2020 ~                   |
| 52-PPA ELABORAÇÃO CENTRAL - Exerc. Ref.: 2020 - Em Elaboração |                            | ~                        |
| Informações Gerais                                            |                            |                          |
| Unidade Orçamentária Inicial                                  | Unidade Orçamentária Final |                          |
| Unidade Executora Inicial                                     | Unidade Executora Final    |                          |
| Programa do PPA Inicial                                       | Programa do PPA Final      |                          |
| Ação Inicial                                                  | Ação Final                 |                          |
| Subação Inicial                                               | Subação Final              |                          |
| Área de Resultado<br>Todos                                    |                            | ~                        |
| Página Inicial                                                |                            |                          |
| Imprimir                                                      |                            |                          |

Ao clicar no botão **Imprimir** o sistema deverá exibir o Demonstrativo em formato PDF em uma nova guia do navegador:

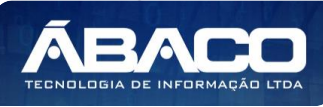

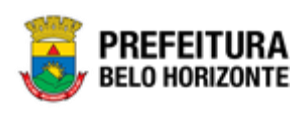

| MUNICIPIO DE BELO HORIZONTE<br>Demonstrativo Físico e Financeiro de Programas por Área de Resultado e Eixo |                         |                          |                  |                      |  |  |  |  |  |
|----------------------------------------------------------------------------------------------------|-------------------------|--------------------------|------------------|----------------------|--|--|--|--|--|
| P.P.A: PPAG REVISÃO DESCE                                                                                  | ENTRALIZADA - A         | no Inicial: 2018 - I     | Em Elaboração    |                      |  |  |  |  |  |
|                                                                                                    | 2018                    | 2019                     | 2020             | 2021                 |  |  |  |  |  |
| Área de Resulitado: 1 - ATENDIMENTO AO CIDADÃO E MELHORIA DA GESTÃO PÚBLICA                                |                         |                          |                  |                      |  |  |  |  |  |
| Total Financeiro E                                                                                         | ixo: R\$ 2.679.731.678, | 3.260.131.678,00         | 3.338.130.678,00 | 3.645.133.028,00     |  |  |  |  |  |
| Programa: 0007 - APOIO ADMINISTRATIVO E FINANCEIRO                                                         |                         |                          |                  |                      |  |  |  |  |  |
| Total Financeiro Progra                                                                                    | ma: R\$ 0,              | 0,00                     | 0,00             | 0,00                 |  |  |  |  |  |
| Ação: 2019 - Gestão do Sistema de Licitações, Suprimentos e Contratos                                      |                         |                          |                  |                      |  |  |  |  |  |
| Total Financeiro Aç                                                                                        | ão: R\$ 100.000.000,    | 100.000.000,00           | 100.000.000,00   | 100.000.750,00       |  |  |  |  |  |
| Subação: 0002 - Gestão de Licitações                                                                       | Produto:                | Serviços administrativos | Unid. Medida: Me | etas administrativas |  |  |  |  |  |
| Quantidade de Met                                                                                          | a Física:               |                          |                  | 1                    |  |  |  |  |  |
| Subação: 0001 - Gestão de Contratos e Suprimentos                                                          | Produto:                | Serviços administrativos | Unid. Medida: Me | etas administrativas |  |  |  |  |  |
| Quantidade de Met<br>U.O.: 0800.2200 - SUBSECRETARIA DE ADMINISTRAÇÃO E LOGÍSTICA                          | Duardado                |                          |                  |                      |  |  |  |  |  |

# 3. GERENCIADOR DE RELATÓRIOS

# 3.1 Utilização da Visão

# Contábil >> Planejamento

Através desta ferramenta disponibiliza-se recursos para a Criação de Relatórios Dinâmicos gerados a partir da visão selecionada. As visões já criadas estarão disponíveis abaixo da opção de criação/edição de uma visão conforme destacado abaixo.

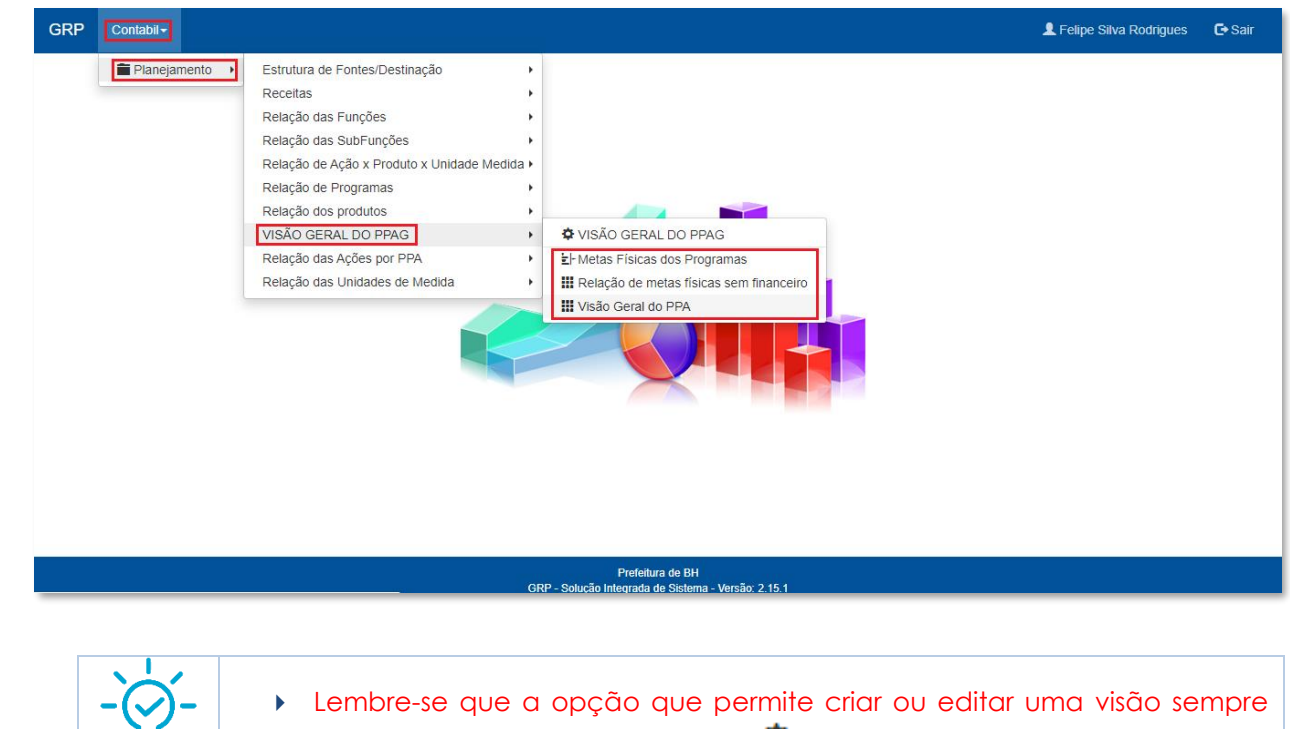

estará acompanhada do símbolo 🍄 .

Elaborado por:

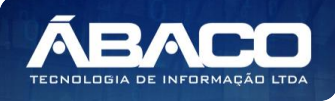

Dica

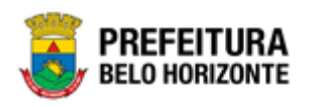

Ao selecionar a visão desejada a solução deverá apresentar a interface das informações do relatório dinâmico. A primeira parte das informações apresentadas em tela se referem às colunas que compõem a visão criada.

|                                |                            |                   |                                                                | QtdLinhas:                                                        | 30                                 | Sa | Iva Personalizaçã                   | io ★                      | Expandir,                            | 2  | Retrair 🖍                                       |
|--------------------------------|----------------------------|-------------------|----------------------------------------------------------------|-------------------------------------------------------------------|------------------------------------|----|-------------------------------------|---------------------------|--------------------------------------|----|-------------------------------------------------|
| Arraste um campo pa            | ara o painel para que seja | agrupado.         |                                                                |                                                                   |                                    |    |                                     |                           |                                      |    |                                                 |
| CÓDIGO DO PPA                  | EXERCÍCIO INICIAL          | EXERCÍCIO FINAL   | U.O. 👻                                                         | U.E.                                                              | FUNÇÃO                             | -  | SUBFUNÇÃO 🚽                         | PROGR                     | RAMA [                               | -  | AÇÃO                                            |
|                                |                            |                   |                                                                |                                                                   |                                    |    |                                     |                           |                                      |    |                                                 |
| 52                             | 2018                       | 2021              | 3300 - SECRETARIA<br>MUNICIPAL DE<br>POLÍTICA URBANA           | 0800 -<br>COORDENADORIA<br>DE ATENDIMENTO<br>REGIONAL<br>PAMPULHA | 15 - SERVIÇO<br>URBANOS            | S  | 452 - SERVIÇOS<br>URBANOS           | 0059 -<br>COORI<br>POLÍTI | DENAÇÃO DA<br>ICA URBANA             |    | 2890 -<br>Fiscalização<br>Urbano -<br>Ambiental |
| 52                             | 2018                       | 2021              | 3300 - SECRETARIA<br>MUNICIPAL DE<br>POLÍTICA URBANA           | 0100 -<br>COORDENADORIA<br>DE ATENDIMENTO<br>REGIONAL<br>BARREIRO | 15 - SERVIÇO<br>URBANOS            | S  | 452 - SERVIÇOS<br>URBANOS           | 0059 -<br>COORI<br>POLÍTI | DENAÇÃO DA<br>ICA URBANA             |    | 2890 -<br>Fiscalização<br>Urbano -<br>Ambiental |
| 52                             | 2018                       | 2021              | 2700 - SECRETARIA<br>MUNICIPAL DE<br>OBRAS E<br>INFRAESTRUTURA | 4300 -<br>SUPERINTENDÊNCIA<br>DE<br>DESENVOLVIMENTO<br>DA CAPITAL | 15 - INFRA-<br>ESTRUTURA<br>URBANA |    | 451 - INFRA-<br>ESTRUTURA<br>URBANA | 0233 -<br>DA CII          | MANUTENÇÂ<br>DADE                    | ō  | 1396 -<br>Infraestrutu<br>Urbana                |
| 52                             | 2018                       | 2021              | 2200 - SECRETARIA<br>MUNICIPAL DE<br>EDUCAÇÃO                  | 0300 -<br>COORDENADORIA<br>DE ATENDIMENTO<br>REGIONAL LESTE       | 12 - ENSINO<br>FUNDAMENTA          | ۹L | 361 - ENSINO<br>FUNDAMENTAL         | 0168 -<br>POLITI<br>FUNDA | GESTÃO DA<br>ICA DO ENSIN<br>AMENTAL | 10 | 2702 - Gestă<br>da Educação<br>Integral         |
|                                |                            |                   |                                                                |                                                                   |                                    |    |                                     |                           |                                      |    |                                                 |
| [1] <u>2</u> <u>3</u> <u>4</u> | <u>5 6 7 453 454</u>       | 4 455 > Página: 1 | de 455 (Qtde: 13625)                                           |                                                                   |                                    |    |                                     |                           |                                      |    |                                                 |
|                                |                            |                   |                                                                |                                                                   |                                    |    |                                     |                           |                                      |    |                                                 |

Sendo está uma tela dinâmica, o usuário poderá arrastar as colunas para posicioná-las conforme desejado. Caso o usuário queira agrupar as informações que serão emitidas no relatório ele deverá arrastar a coluna desejada para a área **"Arraste um campo para o painel para que seja agrupado"** (Vide exemplo abaixo).

| enu: VISÃO GERAL DO PPA             |                             |                                   |                   |                           |                         |                  |
|-------------------------------------|-----------------------------|-----------------------------------|-------------------|---------------------------|-------------------------|------------------|
|                                     |                             | QtdLinhas                         | 30                | Salva Personalização      | ★ Expandir              | Retrair 📌        |
| FUNÇÃO 🛆 💌                          |                             |                                   |                   |                           |                         |                  |
| CÓDIGO DO PPA                       | CIAL - EXERCÍCIO FINAL -    | U.O. U.E. SUBFUNÇÃO               | PROGRAMA A        | ÇÃO - SUBAÇÃO - FON       | NTE/DESTINAÇÃO DE RE    |                  |
|                                     |                             |                                   |                   |                           |                         |                  |
| ⊕ FUNÇÃO: 01 - AÇÃO LEGISLATIVA (MI | ETA FINANCEIRA PRIMEIRO ANO | O: SOMA(1,00), META FINANCEIRA S  | EGUNDO ANO: SON   | MA(2,00), META FINANCEIRA | A TERCEIRO ANO: SOMA(   | (3,00), META FIN |
|                                     | ETA FINANCEIRA PRIMEIRO ANO | O: SOMA(0,00), META FINANCEIRA S  | EGUNDO ANO: SOM   | 4A(0,00), META FINANCEIRA | A TERCEIRO ANO: SOMA    | (0,00), META FIN |
|                                     | ECEITAS (META FINANCEIRA PR | RIMEIRO ANO: SOMA(0,00), META FI  | NANCEIRA SEGUND   | O ANO: SOMA(0,00), META   | FINANCEIRA TERCEIRO     | ANO: SOMA(0,00   |
|                                     | NCEIRA (META FINANCEIRA PRI | IMEIRO ANO: SOMA(0,00), META FIN  | ANCEIRA SEGUNDO   | O ANO: SOMA(0,00), META F | INANCEIRA TERCEIRO A    | NO: SOMA(711.5   |
|                                     | L (META FINANCEIRA PRIMEIRO | O ANO: SOMA(12.919.225.689,00), N | IETA FINANCEIRA S | EGUNDO ANO: SOMA(15.82    | 0.724.690,00), META FIN | ANCEIRA TERCE    |
|                                     | . (META FINANCEIRA PRIMEIRO | ANO: SOMA(0,00), META FINANCEI    | RA SEGUNDO ANO:   | SOMA(0,00), META FINANCE  | EIRA TERCEIRO ANO: SC   | MA(0,00), META   |

Desta forma o relatório agrupará as suas informações de acordo com a coluna selecionada. Para remover o agrupamento, o usuário deverá arrastar a coluna selecionada (No exemplo acima a coluna Função) para a posição em que desejado junto as demais colunas (Vide exemplo abaixo).

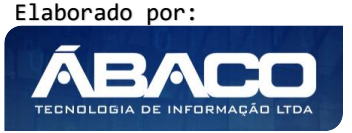

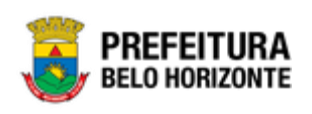

| Menu: VISÃO GER    | AL DO PPA                                              |                 |                                                                   |                                                                     |                         |                             |                                             |                                                                            |  |  |
|--------------------|--------------------------------------------------------|-----------------|-------------------------------------------------------------------|---------------------------------------------------------------------|-------------------------|-----------------------------|---------------------------------------------|----------------------------------------------------------------------------|--|--|
|                    |                                                        |                 |                                                                   | QtdLinhas:                                                          | 30                      | Salva Personalizaç          | ão ★ Expandir 🖨                             | Retrair 💉                                                                  |  |  |
| Arraste um campo p | Arraste um campo para o painel para que seja agrupado. |                 |                                                                   |                                                                     |                         |                             |                                             |                                                                            |  |  |
| CÓDIGO DO PPA      | EXERCÍCIO INICIAL                                      | EXERCÍCIO FINAL | U.O. 🔻                                                            | U.E. 👻                                                              | FUNÇÃO                  | SUBFUNÇÃO 🖃                 | PROGRAMA -                                  | AÇÃO 🔄                                                                     |  |  |
|                    |                                                        |                 |                                                                   |                                                                     |                         |                             |                                             |                                                                            |  |  |
| 52                 | 2018                                                   | 2021            | 3300 - SECRETARIA<br>MUNICIPAL DE<br>POLÍTICA URBANA              | 0800 -<br>COORDENADORIA<br>DE ATENDIMENTO<br>REGIONAL<br>PAMPULHA   | 15 - SERVIÇO<br>URBANOS | 5 452 - SERVIÇOS<br>URBANOS | 0059 -<br>COORDENAÇÃO DA<br>POLÍTICA URBANA | 2890 -<br>Fiscalização<br>Urbano -<br>Ambiental                            |  |  |
| 52                 | 2018                                                   | 2021            | 3300 - SECRETARIA<br>MUNICIPAL DE<br>POLÍTICA URBANA              | 0100 -<br>COORDENADORIA<br>DE ATENDIMENTO<br>REGIONAL<br>BARREIRO   | 15 - SERVIÇO<br>URBANOS | 5 452 - SERVIÇOS<br>URBANOS | 0059 -<br>COORDENAÇÃO DA<br>POLÍTICA URBANA | 2890 -<br>Fiscalização<br>Urbano -<br>Ambiental                            |  |  |
| 52                 | 2018                                                   | 2021            | 2702 -<br>SUPERINTENDÊNCIA<br>DE<br>DESENVOLVIMENTO<br>DA CAPITAL | 0900 -<br>COORDENADORIA<br>DE ATENDIMENTO<br>REGIONAL VENDA<br>NOVA | 10 - ATENÇÃC<br>BÁSICA  | ) 301 - ATENÇÃO<br>BÁSICA   | 0233 - MANUTENÇÃO<br>DA CIDADE              | 1216 -<br>Construção,<br>Ampliação e<br>Reforma de<br>Unidades de<br>Saúde |  |  |

Na parte inferior da interface serão apresentados os campos que compõem a visão, a solução ainda apresenta um recurso para que o usuário selecione as colunas que ele deseja para o relatório.

| Colunas da Grade:           |                               |                              |
|-----------------------------|-------------------------------|------------------------------|
| CÓDIGO DO PPA               | EXERCÍCIO INICIAL             | EXERCÍCIO FINAL              |
| ✓u.o.                       | ✓U.E.                         | ✓FUNÇÃO                      |
| ✓ SUBFUNÇÃO                 | PROGRAMA                      | ✓AÇÃO                        |
| ✓ SUBAÇÃO                   | ✓FONTE/DESTINAÇÃO DE RECURSOS | NATUREZA DA DESPESA          |
| DESDOBRAMENTO               | ✓O.D.S.                       | ✓ÁREA DE RESULTADO           |
| CLASSIFICADOR DO PROGRAMA   | META FÍSICA PRIMEIRO ANO      | META FÍSICA SEGUNDO ANO      |
| META FÍSICA TERCEIRO ANO    | META FÍSICA QUARTO ANO        | META FINANCEIRA PRIMEIRO ANO |
| META FINANCEIRA SEGUNDO ANO | META FINANCEIRA TERCEIRO ANO  | META FINANCEIRA QUARTO ANO   |
| ✓NS                         | ✓NS META FÍSICA               | ✓IDENTIFICADOR DE USO        |
| ✓GRUPO DA FONTE             | ✓FONTE SINTÉTICA              | ✓DETALHAMENTO DA FONTE       |

Ao **desmarcar** uma opção ela deixara de compor o relatório, e ao **marcar** uma opção ela passará a compor o relatório.

Para emitir o relatório da visão criada o usuário deverá selecionar o **formato** do arquivo ao qual será gerado o relatório e clicar em **Exportar** (Vide exemplo abaixo).

| Exportar          |          |     |   |            |  |
|-------------------|----------|-----|---|------------|--|
|                   | Formato: | PDF | ٣ | Exportar 良 |  |
| Focher Decorroger |          |     |   |            |  |
| Fechar Recarregar |          |     |   |            |  |

Elaborado por:

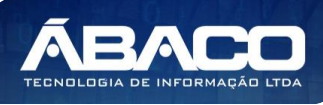

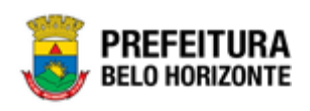

O relatório pode ser gerado em vários formatos abaixo a imagem ilustra os disponíveis.

| PDF               |  |
|-------------------|--|
| XLS               |  |
| XLS(SEM FORMATO)  |  |
| XLSX              |  |
| XLSX(SEM FORMATO) |  |
| CSV               |  |
| TEXT              |  |
| RTF               |  |
| MHT               |  |
| HTML              |  |
| IMAGE             |  |
| DOC               |  |
| DOCX              |  |
| ODT               |  |

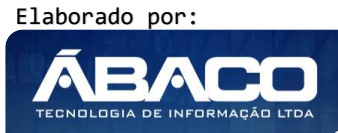